# Panasonic®

# Istruzioni per l'uso Software (PostScript3 Printer Driver) Per sistemi di stampa digitale

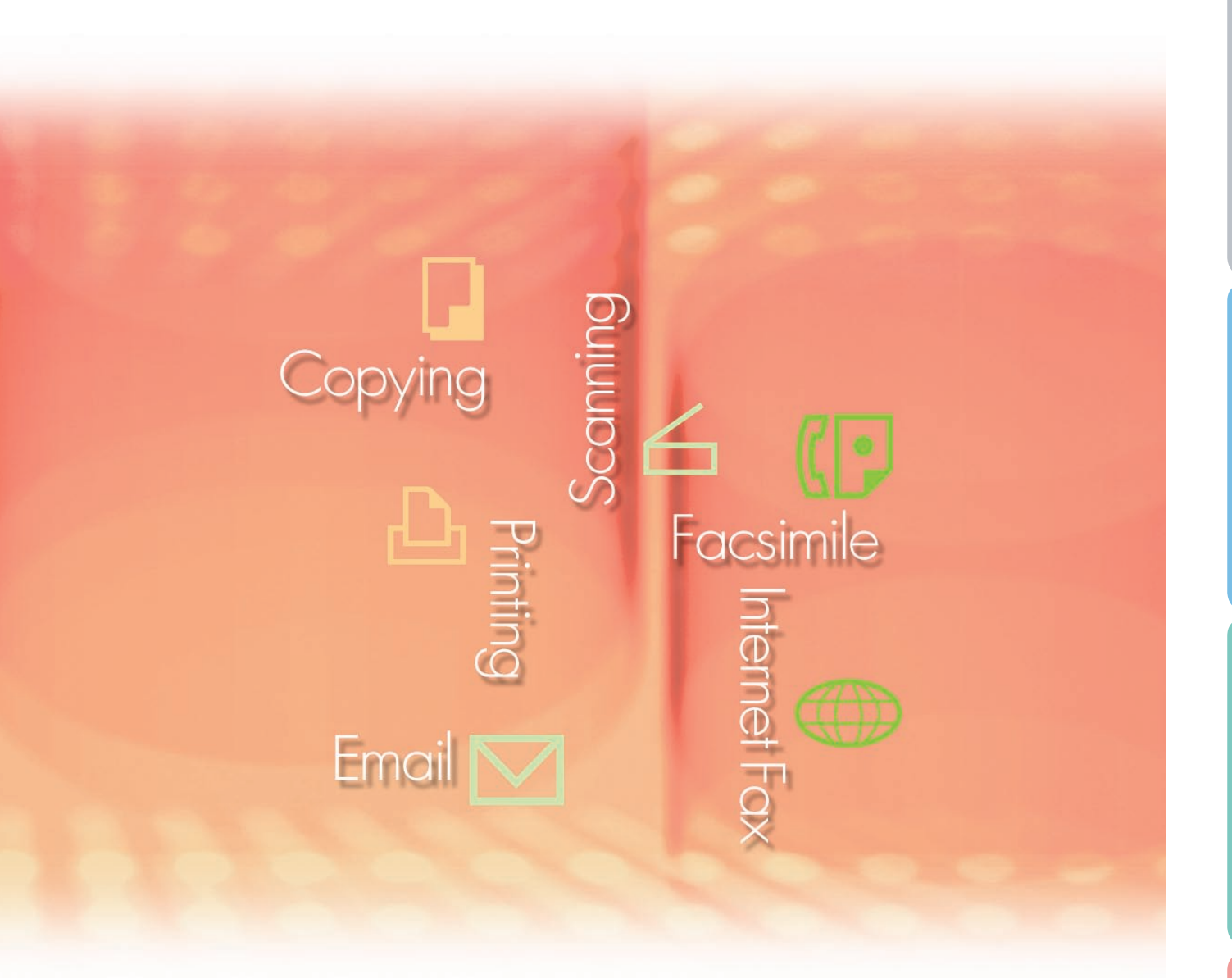

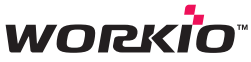

Prima di utilizzare questo software, leggere interamente le relative istruzioni e conservarle per un ulteriore utilizzo futuro.

Italiano

In questo manuale vengono utilizzati i seguenti marchi e marchi registrati:

Microsoft, MS-DOS, Windows, Windows Server, Windows Vista e Internet Explorer sono marchi registrati o marchi di Microsoft Corporation negli Stati Uniti e in altri Paesi.

Le schermate relative a prodotti Microsoft sono state stampate dietro autorizzazione di Microsoft Corporation.

i386, i486, Celeron, Intel Centrino, Pentium e Itanium sono marchi o marchi registrati di Intel Corporation e delle relative filiali.

I loghi USB-IF sono marchi di Universal Serial Bus Implementers Forum, Inc.

Mac, Mac OS, Macintosh, TrueType e Apple sono marchi di Apple Inc., registrati negli USA e in altri paesi.

Novell, NetWare, IntranetWare, NDS sono marchi registrati di Novell, Inc. in USA e in altri Paesi. PEERLESSPage<sup>™</sup> è un marchio di PEERLESS Systems Corporation; PEERLESSPrint<sup>®</sup> e Memory Reduction Technology<sup>®</sup> sono marchi registrati di PEERLESS Systems Corporation;

COPYRIGHT © 2005 PEERLESS Systems Corporation. COPYRIGHT © 2005 Adobe Systems Incorporated. Tutti i diritti riservati; e Adobe<sup>®</sup> PostScript<sup>®</sup> 3™.

Universal Font Scaling Technology (UFST) e tutti gli altri caratteri tipografici sono stati concessi in licenza da Monotype Imaging Inc.

Monotype<sup>®</sup> è un marchio registrato di Monotype Imaging Inc. registrato presso lo US Patent e Trademark Office e soggetto a registrazione in altre aree giurisdizionali.

ColorSet<sup>™</sup> è un marchio registrato di Monotype Imaging Inc. registrato presso lo US Patent and Trademark Office e soggetto a registrazione in altre aree giurisdizionali. ColorSet<sup>™</sup>, Profile Tool Kit, Profile Studio e Profile Optimizer sono marchi di Monotype Imaging Inc. e sono soggetti a registrazione in altre aree giurisdizionali.

COPYRIGHT © 2007 Monotype Imaging Inc. Tutti i diritti riservati.

PCL è un marchio di Hewlett-Packard Company.

Adobe, Acrobat, Adobe Reader, Adobe Type Manager, PostScript, PostScript 3 e Reader sono marchi registrati o marchi di Adobe Systems Incorporated negli Stati Uniti e/o in altri paesi. Tutti gli altri nomi di prodotti/marchi, i marchi o i marchi registrati identificati in questa sede sono di proprietà dei rispettivi proprietari.

È possibile che nel presente manuale alcuni simboli ™ e ® siano stati omessi nel testo principale.

© Panasonic Communications Co., Ltd. 2006-2008

La copia e la distribuzione non autorizzate sono una violazione di legge. Pubblicato in Giappone.

I contenuti di queste istruzioni d'uso sono soggetti a modifiche senza preavviso.

# Sommario

| <b>Descrizione gen</b> | erale                                                             | 4               |
|------------------------|-------------------------------------------------------------------|-----------------|
| Stampa da appl         | icazioni Windows                                                  | 6               |
| Procedura              | di base                                                           | 6               |
|                        | ione delle impostazioni del driver di stampa                      | 7               |
| Job Status             | Utility                                                           | 20              |
| Mailbox                |                                                                   | 24              |
| Stampa ma              | ailbox                                                            |                 |
| (Per DP-C4             | 105/C305/C265, DP-C354/C264/C323/C263/C213)                       | 26              |
|                        | ivori (Coda di stampa)                                            |                 |
| (Per DP-C2             | 405/C305/C265, DP-C354/C264/C323/C263/C213)                       | 28              |
| Stampa mai             | IDOX (Per DP-8060/8045/8035, DP-8032/8025, DP-3030/2330)          | 30              |
|                        | I (PELDF-0000/0043/0033, DF-0032/0023, DF-3030/2330)              | ו כי ייין<br>בכ |
|                        | ura (Per DP-8020P/8020E, DP-180/190, 01-9000)                     | 34              |
| Coda lavor             | i (Per DP-8020P/8020E, DP-180/190, UF-9000)                       | 36              |
| Stampa da appl         | icazioni Macintosh                                                | 38              |
| Procedura              | di base                                                           | 38              |
| Configurazio           | one delle impostazioni del driver di stampa (per Mac OS 8.6/9.x). | 44              |
| Configurazi            | one delle impostazioni del driver di stampa (per Mac OS X)        | 54              |
| Appendice              |                                                                   | 76              |
| Specifiche             | (Per DP-C405/C305/C265,                                           |                 |
| DP-C354/C              | x<br>323/C264/C263/C213)                                          | 76              |
| Specifiche             | (Per DP-8060/8045/8035)                                           | 77              |
| Specifiche             | (Per DP-8032/8025)                                                | 77              |
| Specifiche             | (Per DP-3030/2330)                                                | 78              |
| Specifiche             | (Per DP-8020P/8020E)                                              | 78              |
| Specifiche             | (Per DP-180/190, UF-9000)                                         | 79              |
| Area di sta            |                                                                   | 80              |
| Elenco del             | tont PostScript <sup>®</sup>                                      | 81              |
| <b>Risoluzione dei</b> | problemi                                                          | 82              |
| Errori di sta          | ampa                                                              | 82              |
| I document             | i non vengono stampati correttamente                              | 83              |
| Messaggi d             | li errore visualizzati sul computer                               | 84              |
| Messaggi o             | li errore visualizzati sulla macchina                             | ~-              |
| Per DP-C4              | 05/U305/U265, DP-U354/U264/U323/U263/U213                         | 85              |

## **Descrizione generale**

Questo manuale contiene le istruzioni per la configurazione delle impostazioni di stampa e per l'uso delle pratiche funzioni avanzate di PostScript<sup>®</sup> 3<sup>™</sup> Printer Driver necessarie per la stampa da PC. Per maggiori dettagli su PostScript<sup>®</sup> 3<sup>™</sup> Printer Driver e le funzioni di configurazione avanzata, fare riferimento alle "Istruzioni per l'uso (Per impostare PostScript3 Printer Driver)".

#### Stampa da un'applicazione Windows

#### 1. Procedura di base

Descrive la finestra di dialogo visualizzata quando si stampa dal software applicativo.

- 2. Configurazione delle impostazioni del driver di stampa (configurazione dalla schermata delle proprietà) Descrive i metodi di configurazione delle impostazioni di stampa dal software applicativo. Per Windows<sup>®</sup> sono disponibili i due metodi riportati di seguito. Entrambi possono essere utilizzati per configurare le impostazioni allo stesso modo. Il presente manuale descrive il metodo (1).
  - (1) Fare clic con il pulsante destro del mouse sull'icona della stampante, quindi scegliere Preferenze stampa dal menu per configurare le impostazioni di stampa. (Pagina 7)
    - · Le impostazioni effettuate vengono estese a tutti gli applicativi utilizzati.
  - (2) Per configurare le impostazioni, aprire le **Proprietà** sulla schermata **Impostazioni di stampa** del software applicativo.
    - · Le impostazioni possono essere anche modificate per il singolo software applicativo che si sta utilizzando.

#### 3. Impostazioni avanzate

(1) Job Status Utility

Al termine del lavoro di stampa eseguito sulla stampante Panasonic collegata alla rete, può essere visualizzato un Job status utility. (Pagina 20)

(2) Mailbox

I dati di stampa possono essere salvati sull'hard disk e stampati in un secondo momento, quando l'unità hard disk opzionale viene installata sulla stampante. (Pagina 24) Per stampare dall'unità hard disk è necessario immettere l'ID utente e la password. Pertanto, la funzione di stampa per la casella di posta è indicata unicamente per la stampa di documenti riservati.

#### Stampa da un'applicazione Mac<sup>®</sup>

#### 1. Procedura di base

2. Configurazione delle impostazioni del driver di stampa (configurazione dalla schermata delle Impostazioni di stampa)

Configura le necessarie impostazioni di stampa dal menu a discesa. (Pagina 44 e 54) A seconda della versione di Mac OS<sup>®</sup>, alcune impostazioni potrebbero non essere configurabili, in quanto soggette a limitazioni di accesso.

3. Mailbox

Come per Windows.

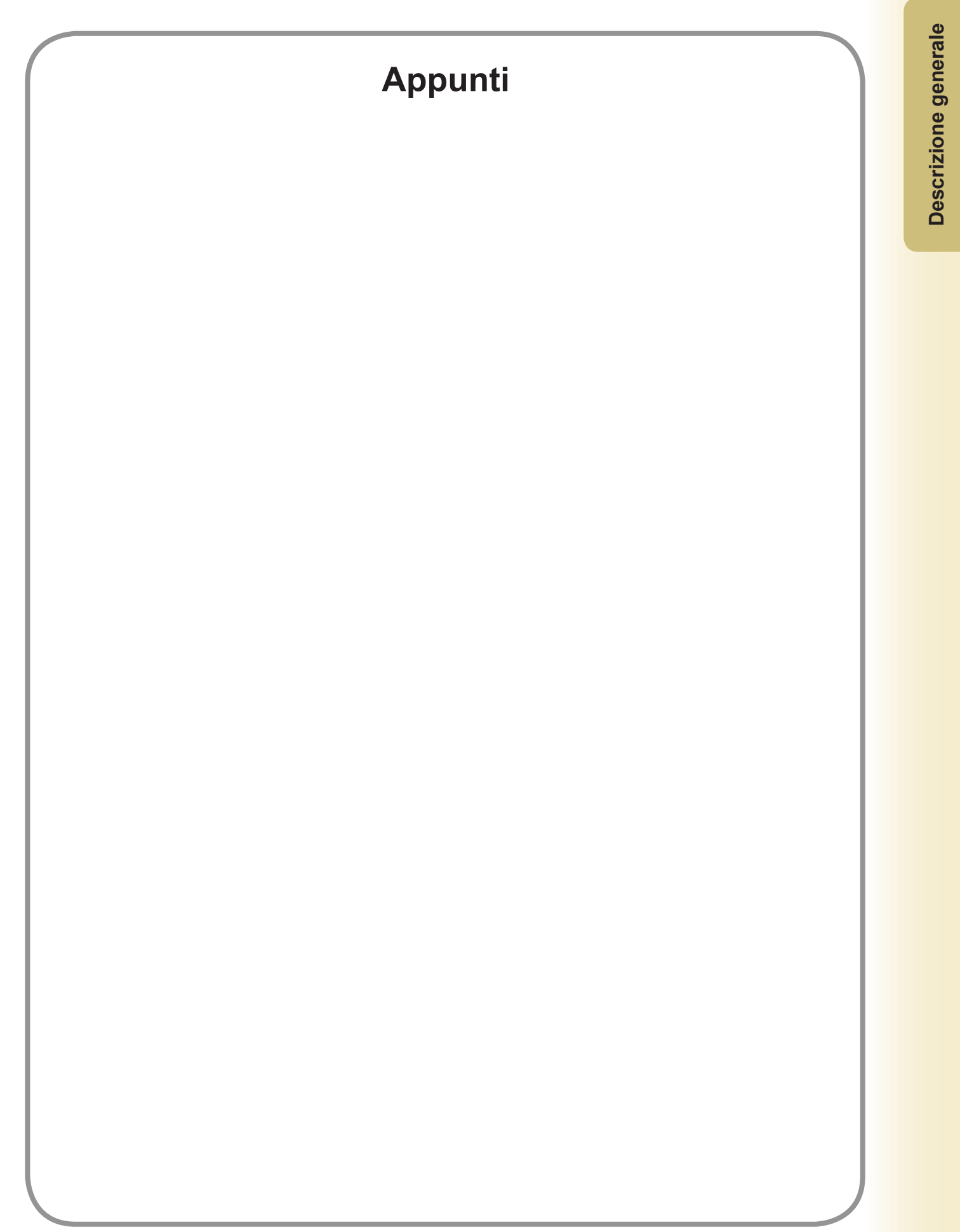

## Stampa da applicazioni Windows

## Procedura di base

Se il driver di stampa è installato correttamente ed è selezionato come stampante predefinita, stampare da qualsiasi applicazione Windows è un'operazione semplice.

Per stampare dalla maggior parte delle applicazioni Windows, usare il comando **Stampa** disponibile nel menu **File**. Generalmente, selezionando il comando **Stampa** viene visualizzata la seguente finestra di dialogo Stampa:

| S | tampa                                                                                    |                                                                                                    |                                                                                  | ? 🔀                                                      |
|---|------------------------------------------------------------------------------------------|----------------------------------------------------------------------------------------------------|----------------------------------------------------------------------------------|----------------------------------------------------------|
|   | -Stampante                                                                               | Panasonic Internet Pres                                                                                  | <b>_</b>                                                                         | Proprietà                                                |
|   | Stato:<br>Tipo:<br>Percorso:<br>Commento:                                                | In pausa<br>Panasonic                                                                                    |                                                                                  | Tro⊻a stampante<br>Stampa su file<br>Stampa fronte retro |
|   | Pagine da sta<br>Tutte<br>Pagina co<br>P <u>ag</u> ine:<br>Immettere i r<br>pagina separ | ampare<br>orrente C Selezione<br>numeri di pagina e/o gli intervalli di<br>ati da virgole. Es.: 1,3,5-12 | Copie<br>Numero di copie:                                                        | Fasgicola                                                |
|   | Stampa <u>d</u> i:<br><u>S</u> tampa:                                                    | Documento                                                                                                | Zoom<br>Pagine per <u>f</u> oglio: 1 pagin<br>Adatta al fo <u>r</u> mato: Nessur | na 💌<br>n adattamento 💌                                  |
|   | Opzioni                                                                                  | ]                                                                                                    |                                                                                  | K Annulla                                                |

Impostare prima la configurazione preferita (intervallo pagine, numero di copie, ecc.), quindi fare clic sul pulsante OK per avviare la stampa.

#### Nota:

Se sul PC è installata più di una stampante, eseguire le operazioni descritte di seguito per impostare una **stampante** *predefinita*:

- 1. Fare clic sul pulsante **Start**, selezionare l'icona **Stampanti e fax** (per Windows 2000: fare clic sul pulsante **Start**, selezionare **Impostazioni**, quindi fare clic sull'icona **Stampante**. Per Windows Vista: Fare clic sul pulsante **Start**, selezionare **Pannello di controllo**, quindi fare clic su **Hardware e sonoro: Stampante**).
- Fare clic con il tasto destro del mouse sull'icona della stampante desiderata, quindi selezionare Imposta come stampante predefinita dal menu di scelta rapida. Il segno di spunta vicino all'icona della stampante indica che questa stampante è la stampante predefinita.

# Configurazione delle impostazioni del driver di stampa

#### Apertura della finestra di dialogo Preferenze di stampa

Per modificare le impostazioni della stampante, aprire la finestra di dialogo delle proprietà della stampante eseguendo le seguenti operazioni.

- Fare clic sul pulsante Start, selezionare l'icona Stampanti e fax. (Per Windows 2000: Fare clic sul pulsante Start, selezionare Impostazioni, quindi fare clic sull'icona Stampanti. Per Windows Vista: Fare clic sul pulsante Start, selezionare Pannello di controllo, quindi fare clic su Hardware e sonoro: Stampante)
- 2 Fare clic con il tasto destro del mouse sull'icona della stampante desiderata nella cartella **Stampanti e fax** (**Stampanti**) e selezionare **Preferenze stampa...** dal menu di scelta rapida.

| <complex-block></complex-block>                                                                                                    | 100      | the state of the state of the s | the second                             |
|----------------------------------------------------------------------------------------------------|----------|----------------------------------------------------------------------------------------------------|----------------------------------------|
| Stat                                                                                                    |          |                                                                                                    |                                        |
| <complex-block>  File Marking   Marking   Mark</complex-block>                                                                                                    |          | 🗞 Stampanti e fax                                                                                                    |                                        |
| <complex-block></complex-block>                                                                                                    |          | File Modifica Visualizza Preferiti Strumenti ?                                                                                                    |                                        |
| Index: <ul> <li> Parcential stanges </li> <li> Parcential stanges </li> <li> Parcential stanges  </li> <li> Parcential stanges  Parcential stanges Parcential stanges Parcential stanges  Parcential stanges Parcential</li></ul>                                                                                                    |          | 🕜 Indietro - 🕥 - 🎓 🔎 Cerca 陵 Cartelle                                                                                                    | 1000                                   |
| Image: State in the state in the state in the |          | Indirizzo 😼 Stampanti e fax                                                                                                    | 🖌 🄁 Vai                                |
| Altre risorse       Pannello di controllo         Scanner e fotocamere       Gitali         E tourneti       E tourneti         E tourneti       E tourneti         Visualizza le impostazioni predefinite del documento per le stampanti selezionate.       E tourneti         Visualizza le impostazioni predefinite del documento per le stampanti selezionate.       E tourneti         Visualizza le impostazioni predefinite del documento per le stampanti selezionate.       E tourneti         Visualizza le impostazioni predefinite del documento per le stampanti selezionate.       E tourneti         Visualizza le impostazioni predefinite del documento per le stampanti selezionate.       E tourneti                                                                                                    |          | Operazioni stampante   Aggiungi stampante   Visualizza stampa in corso   Selezionare la preferenze di stampa   Sospendi stampa   Sospendi stampa   Sospendi stampa   Condividi stampante   Rinomina stampante   Elimina stampante   Imposta proprietà stampante   Imposta proprietà stampante   Imposta proprietà stampante                                                                                                    |                                        |
| Т 2009 2 т К 💥 19.10                                                                                                    |          | Altre risorse       Pannello di controllo         Scanner e fotocamere digitali       Documenti         Immagini       Recorse del computer         Visualizza le impostazioni predefinite del documento per le stampanti selezionate.                                                                                                    | 22<br>Cestino                          |
|                                                                                                    | te start | Stempanti e fax                                                                                                    | 00000000000000000000000000000000000000 |

3 Viene visualizzata la finestra di dialogo Preferenze stampa....

#### DP-C405/C305/C265:

- 1. Selezionare la scheda Layout o la scheda
  - Carta/Qualità.

| Corientamento                    |          |
|----------------------------------|----------|
| <ul> <li>Verticale</li> </ul>    |          |
| <ul> <li>Orizzontale</li> </ul>  |          |
| 🔘 Orizzontale juotato            |          |
| Stampa fronte retro              |          |
| Nessuno                          |          |
| ○ Lato lungo                     |          |
| Lato corto                       |          |
| Ordine pagine                    |          |
| O alla prima all'ultima          |          |
| O <u>D</u> all'ultima alla prima |          |
| Pagine per foglio: 1             |          |
|                                  | Avanzate |
|                                  |          |

(vedere a pagina 11-12)

2. Fare clic sul pulsante Avanzate...

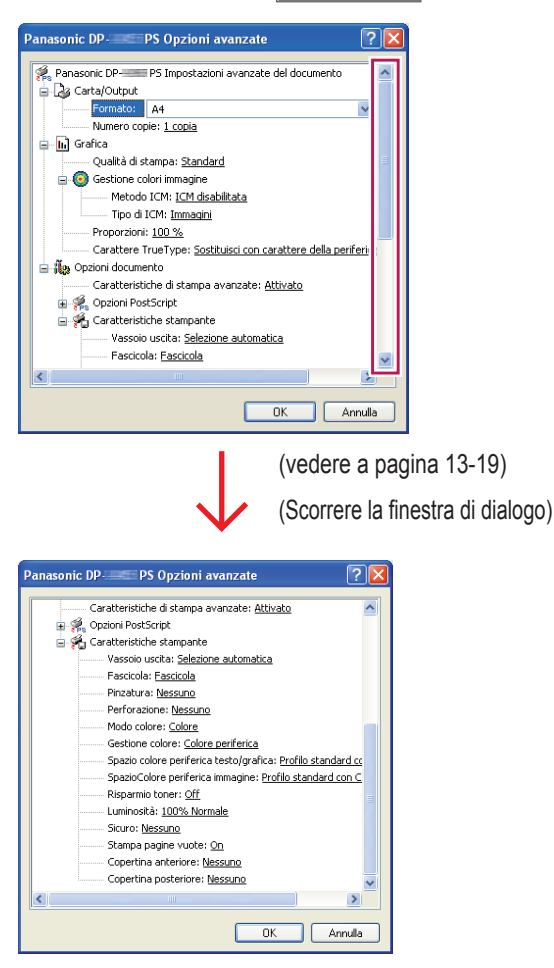

- DP-C354/C264/C323/C263/C213:
- 1. Selezionare la scheda Layout o la scheda Carta/Qualità.

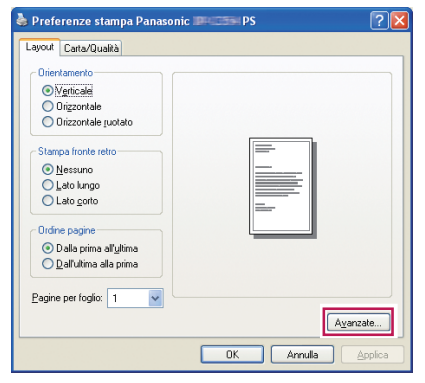

(vedere a pagina 11-12)

2. Fare clic sul pulsante Avanzate ...

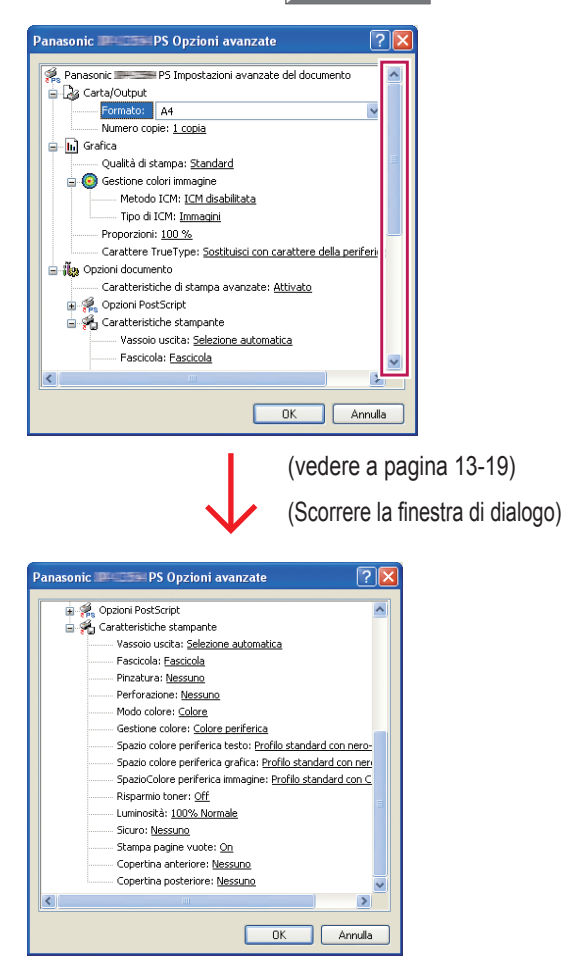

#### DP-8060/8045/8035:

1. Selezionare la scheda Layout o la scheda Carta/Qualità.

| Layout         | Carta/Qualità                                                                                                   |                   |
|----------------|----------------------------------------------------------------------------------------------------|-------------------|
|                | tamento<br>/griticale<br>Jirizontale guotato<br>Dirizontale guotato<br>po fronte retro<br>Lessuno<br>Lato gorto |                   |
| Ordin<br>Ordin | e pagine<br>Dalla prima all'ultima<br>Dall'ultima alla prima                                                    |                   |
| <u>P</u> agine | per foglio: 1 💌                                                                                                 | A <u>v</u> anzate |

(vedere a pagina 11-12)

2. Fare clic sul pulsante Avanzate...

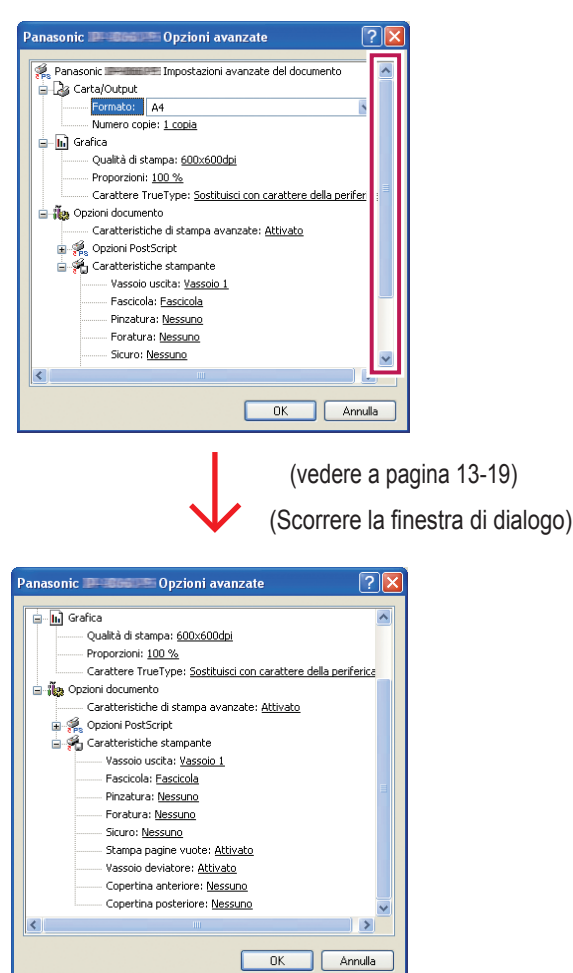

#### DP-8032/8025, DP-3030/2330:

1. Selezionare la scheda Layout o la scheda Carta/Qualità.

| Layout Carta/Qualità     |          |
|--------------------------|----------|
| - Orientamento           |          |
| Verticale                |          |
| O Drizzontale            |          |
| O Drizzontale ruotato    |          |
|                          |          |
| Stampa fronte retro      | =        |
| Nessuno                  |          |
| O Lato lungo             |          |
| O Lato corto             |          |
| Ordine pagine            |          |
| Dalla prima all'ultima   |          |
| O Dall'ultima alla prima |          |
|                          |          |
| Pagine per foglio: 1     |          |
|                          |          |
|                          | Avanzate |

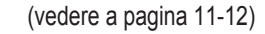

2. Fare clic sul pulsante Avanzate...

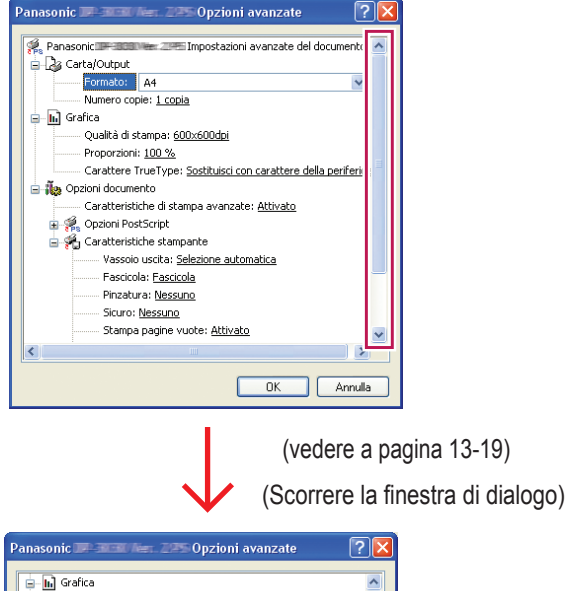

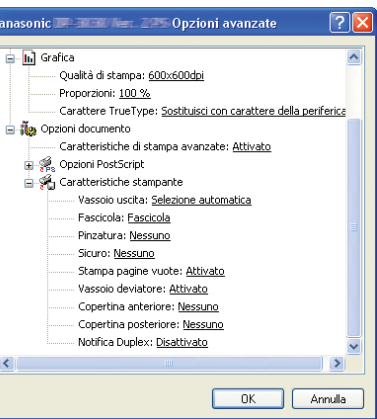

#### DP-8020P/8020E:

1. Selezionare la scheda Layout o la scheda Carta/Qualità.

# Preferenze stampa Panasonic Preferenze stampa Panasonice Preferenze stampa Panasonice Preferenze stampa Panas

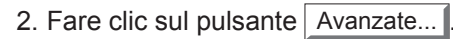

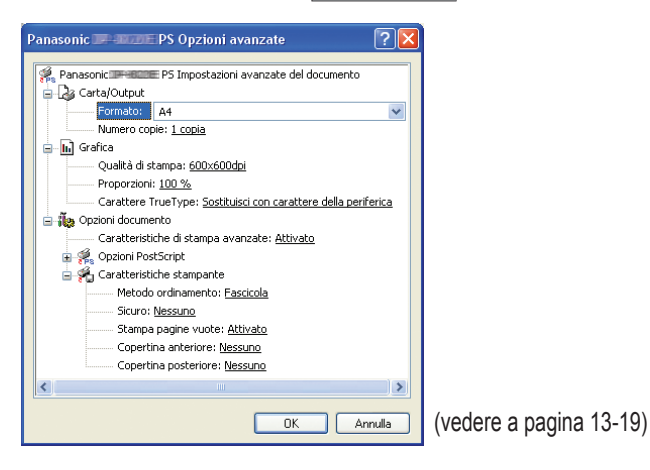

#### DP-180/190, UF-9000:

1. Selezionare la scheda Layout o la scheda Carta/Qualità.

| Layout  | Carta/Qualità             |              |            |
|---------|---------------------------|--------------|------------|
| - Orier | tamanto                   |              | 1.11.11.10 |
| Onor    | Cadicale                  |              |            |
|         | Princale<br>Driversatala  |              |            |
| 0       | ongzoniale<br>Drigzoniale |              |            |
| 0       | Unzzontale juotato        |              |            |
| - Starr | pa fronte retro           | =            |            |
| 0       | Nessuno                   |              |            |
| 0       | Lato lungo                |              |            |
| 0       | Lato <u>c</u> orto        |              |            |
| ~ Ordir | ne pagine                 |              |            |
|         | Dalla prima all'ultima    |              |            |
| õ       | Dall'ultima alla prima    |              |            |
|         | -                         |              |            |
| Paging  | e per foglio: 1           |              |            |
| Tolan   | porrogio.                 |              |            |
|         |                           | Ayanza       | te         |
|         |                           |              | _          |
|         |                           | OK Annulla 🗛 | oplica     |

- (vedere a pagina 11-12)
- 2. Fare clic sul pulsante Avanzate...

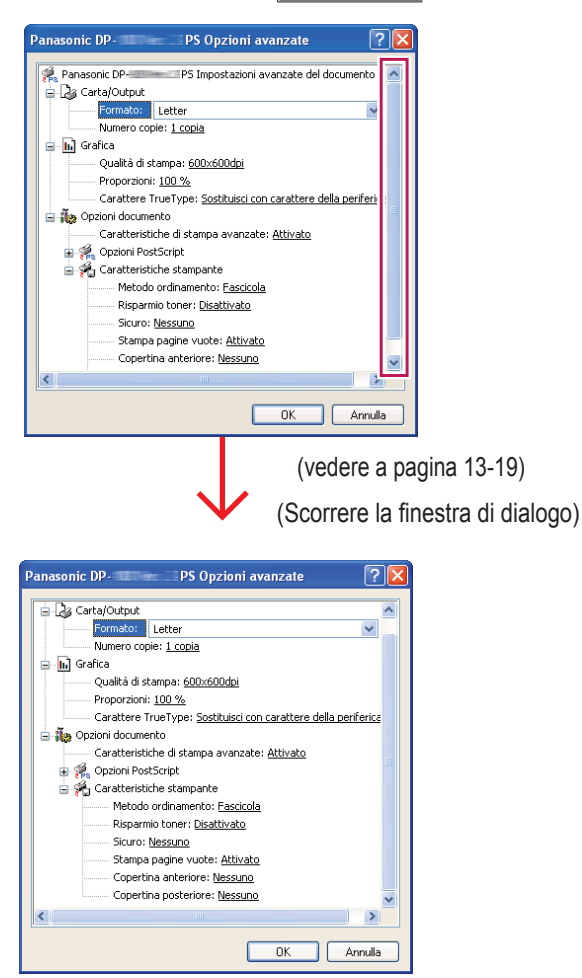

#### Scheda Layout/Avanzate

|             | 🌢 Preferenze stampa Panasonic 💵 🛛 🚱 🏹                                                                                                    |                  | Preferenze stampa - Panasonic DPPS                                                                                                    |
|-------------|----------------------------------------------------------------------------------------------------|------------------|----------------------------------------------------------------------------------------------------|
|             | Layout Carta/Qualità                                                                                                    |                  | Layout Carta/Qualità                                                                                                    |
| 1<br>2<br>3 | Orientamento         O Vigiticale         O Trizzontale puotato         Stampa fronte retro         O Lato gorto         Ordine pagine         O Dalla prima all'yltima | 1<br>2<br>3<br>4 | Orienţamento:<br>Verticale<br>Stampa fronte retro:<br>Nessuno<br>Ordine pagine:<br>Dalla prima all'ultima<br>Formato pagina<br>Pagine per foglio<br>Disegna bordi<br>Disegna bordi |
| 4           | Pagine per foglio: 1<br>Avanzate<br>OK Annulla Applica                                                                                                    |                  | Ayanzate OK Annulla Applica                                                                                                    |
|             | (Windows 2000/Windows XP/Windows Server 2003)                                                                                                    | I                | (Windows Vista)                                                                                                    |

#### 1. Orientamento

Verticale: stampa i documenti in verticale.

Orizzontale: stampa i documenti in orizzontale.

Orizzontale ruotato: stampa i documenti ruotati di 90 gradi.

#### 2. Stampa fronte retro

Nessuno: stampa su un solo lato.

Lato lungo: stampa su entrambi i lati in modo da disporre il foglio al centro del bordo più lungo. Lato corto: stampa su entrambi i lati in modo da disporre il foglio al centro del lato corto.

#### 3. Ordine pagine

Dalla prima all'ultima: stampa in modo da posizionare la prima pagina in cima alla pila dei fogli stampati. Dall'ultima alla prima: stampa in modo da posizionare la prima pagina in fondo alla pila dei fogli stampati.

#### 4. Pagine per foglio / Formato pagina

Stampa più pagine del documento su un singolo foglio.

1: stampa una sola pagina del documento su un singolo foglio. (Impostazione predefinita)

#### 2, 4, 6, 9, 16, Opuscolo, Tracciare bordi: vedere sotto.

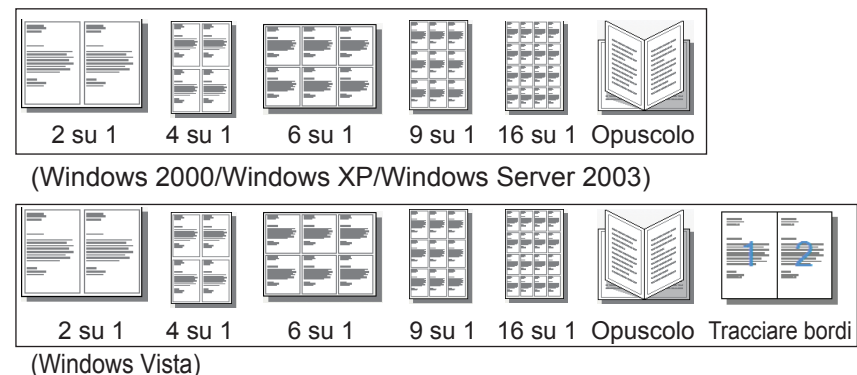

#### Scheda Carta/Qualità, scheda Imposta pagina/Avanzate

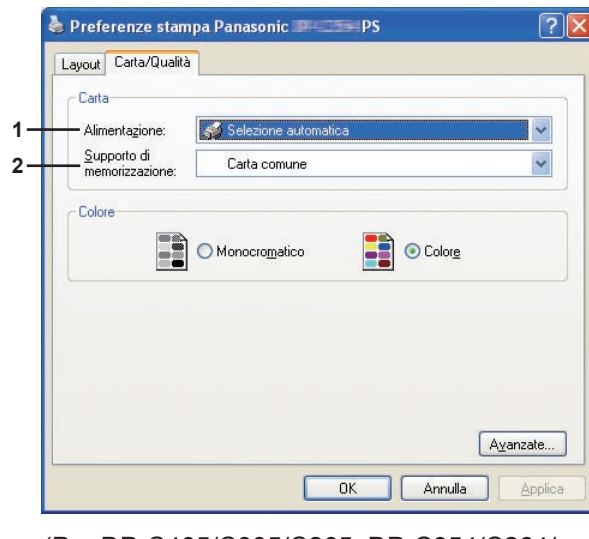

(Per DP-C405/C305/C265, DP-C354/C264/ C323/C263/C213)

| Layout Carta/Qualita |                                                                                  |
|----------------------|----------------------------------------------------------------------------------|
| Alimentazione:       | Selezione automatica                                                             |
|                      |                                                                                  |
|                      |                                                                                  |
|                      |                                                                                  |
|                      | Layout Carta/Qualik<br>Carta<br>Alimentazione:<br>Supporto di<br>memorizzazione: |

(Per DP-8060/8045/8035, DP-8032/8025, DP-3030/2330, DP-8020P/8020E, DP-180/190, UF-9000)

#### Carta

- 1. Alimentazione: specifica la carta da usare per la stampa (il cassetto carta).
- Selezione automatica: carica la carta dal vassoio in cui è posizionata la carta selezionata (cassetto carta/ Vassoio multifunzione). Se nei vari vassoi è stata inserita carta dello stesso formato, la stampante carica preferibilmente la carta dal vassoio superiore.
- · Vassoio multifunzione: carica la carta dal Vassoio multifunzione.
- · Vassoio 1 Vassoio 4: carica la carta dal vassoio specificato (cassetto carta).
- 2. Supporto di memorizzazione: specifica il tipo di carta.
- · Indica quando inserire carta speciale, come la carta spessa, nel vassoio carta/Vassoio multifunzione.

#### Nota:

Specifica il tipo di carta. Il metodo di alimentazione carta (Vassoio carta o Vassoio multifunzione) varia in funzione al **Supporto di memorizzazione** (carta comune, carta spessa, ecc.) selezionato. Per il Supporto di memorizzazione vedere sotto.

#### (Per DP-C405/C305/C265)

Carta comune, carta sottile, carta spessa, buste, cartoncino/carta copertina, carta patinata/copertina, carta patinata, etichette, carta lucida/fotografica, carta riciclata, trasparente, cartoncino/carta copertina (prestampata), carta patinata/ copertina (prestampata), carta spessa (prestampata), carta patinata (prestampata), cartoncino pesante, cartoncino pesante, cartoncino pesante, cartoncino pesante, cartoncino pesante, patinata pesante (prestampata)

#### (Per DP-C354/C264/C323/C263/C213)

Carta comune, carta sottile, carta spessa, buste, cartoncino/carta copertina, carta patinata/copertina, carta patinata, etichette, carta lucida/fotografica, carta riciclata, trasparente, cartoncino/carta copertina (prestampata), carta patinata/ copertina (prestampata), carta spessa (prestampata), carta patinata (prestampata)

(Per DP-8060/8045/8035, DP-8032/8025 e DP-3030/2330) Carta comune, carta spessa

(Per DP-8020P/8020E) Carta comune, carta spessa, trasparente, buste

(Per DP-180/190, UF-9000) Carta comune, carta spessa, trasparenza, etichetta, carta cotone, busta

#### Impostazioni avanzate

#### DP-C405/C305/C265:

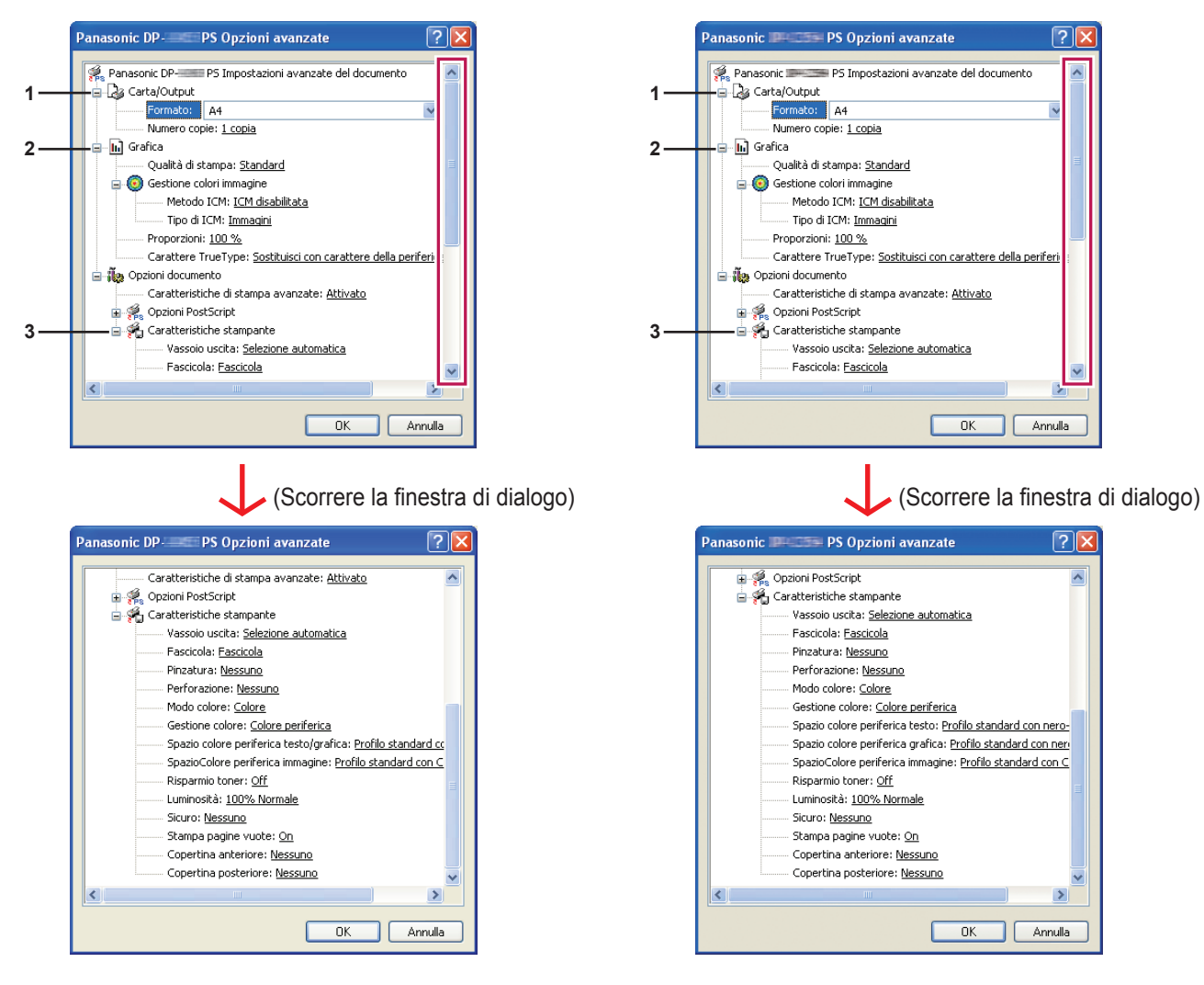

DP-C354/C264/C323/C263/C213:

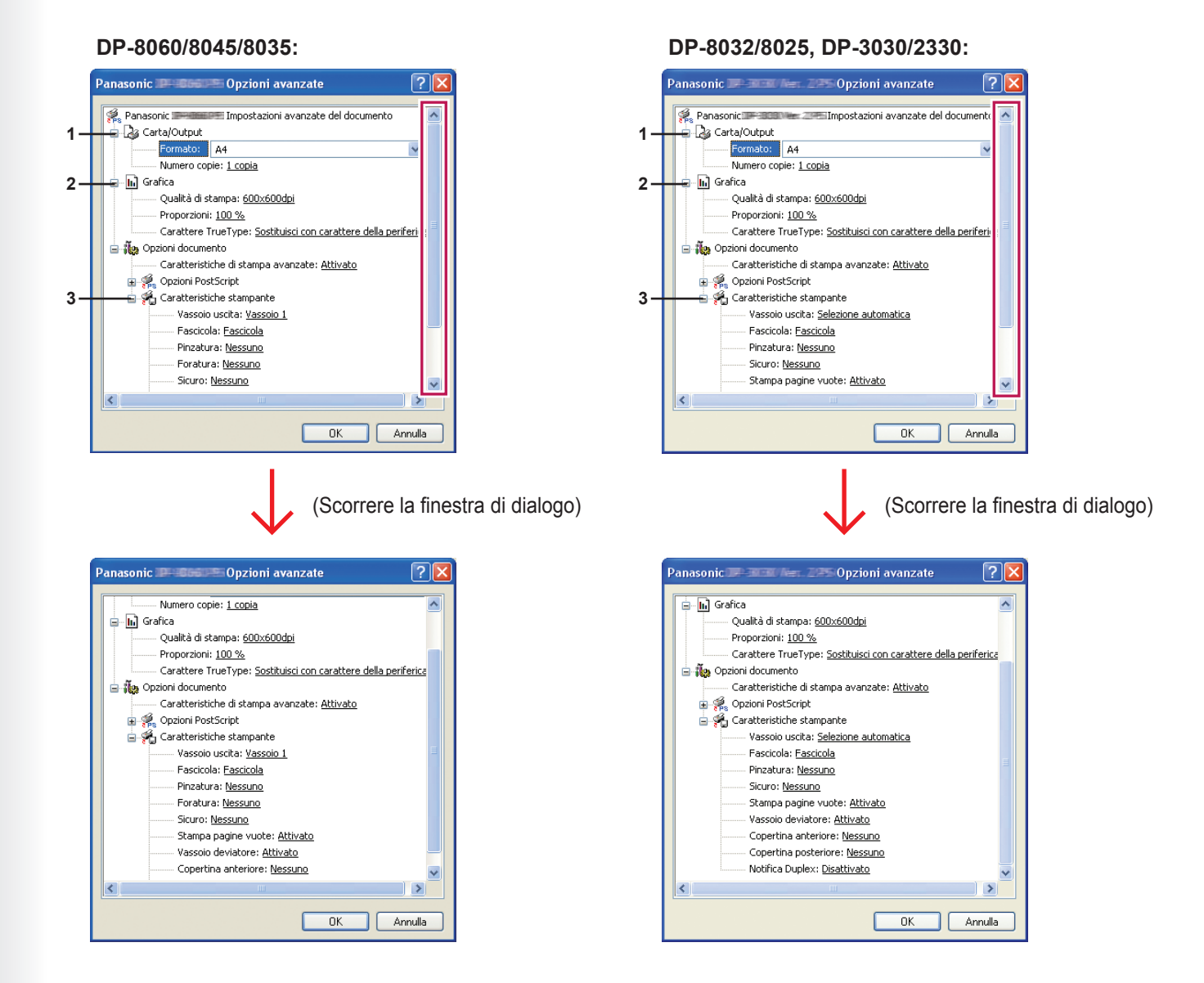

# Stampa da applicazioni Windows

# 14

#### DP-8020P/8020E:

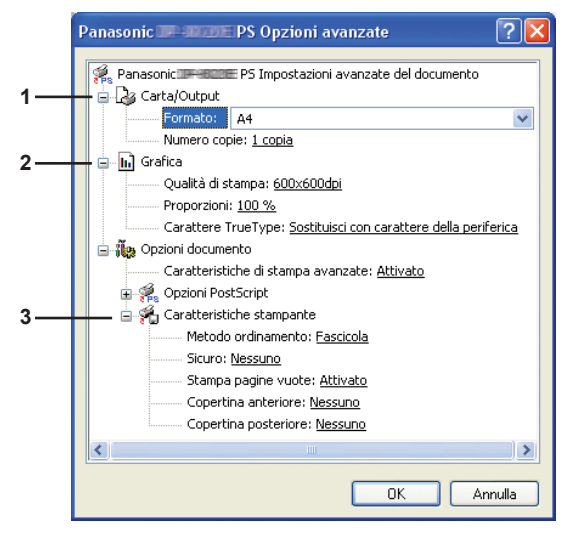

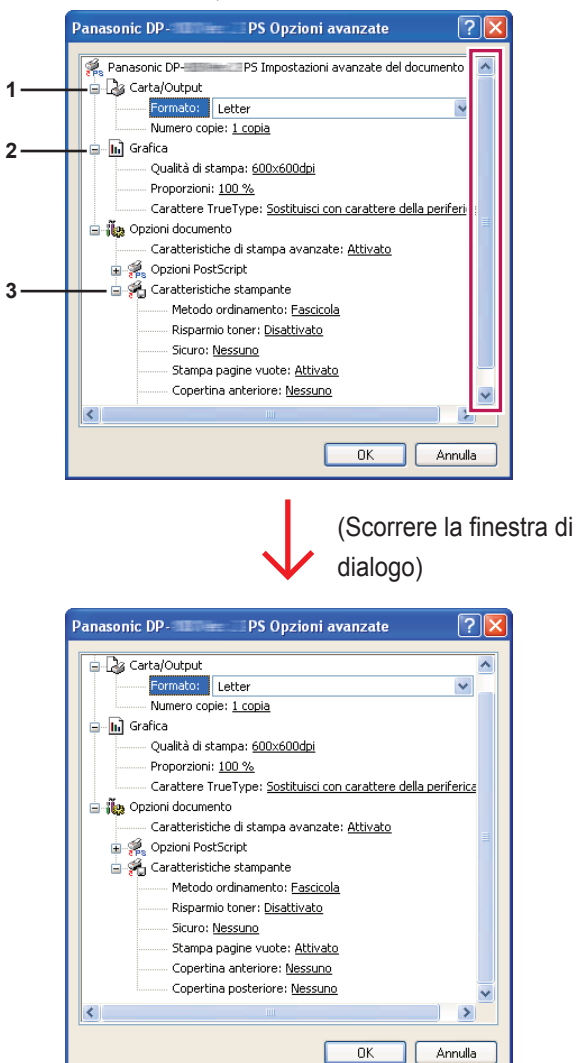

#### DP-180/190, UF-9000:

Le seguenti voci della schermata di impostazioni avanzate riguardano opzioni specifiche della stampante Panasonic. Per le altre voci, fare riferimento a "Istruzioni per l'uso (Per impostare PostScript3 Printer Driver)".

#### 1. Carta/Output

(Per DP-C405/C305/C265, DP-C354/C264/C323/C263/C213)

| Formato      | 12×18, A3, A4, A5, B4 (JIS), B5 (JIS), Env #10, Env C5, Env DL, Env Monarch, Executive, FLS1 8×13, FLS2 8.5×13, Legale, Lettera, Formato pagina personalizzata PostScript, Fattura, Ledger., Statement, Tabloid |
|--------------|----------------------------------------------------------------------------------------------------|
| Numero copie | Specifica il numero delle copie di stampa.                                                                                                    |

(Per DP-8060/8045/8035, DP-8032/8025, DP-3030/2330)

| Formato       | A3, A4, A5, B4 (JIS), B5 (JIS), FLS1 8×13, FLS2 8.5×13, FATTURA, Ledger., Legale,                                                                              |  |
|---------------|----------------------------------------------------------------------------------------------------|--|
|               | Lettera, Postochpt Custom Page Size, Statement, Tabiolu                                                                                                    |  |
| Numero copie  | e Specifica il numero delle copie di stampa.                                                                                                    |  |
| (Per DP-8020P | /8020E)                                                                                                    |  |
| Formato       | A3, A4, A5, B4 (JIS), B5 (JIS), Env #10, Env DL, FLS1 8×13, FLS2 8.5×13, FATTURA,<br>Ledger., Legale, Lettera, PostScript Custom Page Size, Statement, Tabloid |  |

 Numero copie
 Specifica il numero delle copie di stampa.

(Per DP-180/190, UF-9000)

| Formato      | A4, A5, B5 (JIS), Env#10, Env#9, Env C5, Env DL, Env Monarch, FLS1 8×13, FLS2 8.5×13, |
|--------------|---------------------------------------------------------------------------------------|
|              | Fattura, Legale, Lettera, PostScript Custom Page Size, Statement                      |
| Numero copie | Specifica il numero delle copie di stampa.                                            |

#### 2. Grafica

#### Qualità di stampa

Specifica la risoluzione di stampa.

(Per DP-C405/C305/C265, DP-C354/C264/C323/C263/C213)

| Standard              | Stampa con una risoluzione di 600×600 dpi.                          |  |
|-----------------------|---------------------------------------------------------------------|--|
| Enhance               | Stampa con una risoluzione di <b>1200×1200 dpi</b> .                |  |
| (Per DP-8060/8045/803 | 5, DP-8032/8025, DP-3030/2330, DP-8020P/8020E, DP-180/190, UF-9000) |  |
| 300×300dpi            | Stampa con una risoluzione di 300×300 dpi.                          |  |
| 600×600dpi            | pi Stampa con una risoluzione di 600×600 dpi.                       |  |
| 1200×600dpi           | Stampa con una risoluzione di <b>1200×600 dpi</b> .                 |  |

Nota per DP-C405/C305/C265, DP-C354/C264/C323/C263/C213:

• La stampa richiede un tempo maggiore quando si seleziona **Enhance**.

• Enhance non è disponibile se l'opzione Tipo supporto è impostata su Trasparenza.

Nota per DP-8060/8045/8035, DP-8032/8025, DP-3030/2330, DP-8020P/8020E, DP-180/190, UF-9000:

· La stampa richiede un tempo maggiore quando si seleziona 1200×600dpi.

#### Proporzioni

Indica una percentuale di ingrandimento o riduzione durate la stampa dei documenti. Se l'ingrandimento/ riduzione può essere impostato all'interno del software dell'applicazione, indicare 100% in questo campo e specificare la percentuale di ingrandimento/riduzione nella finestra di dialogo Stampa del software dell'applicazione.

#### 3. Caratteristiche stampante

#### Vassoio uscita

Specifica il vassoio uscita.

(Per DP-C405/C305/C265, DP-C354/C264/C323/C263/C213)

| Selezione automatica | Seleziona automaticamente uno dei seguenti vassoi di uscita.                                                                                 |  |
|----------------------|----------------------------------------------------------------------------------------------------|--|
| Vassoio interno      | Invia i lavori stampati al vassoio interno.                                                                                                  |  |
| Vassoio esterno      | Invia i lavori stampati al vassoio esterno. (La selezione viene visualizzata soltanto se la stampante è equipaggiata con un vassoio esterno) |  |
| Finisher             | Invia i lavori stampati al finisher. (La selezione viene visualizzata soltanto se la stampante è equipaggiata con un finisher)               |  |

#### (Per DP-8060/8045/8035)

| Vassoio 1 | Invia i lavori stampati al Vassoio 1. |
|-----------|---------------------------------------|
| Vassoio 2 | Invia i lavori stampati al Vassoio 2. |

#### Nota:

· È possibile selezionare solo Vassoio 1/Vassoio 2 per il vassoio di output.

| Selezione automatica | Seleziona automaticamente uno dei seguenti vassoi di uscita.                                                                                 |  |
|----------------------|----------------------------------------------------------------------------------------------------|--|
| Vassoio interno      | nvia i lavori stampati al Vassoio interno 1 (inferiore), Vassoio interno 2 (superiore).                                                      |  |
| Vassoio esterno      | Invia i lavori stampati al vassoio esterno. (La selezione viene visualizzata soltanto se la stampante è equipaggiata con un vassoio esterno) |  |
| Finisher             | Invia i lavori stampati al finisher. (La selezione viene visualizzata soltanto se la stampante è equipaggiata con un finisher)               |  |

#### Nota:

• Il vassoio uscita non è disponibile per DP-8020P/8020E, DP-180/190, UF-9000.

#### Fascicola

Indica come le pagine vengono ordinate quando si stampano più copie.

| Nessun<br>ordinamento (Pila) | Stampa singole pagine nella quantità specificata. Ad esempio, se si stampano tre copie di un documento di cinque pagine, la stampante stampa la pagina 1 tre volte prima di stampare la pagina 2, e così via.                                                                    |  |
|------------------------------|----------------------------------------------------------------------------------------------------|--|
| Fascicola                    | Le copie vengono impilate nell'ordine in cui sono stampate. Se sono previste più copie, queste vengono stampate in set separati, nella quantità specificata. Ad esempio, se si stampano tre copie di un documento di cinque pagine, la stampante stampa le pagine 1-5 tre volte. |  |
| Ruota pila                   | Ogni set viene ruotato e impilato uniformemente.                                                                                                    |  |
| Ruota ordinamento            | Ogni set viene ruotato e ordinato.                                                                                                    |  |
| Sfalsa pila                  | Ogni set viene sfalsato e impilato uniformemente.                                                                                                    |  |
| Sfalsa ordinamento           | Ogni set viene sfalsato e ordinato.                                                                                                    |  |

Nota:

• Sfalsa è disponibile soltanto se la stampante è equipaggiata con un finisher.

- · Ruota è disponibile soltanto quando Alimentazione è impostata su Selezione automatica.
- Ruota richiede che nei due vassoi (stampa orizzontale e stampa verticale) venga caricata carta del formato specificato.
- · Sfalsa non è disponibile per DP-8020P/8020E.

#### Pinzatura

Indica la posizione della pinzatura. Scegliere la posizione tra

Sinistra 1, Sinistra 2, Destra 1, Destra 2, In alto 2 o Pinzatura a sella (per DP-C405/C305/C265,

DP-C354/C264/C323/C263/C213, DP-8060/8045/8035)

#### Sinistra 1, Destra 1, (per DP-8032/8025 e DP-3030/2330)

#### Nota:

· Questa opzione è disponibile soltanto se la stampante è equipaggiata con un finisher opzionale.

• La posizione di pinzatura disponibile può essere diversa a seconda dei finisher.

- La capacità della pinzatura è diversa a seconda dei tipi di finisher e del formato carta. Fare riferimento alle Specifiche nelle Istruzioni per l'uso (per funzione di base) contenute in uno specifico opuscolo.
- Pinzatura non è disponibile per DP-8020P/8020E, DP-180/190, UF-9000.
- Non utilizzare Impila, Ruota e Sfalsa.
- Alcune posizioni di pinzatura possono non essere disponibili con determinate combinazioni di perforazione (ad esempio, quando si seleziona **In alto a destra** per la posizione di pinzatura e **Fine** per la posizione di perforazione).

#### Foratura

Specifica la posizione della perforazione.

- Nota:
- · Questa opzione è disponibile soltanto se la stampante è equipaggiata con un finisher e con un'unità di foratura opzionali.
- . Il formato della carta con il quale può essere eseguita la perforazione varia in funzione dei tipi di finisher.
- Foratura non è disponibile per DP-8032/8025, DP-3030/2330, DP-8020P/8020E, DP-180/190, UF-9000.
- Non utilizzare Sfalsa ordinamento, Ruota ordinamento, Ruota pila e Sfalsa pila.
- Alcune posizioni di perforazione possono non essere disponibili con determinate combinazioni di pinzatura (ad esempio, quando si seleziona **In alto a destra** per la posizione di pinzatura e **In basso** per la posizione di perforazione).

#### Modo a colori

Specifica se stampare a colori o in scala di grigi.

| Colore             | Stampa i documenti a colori.                 |  |
|--------------------|----------------------------------------------|--|
| Colore fotografico | Stampa le foto con le impostazioni ottimali. |  |
| Scala grigi        | Stampa i documenti in monocromatico.         |  |

#### Nota:

- Il modo a colori non è disponibile per DP-8060/8045/8035, DP-8032/8025, DP-3030/2330, DP-8020P/8020E, DP-180/190, UF-9000.
- Il modo con colori fotografici richiede un tempo maggiore per stampare un file.
- Alcune applicazioni(dati) potrebbero non essere stampate in monocromatico anche selezionando l'opzione Colore Bianco e Nero nella scheda Carta/Qualità. In tal caso, prima di stampare, in Avanzate modificare il modo a colori in Bianco e Nero.

#### **Gestione colori**

Specifica le impostazioni colore per mettere a punto la riproduzione dei colori.

| Colore periferica | Scegliere questa opzione per regolare le impostazioni del colore originale.                   |  |
|-------------------|-----------------------------------------------------------------------------------------------|--|
| Nessuno           | Selezionare <b>Nessuno</b> quando si utilizza ICM o la gestione dei colori dell'applicazione. |  |
| SWOP              | Simula la stampa offset americana standard.                                                   |  |
| Euroscale         | Simula la stampa offset europea.                                                              |  |

#### Nota:

• Gestione colori non è disponibile per DP-8060/8045/8035, DP-8032/8025, DP-3030/2330, DP-8020P/8020E, DP-180/190, UF-9000.

#### Spazio colore periferica testo / grafica / immagine

Specifica la riproduzione dei colori e la stampa in nero per testo, grafica e immagini.

| Profilo standard<br>con nero-grigio  | Stampa con la riproduzione dei colori il più possibile corrispondente ai monitor a colori standard. Utilizza soltanto il nero per riprodurre le sfumature intermedie di grigio.          |  |
|--------------------------------------|----------------------------------------------------------------------------------------------------|--|
| Profilo nitido con<br>grigio in nero | Stampa con una riproduzione più nitida dei colori. Un'ottima scelta per disegni al tratto e grafica. Utilizza soltanto il nero per riprodurre le sfumature intermedie di grigio.         |  |
| Profilo standard<br>con CMYK-grigio  | Stampa con la riproduzione dei colori il più possibile corrispondente ai monitor a colori standard. Utilizza i quattro colori di CMYK per riprodurre le sfumature intermedie di grigio.  |  |
| Profilo nitido con<br>grigio in CMYK | Stampa con una riproduzione più nitida dei colori. Un'ottima scelta per disegni al tratto e grafica. Utilizza i quattro colori di CMYK per riprodurre le sfumature intermedie di grigio. |  |

Nota:

· Spazio colore periferica testo / grafica / immagine non è disponibile per DP-8060/8045/8035,

DP-8032/8025, DP-3030/2330, DP-8020P/8020E, DP-180/190, UF-9000.

# Risparmio toner (Disponibile per DP-C405/C305/C265, DP-C354/C264/C323/C263/C213, DP-180/190, UF-9000)

Scegliere **On** per risparmiare il toner. L'effetto globale è più chiaro, pertanto questa funzione è consigliata per le prove di stampa o per la riproduzione di documenti il cui aspetto non è fondamentale.

#### Luminosità (Disponibile per DP-C354/C264/C323/C263/C213)

La luminosità del colore è regolabile. 100% corrisponde alla luminosità normale. La luminosità si scurisce all'aumentare del valore numerico.

#### Sicuro

I documenti stampati possono essere salvati sull'hard disk (HDD) della stampante, se ne è dotata. I documenti salvati possono essere stampati dal pannello di controllo della stampante. Vedere "Stampa mailbox" a pagina 26.

| Nessuno                    | La stampa per la casella di posta non è applicata.                                                                                                    |
|----------------------------|----------------------------------------------------------------------------------------------------|
| Controlla quindi<br>stampa | Consente di stampare una bozza, prima di procedere con la stampa di grandi set<br>diversi con varie impostazioni. I dati dei documenti verranno eliminati dalla stampante<br>dopo la stampa.                                                                                                    |
| Mailbox                    | Salva i dati di stampa nella stampante, nella casella di posta specificata da <b>ID utente</b> .<br>È necessario inserire l' <b>ID utente</b> per stampare i documenti salvati nella Mailbox. I dati<br>dei documenti rimangono nella stampante finché non vengono eliminati.                                          |
| Mailbox sicura             | Salva i dati di stampa nella stampante, nella casella di posta specificata da <b>ID utente</b> .<br>È necessario inserire l' <b>ID utente</b> e la <b>Password</b> per stampare i documenti riservati<br>salvati nella Mailbox sicura. I dati dei documenti rimangono nella stampante finché<br>non vengono eliminati. |

#### Nota:

• Per usare la stampa per la casella di posta è necessario che sulla stampante sia installata l'**Unità Hard Disk**.

• La funzione Controlla quindi stampa non è disponibile per DP-8060/8045/8035, DP-8032/8025, DP-3030/2330, DP-8020P/8020E, DP-180/190, UF-9000.

#### Stampa pagine vuote

Selezionando questa opzione viene attivata la stampa delle pagine vuote.

Nota:

• Stampa pagine vuote non è selezionabile se Stampa fronte retro è abilitato nella scheda Layout/Imposta pagina .

#### Copertina anteriore/posteriore o Pagina di copertina anteriore/posteriore

È possibile configurare le impostazioni per le copertine. Per usare una copertina, selezionare **Copertina** anteriore/Pagina copertina anteriore o Copertina posteriore/Pagina copertina posteriore; viene indicata l'alimentazione usata per le pagine per la copertina anteriore e posteriore.

#### **Notifica Duplex**

Accertarsi che la dicitura "Stampa su 2 lati" compaia nel piè di pagina della prima pagina quando si sceglie il tipo di stampa su 2 lati.

#### Nota:

Questa opzione è disponibile solo per DP-8032/8025, DP-3030/2330.
 La posizione di stampa dell'avvertenza può variare a seconda dell'impostazione della pagina/orientamento (orizzontale).

## **Job Status Utility**

Il software **Job Status Utility** mostra un messaggio di notifica a comparsa sul PC al termine dei lavori di stampa, copia e fax.

Le informazioni visualizzate in Avviso completamento variano a seconda del tipo di lavoro.

#### Avviso completamento

Al termine di un lavoro, sul monitor del PC viene visualizzato un messaggio di notifica come quello mostrato di seguito.

#### Avviso completamento stampa

| 📓 Avviso completam                                                                | ento stampa 🛛 🔀  |
|-----------------------------------------------------------------------------------|------------------|
| Stampa completa                                                                   | ita              |
| Nome file                                                                         | Pagina di prova  |
| Pagina/e                                                                          | 1                |
| Ora di avvio                                                                      | 15.07.32         |
| Ora di fine                                                                       | 15.07.54         |
| Nome<br>dell'apparecchiatura<br>Posizione<br>dell'apparecchiatura<br>Indirizzo IP | Panasonic        |
| Registro C                                                                        | ionfigurazione   |
| Anre la finestra                                                                  | Apre la finestra |
| Registro                                                                          | Configurazione   |

#### Registro Job Status Utility

Per tenere traccia dei documenti inviati o stampati, **Job Status Utility** elenca i risultati delle transazioni nel file Registro. Le ultime 100 transazioni sono registrate nel registro.

Per aprire la finestra **Registro di Job Status Utility**, fare clic sul pulsante Registro della finestra **Avviso completamento** o fare clic con il tasto destro del mouse sull'icona Job Status Utility sulla barra delle applicazioni e selezionare **Registro** dal menu.

| Registro                     |
|------------------------------|
| Configurazione <sup>KC</sup> |
| Informazioni su              |
| Esci                         |
| 🗾 🕑 🗐 🐠 17.03                |

#### Si apre la finestra Registro di Job Status Utility.

#### Nota:

Se sulla barra delle applicazioni non è disponibile l'icona Job Status Utility selezionare **Tutti i programmi → Panasonic → Job Status Utility → Job Status Utility** dal menu **Start** per attivare l'icona Job Status Utility.

Aggiorna la finestra dello stato dei lavori Apre la finestra Seleziona stampante (vedere sotto)

| tampante selezionata = Panas | sonic  | Ag            | giorna Sta  | ampante |
|------------------------------|--------|---------------|-------------|---------|
| Stato lavori in esecuzione   | Tipo   | Nome file     | Nome utente | 1       |
| Spooling in corso            | Stampa | TestDoc.xls   |             |         |
| secuzione in colso           | этатра | T ESIL/UC.XIS |             |         |
|                              |        |               |             |         |
| Stato Javori completati      | Errore | Tipo          | Nome file   |         |
| Stato lavori completati      | Errore | Tipo          | Nome file   |         |

Salva il registro visualizzato in file formato CSV. (Solo per Stato lavori completati) Elimina i lavori di stampa selezionati, o tutti i lavori completati nel registro.

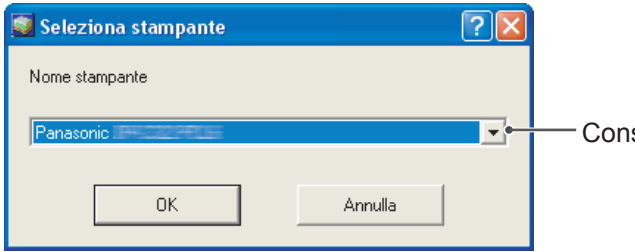

Consente di scegliere il nome della stampante da controllare.

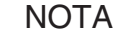

L'avviso di completamento non compare se la periferica è collegata con un cavo USB o un cavo parallelo.

#### Configurazione

È possibile impostare la visualizzazione della finestra **Avviso completamento** una volta completato il lavoro.

Per aprire la finestra **Configurazione**, fare clic sul pulsante <u>Configurazione</u> nella finestra **Avviso completamento**, oppure fare clic con il tasto destro del mouse sull'icona Job Status Utility **Solutional Status Utility** sulla barra delle applicazioni e selezionare **Configurazione** dal menu.

| Registro        |      |       |
|-----------------|------|-------|
| Configurazione  |      |       |
| Informazioni su |      |       |
| Esci            |      |       |
|                 | -00- | 16.59 |

Si apre la finestra **Configurazione**.

#### Nota:

Se sulla barra delle applicazioni non è disponibile l'icona Job Status Utility , selezionare **Tutti i programmi** → **Panasonic** → **Job Status Utility** → **Job Status Utility** dal menu **Start** per attivare l'icona Job Status Utility.

| Fax PC                | Stampa da PC |
|-----------------------|--------------|
| 💽 Tutti               | 🔿 Tutti      |
| Solo Errore           | Solo Errore  |
| Nessuno               | C Nessuno    |
| Visualizza sempre sul | l fronte     |

#### 1. Visualizza condizione

Selezionare le condizioni in cui viene visualizzata la finestra Avviso completamento.

| Tutti       | La finestra viene visualizzata sempre dopo ogni trasmissione.         |
|-------------|-----------------------------------------------------------------------|
| Solo Errore | La finestra viene visualizzata soltanto quando si verifica un errore. |
| Nessuno     | La finestra non viene visualizzata.                                   |

#### 2. Visualizza sempre sul fronte

Specificare se la finestra **Avviso completamento** deve essere mostrata davanti alle altre finestre. Quando questa opzione non è selezionata, la finestra **Avviso completamento** viene visualizzata dietro alle altre finestre. Quando la finestra **Avviso completamento** viene visualizzata, l'icona la finestra sulla barra delle applicazioni.

Fare clic sull'icona i per portare in primo piano l'Avviso completamento.

Stato Indica lo stato del lavoro (completato, annullato, ecc.) **Errore** Indica informazioni sull'errore (codice informazione, messaggio di errore, ecc.) Tipo Indica il tipo di lavoro. L'Avviso completamento è usato per i lavori Fax PC, Stampa da PC, Copia e Fax (inviato dalla periferica). Nome file Indica il nome del file stampato da PC. Pagina/e (Stampa) Indica il numero di pagine del lavoro di stampa da PC e di copia. Pagina/e (Fax) Indica il numero di pagine del lavoro Fax PC e Fax (inviato dalla periferica). Ora di avvio Indica la data e l'ora di inizio del lavoro. Il formato della data e dell'ora dipende dalle impostazioni di Windows del PC. Ora di fine Indica la data e l'ora di fine del lavoro. Il formato della data e dell'ora dipende dalle

Informazioni visualizzate in Avviso completamento e nel registro di Job Status Utility. (Vedere a pagina 21)

|                                    | impostazioni di Windows del PC.                                                                                                    |
|------------------------------------|----------------------------------------------------------------------------------------------------|
| Durata                             | Indica la durata del lavoro. (hh:mm:ss)                                                                                                    |
| Numero di fax/<br>Indirizzo e-mail | Indica il numero di fax o l'indirizzo e-mail (solo lavoro Fax) della trasmissione fax.                                                                          |
| Nome<br>destinazione               | Indica il nome di destinazione registrato nella rubrica telefonica del fax utilizzato quando si usa la rubrica telefonica del fax per trasmettere un documento. |
| Nome dell'apparecchiatura          | Indica il nome della periferica registrato nella periferica usata per la trasmissione del fax.                                                                  |
| Posizione<br>dell'apparecchiatura  | Indica la posizione della periferica registrata nella periferica usata per la trasmissione del fax.                                                             |
| Indirizzo IP                       | Indica l'indirizzo IP della periferica usato per la trasmissione del fax.                                                                                       |
| Nome utente                        | Indica l'ID reparto del lavoro corrente in esecuzione.                                                                                                    |
| Nome macchina                      | Indica il nome del computer / l'indirizzo IP del lavoro corrente in esecuzione.                                                                                 |

## Mailbox

I documenti stampati possono essere salvati sull'hard disk opzionale della stampante, se ne è dotata. I documenti salvati possono essere stampati dal pannello di controllo della stampante. Sono disponibili tre tipi di stampa per la casella di posta.

Controlla quindi: Salva i dati di stampa nella stampante, nella casella di posta specificata da ID utente.stampaConsente di stampare una bozza, prima di procedere con la stampa di grandi set diversi<br/>con varie impostazioni. I dati dei documenti verranno eliminati dalla stampante dopo la<br/>stampa.

- Mailbox
   : Salva i dati di stampa nella stampante, nella casella di posta specificata da ID utente. È necessario inserire l'ID utente per stampare i documenti salvati nella Mailbox. I dati dei documenti rimangono nella stampante finché non vengono eliminati.
- Mailbox sicura
   : Salva i dati di stampa nella stampante, nella casella di posta specificata da ID utente. È necessario inserire l'ID utente e la Password per stampare i documenti riservati salvati nella Mailbox sicura. I dati dei documenti rimangono nella stampante finché non vengono eliminati.

PS Driver Security Utility aggiunge ID utente, Password e Codice reparto ai dati che vengono stampati utilizzando PS Driver. L'utilità consente agli utenti di avvalersi delle statistiche dei lavori di stampa, della sicurezza e di altre funzioni avanzate della stampante Panasonic.

#### Nota:

 La funzione Controlla quindi stampa non è disponibile per DP-8060/8045/8035, DP-8032/8025, DP-3030/2330, DP-8020P/8020E, DP-180/190, UF-9000.

NOTA

- Questa funzione è disponibile se sulla stampante è installata l'Unità Hard Disk e la stessa Unità Hard Disk è impostata su Installato nella scheda Impostazioni periferiche o nella scheda Opzioni periferica del driver di stampa.
- Se si spegne la stampante mentre un file stampa viene memorizzato in Mailbox/Mailbox sicura, tutti file contenuti nella casella di posta potrebbero andare perduti.

| Salvataggio di un lavoro di stampa (da PC)                                                                                                    |
|----------------------------------------------------------------------------------------------------|
| Selezionare Stampa dal menu File del software dell'applicazione.                                                                                                    |
| 2 Fare clic sul pulsante Proprietà nella finestra di dialogo Stampa.                                                                                                    |
| <b>3</b> Fare clic sulla scheda Opzioni o Avanzate, quindi fare clic su Caratteristiche stampante.                                                                                                    |
| 4 Selezionare il tipo di stampa per la casella di posta nell'impostazione Sicuro.                                                                                                    |
| <b>Nota:</b><br>Questa funzione è disponibile se sulla stampante è installata l' <b>Unità Hard Disk Unit</b> e la stessa <b>Unità HDD</b> è<br>impostata su <b>Installato</b> nella scheda Impostazioni periferiche o Opzioni periferica del driver di stampa.<br>Salva i dati di stampa nella stampante, nella casella di posta specificata da <b>ID utente</b> . |

OK

, quindi sul pulsante

OK

5 Fare clic sul pulsante

per salvare i dati del documento.

### Stampa mailbox (Per DP-C405/C305/C265, DP-C354/C264/C323/C263/C213)

Stampa o cancellazione di dati mailbox

1 Premere il tasto **Print** se impostato in un'altra modalità.

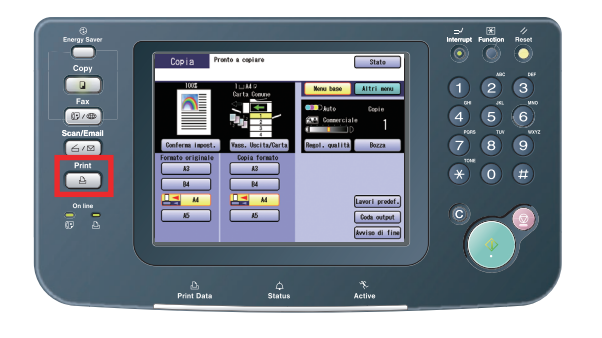

2 La finestra per la stampa viene visualizzata sul pannello di controllo della stampante. Immettere il numero ID utente della casella di posta (fino a 8 cifre).

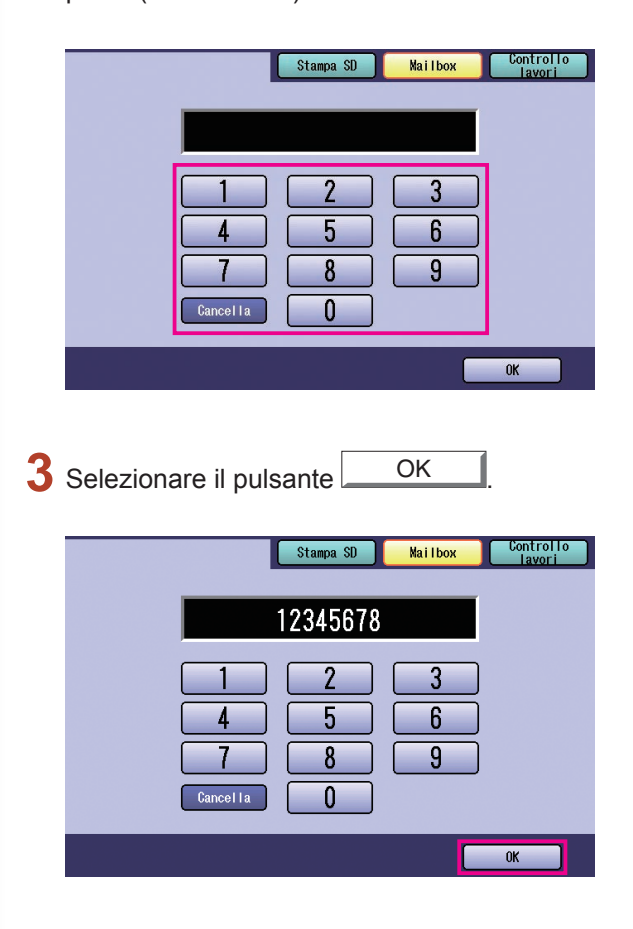

Viene visualizzato il numero totale di lavori salvati in ogni casella di posta. Selezionare la casella di posta desiderata.

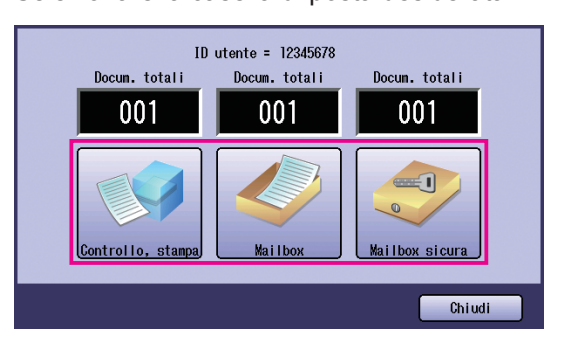

5 Vengono visualizzati i lavori di stampa salvati nella casella di posta selezionata. Scegliere il lavoro che si desidera stampare,

e selezionare il pulsante <u>Stampa</u> o Cancella

| Pulsante Sel. tutto | Seleziona tutti i lavori di stampa<br>(solo Mailbox) |
|---------------------|------------------------------------------------------|
| Pulsante Chiudi     | Chiude la schermata<br>della casella di posta.       |

#### Controllo. stampa

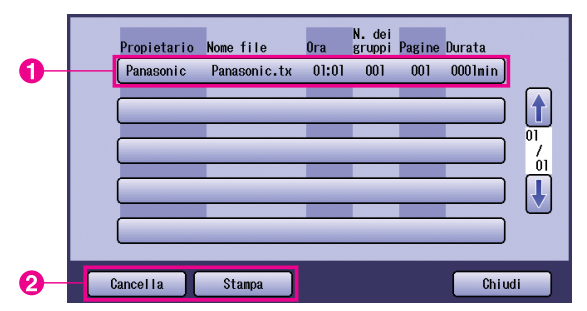

#### Mailbox:

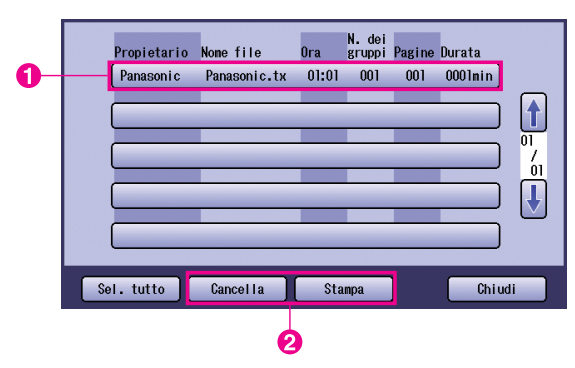

#### Mailbox sicura:

|    |   | Propietario | Nome file    | Ora   | N. dei<br>gruppi | Pagine | Durata  |                |
|----|---|-------------|--------------|-------|------------------|--------|---------|----------------|
| 0— |   | Panasonic   | Panasonic.tx | 01:01 | 001              | 001    | 0001min |                |
|    |   |             |              | _     | _                | -      |         |                |
|    |   |             | _            | _     | -                | _      |         | 01<br>/<br>_01 |
|    | - |             | _            | _     | _                | _      |         | J              |
|    |   |             |              | _     | _                | _      |         |                |
|    | C | ancella     | Stampa       |       |                  |        | Chiu    | di             |
|    |   | 0           |              |       |                  |        |         |                |

#### 6 Solo Mailbox sicura

**Password** viene visualizzata se si seleziona **Mailbox sicura**.

Immettere la **Password**, quindi selezionare il pulsante OK.

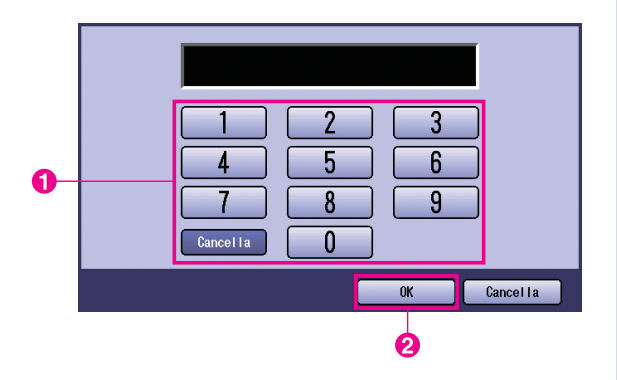

# 7 Controlla quindi stampa, Mailbox o Mailbox Sicura

Scegliere se eliminare il lavoro di stampa dopo la stampa.

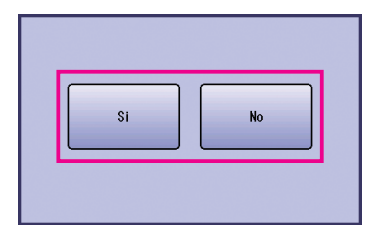

#### Solo Controlla quindi stampa

Viene visualizzato il numero di copie. Inserire il numero di copie e selezionare il pulsante OK per avviare la stampa.

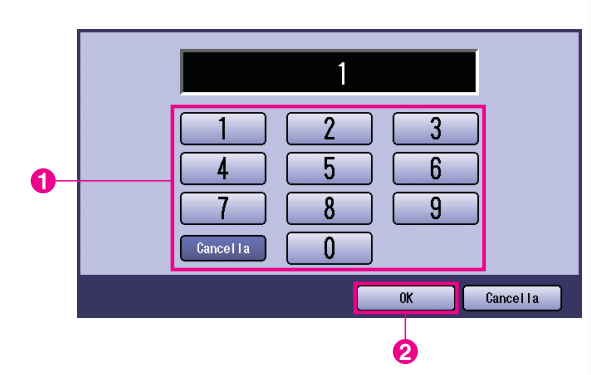

#### Nota:

Dopo aver stampato il lavoro **Controlla quindi stampa**, questo viene rimosso dall'unità hard disk della stampante.

## Controllo lavori (Coda di stampa) (Per DP-C405/C305/C265, DP-C354/C264/C323/C263/C213)

Il menu Controllo lavori del pannello di controllo della stampante contiene quattro pulsanti con le seguenti funzioni.

| Pulsante In linea : Imposta la stampante nella modalità in linea.                                         |
|----------------------------------------------------------------------------------------------------|
| Pulsante Fuori linea : Imposta la stampante nella modalità non in linea.                                  |
| Pulsante Annulla stampa : Arresta il lavoro di stampa corrente ed elimina il lavoro dalla coda di stampa. |
| Pulsante Coda output : Controlla i lavori di stampa correnti.                                             |

Questa sezione descrive come utilizzare il pulsante <u>Coda output</u> per eseguire operazioni sui lavori di stampa nella coda di stampa.

Premere il tasto **Print** se impostato in un'altra modalità.

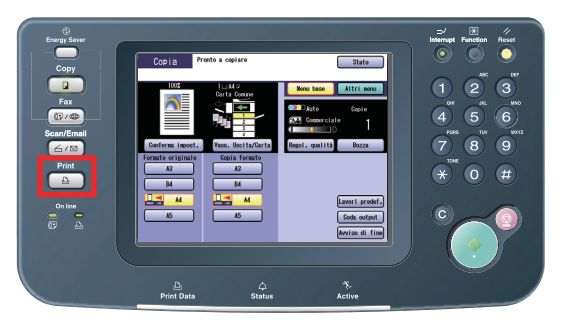

2 La finestra per la **stampa** viene visualizzata sul pannello di controllo della stampante. Selezionare il pulsante <u>Controllo lavori</u>.

|   | Stampa SD Mailbox Controllo<br>lavori                                       |
|---|-----------------------------------------------------------------------------|
|   | 1     2     3       4     5     6       7     8     9       Cancel Ia     0 |
|   | ОК                                                                          |
| 3 | Selezionare il pulsante Coda output .                                       |
|   |                                                                             |
|   | Fuori linea In linea                                                        |
|   | Annulla stampa Coda output                                                  |

Viene visualizzato un elenco di tutti i lavori di stampa in attesa generalmente elaborati in base all'ordine in cui sono disposti.
 Selezionare la scheda Stampa.

| Tutti        | Copia        |        | Stanpa | Stam             | pa stori | ico     |        |
|--------------|--------------|--------|--------|------------------|----------|---------|--------|
| Propietario  | Nome file    | Stato  | Ora    | N. dei<br>gruppi | Pagine   | Durata  |        |
| (Panason i c | Panasonic.tx | Pronto | 00:07  | 001              | 001      | 0000min |        |
|              | _            | -      | _      | _                | _        |         |        |
|              |              |        |        |                  | _        |         | /<br>/ |
|              |              |        | _      | _                | _        |         | Ű      |
|              |              | _      | _      | _                | _        |         |        |
|              | _            | _      | _      | _                | _        |         |        |
|              |              |        |        |                  |          | Chiudi  |        |

5 Inserire la password (a 4 cifre), e selezionare il pulsante OK.

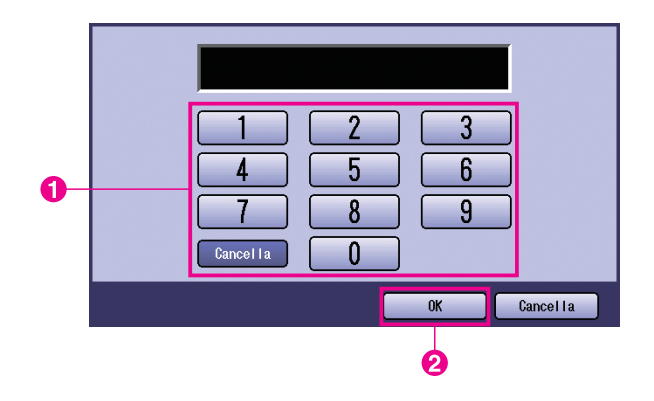

6 Viene visualizzato un elenco di lavori di **Stampa** correnti e in attesa. Selezionare il lavoro di stampa che si desidera gestire, quindi scegliere una delle seguenti attività da eseguire.

|   | Tutti         | Copia       |        | Stampa   | Stamp            | a storico |         |
|---|---------------|-------------|--------|----------|------------------|-----------|---------|
|   | Propietario N | ome file    | Stato  | Ora      | N. dei<br>gruppi | Pagine Du | irata   |
| 0 | Panason i c F | anasonic.tx | Pronto | 00:07    | 001              | 001       | 0000min |
|   |               | _           | _      | _        | _                | _         |         |
|   |               | _           |        |          |                  | _         |         |
|   |               |             |        | _        |                  | _         |         |
|   |               |             |        |          |                  |           |         |
| 0 | Sel. tutto    | Cancel      | lla 🛛  | Priorità |                  |           | Chiudi  |

| Pulsante Sel. tutto | Seleziona tutti i lavori<br>di stampa                                                            |
|---------------------|--------------------------------------------------------------------------------------------------|
| Pulsante Cancella   | Elimina il lavoro<br>selezionato dalla<br><b>Coda output</b> .                                   |
| Pulsante Priorità   | Imposta o modifica<br>l'ordine di stampa<br>dei lavori selezionati<br>nella <b>Coda output</b> . |
| Pulsante Chiudi     | Chiude la schermata<br>Coda output.                                                              |

# Stampa mailbox (Per DP-8060/8045/8035, DP-8032/8025, DP-3030/2330)

Premere il tasto **Print (stampa)** sul pannello di controllo.

2 Sul pannello di controllo della stampante viene visualizzata la schermata **Stampa**. Inserire l'ID dell'utente della casella di posta (fino a 8 cifre).

| O K |
|-----|

- 3 Selezionare il pulsante OK
- 4 Viene visualizzato il numero totale di lavori salvati in ogni casella di posta. Selezionare la casella di posta desiderata.

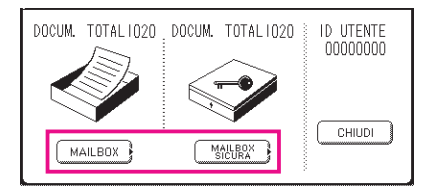

**5** Sono visualizzati i lavori di stampa salvati nella casella di posta selezionata.

Scegliere il lavoro da stampare e selezionare il pulsante STAMPA o CANCELLA.

| Pulsante SEL. TUTTO | Seleziona tutti i lavori di stampa (solo Mailbox). |
|---------------------|----------------------------------------------------|
| Pulsante CHIUDI     | Chiude la schermata della casella di posta.        |

#### Mailbox:

|   | PROPIETARIO | NOME FILE | N DEI<br>ORA GRUPPI PAGINE DURATA |             | 1 |
|---|-------------|-----------|-----------------------------------|-------------|---|
|   | (PC_01      | MAIL_01   | 1/ 1 001 002 0002min)             | SEL. TUTTO  |   |
| • | (PC_02      | MAIL_02   | 1/ 1 002 002 0002min)             | STAMPA      |   |
| U | (PC_03      | MATL_03   | 1/ 1 003 003 0003min)             | 01 CANCELLA | 6 |
|   | PC_04       | MAIL_04   | 1/ 1 004 004 0004min)             |             |   |

#### Mailbox sicura:

|   |   | PROPIETARIO | NOME FILE | N DEI<br>ORA GRUPPI PAGINE DURATA |    |          | 1 |
|---|---|-------------|-----------|-----------------------------------|----|----------|---|
|   |   | (PC_01      | SECUR_01  | 1/ 1 001 002 0002min)             |    |          |   |
| 0 |   | (PC_02      | SECUR_02  | 1/ 1 002 002 0002min              |    | STAMPA   |   |
| U |   | (PC_03      | SECUR_03  | 1/ 1 003 003 0003min)             | 01 | CANCELLA |   |
|   | • | (PC_04      | SECUR_04  | 1/ 1 004 004 0004min)             | J  | CHIUDI   |   |

#### **6** Solo Mailbox sicura

La schermata **Password** viene visualizzata se è selezionato **Mailbox sicura**.

Inserire la **Password**, quindi selezionare il pulsante OK

# Coda lavori (Per DP-8060/8045/8035, DP-8032/8025, DP-3030/2330)

Premere il tasto **Print (stampa)** sul pannello di controllo, quindi selezionare il pulsante **Coda lavori** nella scheda **Controllo lavori**.

| Coda la     | avori        |        |                                    |                     |
|-------------|--------------|--------|------------------------------------|---------------------|
| PROPIETARIO | NOME FILE    | STATO  | N, DEI<br>ORA GRUPPI PAGINE DURATA |                     |
| (1234567890 | 123456789012 | PRONTO | 14:49 999 999 9999min              | CODA LAV.<br>COPIA  |
| COPY JOB    | COPY JOB     | PRONTO | 09:00 000 000 0001min) 1           | CODA LAV.<br>STAMPA |
| nakadaira   | sfd_mSpec.do | PRONTO | 01 09:01 001 001 0001min           | 6                   |
| MGCS        | sfd_mPlan.do | PRONTO | 09:16 010 010 0010min) 🖣           | СНІОДІ              |

**7** Inserire la password (a 4 cifre), e selezionare il pulsante OK

| Inser. | codice | identif. |
|--------|--------|----------|
|        |        |          |
|        | эκ     | CANCELLA |

3

| Coda la<br>Selez.<br>o prio | avori di stamp<br>Cancellazione<br>rità | e<br>e |       |                         |          |    |            |   |
|-----------------------------|-----------------------------------------|--------|-------|-------------------------|----------|----|------------|---|
| PROPIETARIO                 | NOME FILE                               | STATO  | ORA   | n, dei<br>Gruppi pagine | DURATA   |    |            |   |
| 1234567890                  | 123456789012                            | PRONTO | 14:49 | 999 999                 | 9999min) |    | SEL. TUTTO |   |
| COPY JOB                    | COPY JOB                                | PRONTO | 09:00 | 000 000                 | 0001min) |    |            | € |
| nakadaira                   | sfd_mSpec.do                            | PRONTO | 09:01 | 001 001                 | 0001min) | 01 | CANCELLA   |   |
| MGCS                        | sfd_mPlan.do                            | PRONTO | 09:16 | 010 010                 | 0010min) | J  | CHIUDI     | 6 |

#### 1. Lavori di stampa

Indica tutti i lavori di stampa correnti e/o in sospeso.

- 2. Pulsante SEL. TUTTO Seleziona tutti i lavori di stampa.
- 3. Pulsante PRIORITÀ Imposta o modifica la priorità dei lavori di stampa.
- 4. Pulsante CANCELLA Elimina i lavori di stampa.
- 5. Pulsante CHIUDI Chiude questa schermata.

# Stampa mailbox (Per DP-8020P/8020E, DP-180/190, UF-9000)

Seguire la procedura descritta di seguito per stampare un file da una casella di posta sulla propria macchina.

- 1 Stampare un file della casella di posta (fino a 20 caselle di posta per ciascun ID utente) con ID utente.
- 2 Premere PRINT STAMP. ON LINE INSERIRE USER ID 3 Premere FUNCTION ① SET INSERIRE USER ID 4 Immettere l'ID utente (fino a 8 cifre) dal tastierino 12345678 numerico (ad es. 12345678) SCORRI CON VA 5 Premere SET DOCUM. TOTALI=nn (Panasonic) 10:11 6 ▲ o ▼ ripetutamente finché non viene visualizzato (Pana.doc) il file da stampare. 1:STAMPA 2:ST.TUTTO 7 Premere SET 3:CANC. 4:CANC.TUTTO \* STAMPA \* 8 ① per stampare il file visualizzato. DATI PC 2 per stampare tutti i file per l' ID utente.
- **9** La macchina stampa il file. Il file viene eliminato automaticamente dopo la stampa.

STAMP. ON LINE

#### Cancellazione dalla casella di posta

Seguire la procedura descritta di seguito per eliminare un file dalla casella di posta.

| Premere PRINT                               |                                                     | STAMP. ON LINE                              |
|---------------------------------------------|-----------------------------------------------------|---------------------------------------------|
|                                             | DN ① SET .                                          | INSERIRE USER ID                            |
| 3 Immettere l'ID uter<br>numerico (ad es. 1 | nte (fino a 8 cifre) dal tastierino<br>2345678)     | INSERIRE USER ID<br>12345678                |
| 4 Premere SET                               |                                                     | SCORRI CON VA<br>DOCUM. TOTALI=nn           |
| 5 ▲ o ▼ripetutamen<br>il file da eliminare. | nte finché non viene visualizzato                   | (Panasonic) 10:11<br>(Pana.doc)             |
| 6 Premere SET                               |                                                     | 1:STAMPA 2:ST.TUTTO<br>3:CANC. 4:CANC.TUTTO |
| 7 ③ per eliminare il<br>④ per eliminare tu  | file visualizzato.<br>itti i file per l' ID utente. | CANC. DOCUMENTO?<br>1:SI 2:NO               |
| 8 Premere ① ST                              | OP .                                                | STAMP. ON LINE                              |

#### Nota:

- 1. Spegnendo l'interruttore di alimentazione durante la memorizzazione di un file di stampa (spia DATI lampeggiante) nella Mailbox o Mailbox sicura si potrebbe causare la perdita di tutti i file.
- Quando si utilizza la funzione Mailbox o Mailbox sicura, esiste una limitazione di 20 mailbox per ID utente. Se vengono inviati più di 20 lavori di stampa a un ID utente, i lavori vengono eliminati dalla memoria.
   I lavori vengono eliminati anche quando l'unità hard disk è piena.

# Mailbox sicura (Per DP-8020P/8020E, DP-180/190, UF-9000)

Seguire la procedura descritta di seguito per stampare un file da una Mailbox sicura della propria macchina.

Stampare un file della Mailbox sicura (fino a 20 caselle di posta per ciascun ID utente) con ID utente e Password.

| 2  | Premere PRINT .                                                                     | STAMP. ON LINE                        |
|----|-------------------------------------------------------------------------------------|---------------------------------------|
| 3  | Premere FUNCTION 2 SET                                                              | INSERIRE USER ID<br>■                 |
| 4  | Immettere l'ID utente (fino a 8 cifre) dal tastierino<br>numerico (ad es. 12345678) | INSERIRE USER ID<br>12345678          |
| 5  | Premere SET.                                                                        | SCORRI CON VA<br>DOCUM. TOTALI=nn     |
| 6  | ▲ o ▼ripetutamente finché non viene visualizzato il file da stampare.               | (Panasonic) 10:11<br>(Pana.doc)       |
| 7  | Premere SET                                                                         | IMMETTERE PASSWORD                    |
| 8  | Immettere la Password (4 cifre) dal tastierino numerico (ad es. 1234)               | IMMETTERE PASSWORD<br>****            |
| 9  | Premere SET.                                                                        | MAILBOX SICURO<br>1:STAMPA 2:CANCELLA |
| 10 | Premere ①.                                                                          | * STAMPA *<br>DATI PC                 |
| 11 | La macchina stampa il file. Il file viene eliminato automaticamente dopo la stampa. | STAMP. ON LINE                        |

# Stampa da applicazioni Windows

#### ■ Cancellazione dalla Mailbox sicura

Seguire la procedura descritta di seguito per eliminare un file da una Mailbox sicura della propria macchina.

| Premere PRINT .                                                                           | STAMP. ON LINE                        |
|-------------------------------------------------------------------------------------------|---------------------------------------|
| 2 Premere FUNCTION ② SET                                                                  | INSERIRE USER ID                      |
| <b>3</b> Immettere l'ID utente (fino a 8 cifre) dal tastierino numerico (ad es. 12345678) | INSERIRE USER ID<br>12345678          |
| 4 Premere SET                                                                             | SCORRI CON VA<br>DOCUM. TOTALI=nn     |
| 5 ▲ o ▼ ripetutamente finché non viene visualizzato il file da eliminare.                 | (Panasonic) 10:11<br>(Pana.doc)       |
| 6 Premere SET .                                                                           | IMMETTERE PASSWORD                    |
| 7 Immettere la Password (4 cifre) dal tastierino numerico (ad es. 1234)                   | IMMETTERE PASSWORD ****               |
| 8 Premere SET.                                                                            | MAILBOX SICURO<br>1:STAMPA 2:CANCELLA |
| 9 Premere ②.                                                                              | CANC. DOCUMENTO?<br>1:SI 2:NO         |
| <b>10</b> Premere ① STOP                                                                  | STAMP. ON LINE                        |

# Coda lavori (Per DP-8020P/8020E, DP-180/190, UF-9000)

Seguire la procedura descritta di seguito per verificare i lavori di stampa.

| Premere PRINT .                                                                                                    | STAMP. ON LINE                        |
|----------------------------------------------------------------------------------------------------|---------------------------------------|
| 2 Premere FUNCTION 3 SET                                                                                                    | 3:CODA LAVORI ?<br>PREMERE CONFERMA   |
| <b>3</b> Premere SET                                                                                                    | SCORRI CON VA<br>DOCUM. TOTALI=nn     |
| 4 ▲ o ▼ ripetutamente finché non viene visualizzato<br>il file da stampare.                                                                                                    | (Panasonic) 10:11<br>(Pana.doc)       |
| 5 Premere SET .                                                                                                    | IMMETTERE PASSWORD                    |
| <b>6</b> Immettere il Codice tasto operatore (3 cifre) dal tastierino numerico (Es: 123)                                                                                             | IMMETTERE PASSWORD ***                |
| 7 Premere SET.                                                                                                    | 1:PRIORITA 2:CANC.<br>3:CANC. TUTTI I |
| <ul> <li>8 ① per modificare la priorità dei lavori di stampa.</li> <li>② per eliminare il file di stampa.</li> <li>③ per eliminare tutti i file di stampa.</li> <li>Es: ②</li> </ul> | CANC. DOCUMENTO?<br>1:SI 2:NO         |
| 9 Premere ① STOP .                                                                                                    | STAND ON LINE                         |

STAMP. ON LINE

36
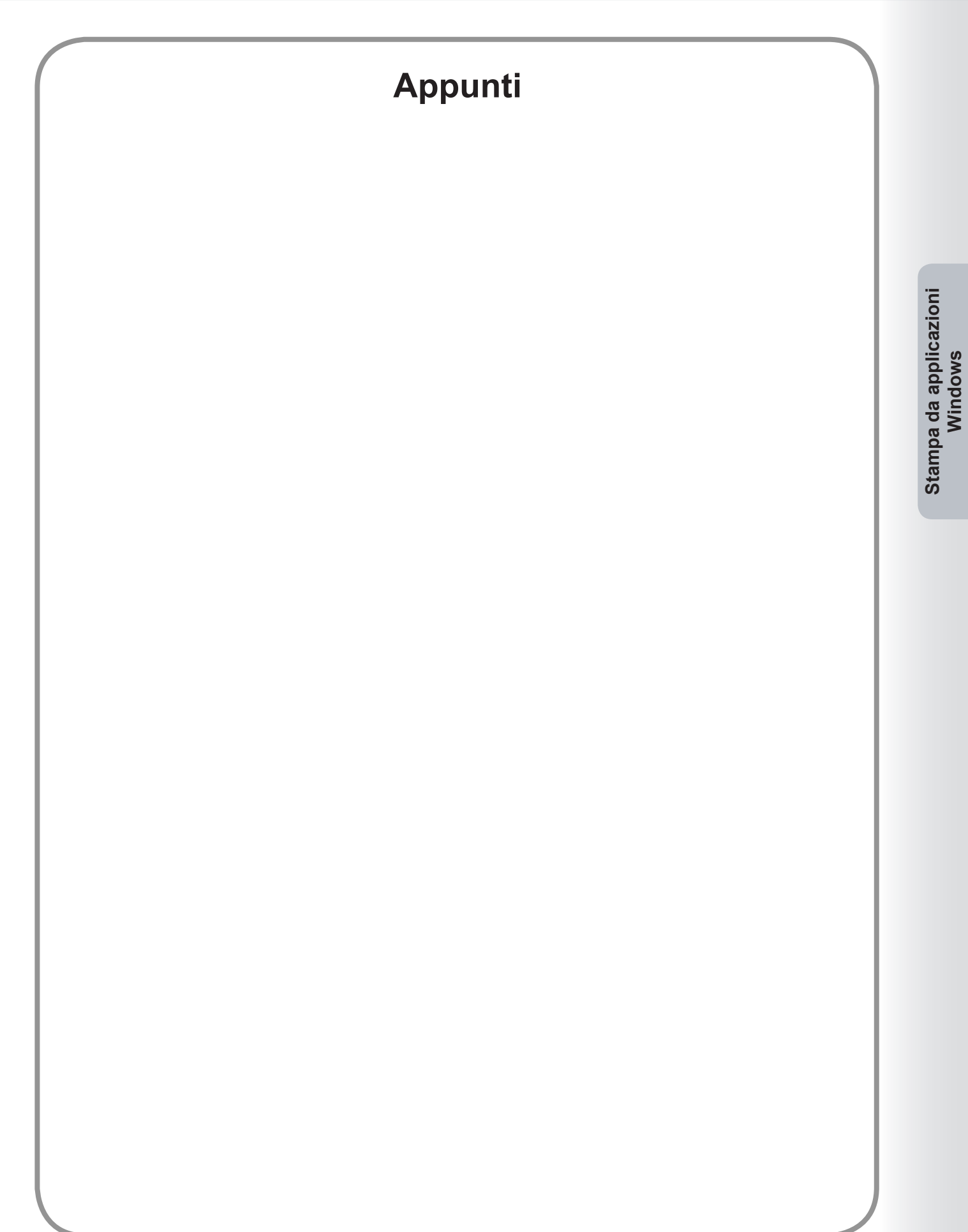

# Stampa da applicazioni Macintosh

# Procedura di base

Per stampare da un'applicazione Macintosh, selezionare **Stampa** dal menu **Archivio** e aprire la seguente finestra di dialogo di stampa.

Le funzioni visualizzate nella finestra di dialogo Stampa possono variare in base all'applicazione o al sistema operativo in uso.

# Per OS 8.6/9.x

• Fare clic sul pulsante Registra Impostazioni per salvare le impostazioni correnti per i valori predefiniti.

| Stampante:                           | 8.8.0 (301) Destinazione: Stampante 🗢 |
|--------------------------------------|---------------------------------------|
| Copie: 1                             | 🗌 Ordine inverso                      |
| Pagine: ® Tutte<br>Da:A:             |                                       |
| Alimentazione: 💿 Tutte le pagine da: | Automatico 🗢                          |
| 🔾 Prima pagina da:                   | Vassoio 1 🔷                           |
| Successivi da:                       | Vassoio 1 🔷                           |
| Registra Impostazioni Adobe          | Annulla Stampa                        |

#### Per OS X

• Selezionare **Salva con nome.../Registra impostazioni personalizzate** (Per OS X 10.1) da **Preimpostazioni** per salvare le impostazioni correnti per i valori predefiniti.

| Stampante:       | Panasonic 📫             |
|------------------|-------------------------|
| Preimpostazioni: | Standard 🗘              |
| Copie & Pagine   | *                       |
| Copie            | : 1 🗹 Fascicola copie   |
| Pagine           | : • Tutte               |
|                  | O Da: 1 a: 1            |
|                  |                         |
| 0                | Anteprima Annulla Stamp |

(OS X 10.1)

| Stampante: Panasonic                         |
|----------------------------------------------|
| Preimpostazioni: Standard                    |
| Copie & Pagine                               |
| Copie: Tutto<br>Pagine: Da: 1 a: 1           |
| (Anteprima) Registra come PDF Annulla Stampa |

(OS X 10.2)

| Stampante:       | Panasonic Panasonic +                |
|------------------|--------------------------------------|
| Preimpostazioni: | Standard                             |
|                  | Copie & Pagine                       |
| Copie:           | 1 🗹 Fascicola copie                  |
| Pagine:          | • Tutto                              |
|                  | 🔾 Da: 1 a: 1                         |
|                  |                                      |
| ? (Anteprima)    | Registra come PDF Fax Annulla Stampa |
|                  |                                      |

# (OS X 10.3)

| Stampante:       | Panasonic             | • |
|------------------|-----------------------|---|
| Preimpostazioni: | Standard              | • |
|                  | Copie e pagine        | • |
| Copie:           | 1 🗹 Fascicola         |   |
| Pagine:          | • Tutto<br>Da: 1 a: 1 |   |
|                  |                       |   |

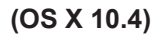

|                                                                                                    | Stampante: DP      |
|----------------------------------------------------------------------------------------------------|--------------------|
| (1)         (1)         (1)         (1)         (1)         (1)         (1)         (1)         (1)         (1)         (1)         (1)         (1)         (1)         (1)         (1)         (1)         (1)         (1)         (1)         (1)         (1)         (1)         (1)         (1)         (1)         (1)         (1)         (1)         (1)         (1)         (1)         (1)         (1)         (1)         (1)         (1)         (1)         (1)         (1)         (1)         (1)         (1)         (1)         (1)         (1)         (1)         (1)         (1)         (1)         (1)         (1)         (1)         (1)         (1)         (1)         (1)         (1)         (1)         (1)         (1)         (1)         (1)         (1)         (1)         (1)         (1)         (1)         (1)         (1)         (1)         (1)         (1)         (1)         (1)         (1)         (1)         (1)         (1)         (1)         (1)         (1)         (1)         (1)         (1)         (1)         (1)         (1)         (1)         (1)         (1)         (1)         (1)         (1)         (1)         (1)         (1) <th>(Annulla) (Stampa)</th> | (Annulla) (Stampa) |

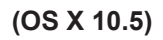

#### Nota:

- Se sul PC sono installate più stampanti, selezionare quella desiderata nel menu **Stampante** nella parte superiore della schermata.
- In alcune applicazioni, è possibile che l'impostazione di alimentazione carta non sia riportata sulla stampa effettiva. Fare riferimento al file readme per i dettagli.

# Per OS 8.6/9.x

• Fare clic sul pulsante Registra Impostazioni per salvare le impostazioni correnti per i valori predefiniti.

| Stampante:                           | 8.8.0 (301) Destinazione: Stampante |
|--------------------------------------|-------------------------------------|
|                                      |                                     |
| Copie: 1                             | 🗌 Ordine inverso                    |
| Pagine:  Tutte Da: A:                |                                     |
| Alimentazione: 🖲 Tutte le pagine da: | Automatico 🗢                        |
| 🔾 Prima pagina da:                   | Vassoio 1 🗘                         |
| Successivi da:                       | Vassoio 1 🗘                         |
| Registra Impostazioni Adobe          | Annulla Stampa                      |

#### Per OS X

• Selezionare Salva con nome.../Registra impostazioni personalizzate (Per OS X 10.1) da Preimpostazioni per salvare le impostazioni correnti per i valori predefiniti.

| Stampante:       | Panasonic 📫             |             |  |  |  |
|------------------|-------------------------|-------------|--|--|--|
| Preimpostazioni: | Standard 🗘              |             |  |  |  |
| ✓ Copie & Pagin  | 2                       |             |  |  |  |
| Layout           |                         |             |  |  |  |
| Duplex Copie     | 1. M Fascicola copie    |             |  |  |  |
| Opzioni uscita   | Tutte                   |             |  |  |  |
| Alimentazione    |                         |             |  |  |  |
| Gestione Error   |                         |             |  |  |  |
| Printer Feature  | S                       |             |  |  |  |
| Sommario         |                         | Annulla Sta |  |  |  |
| Registra impos   | stazioni personalizzate |             |  |  |  |

(OS X 10.1)

Ŀ

| Stampante:       | Pansonic                                 | • |
|------------------|------------------------------------------|---|
| Preimpostazioni: | ✓ Standard                               | • |
| pie & Pagine     | Registra                                 | - |
| Copie<br>Pagine  | Registra col nome<br>Rinomina<br>Elimina |   |
|                  | O Da: 1 a: 1                             |   |

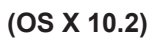

| Stampante:        | Panaso                                   | nic 🦳   |    |     | •       |
|-------------------|------------------------------------------|---------|----|-----|---------|
| Preimpostazioni:  | ✓ Stan                                   | dard    |    |     | •       |
|                   | Regi                                     | stra    |    |     |         |
| Copie:<br>Pagine: | Registra col Nome<br>Rinomina<br>Elimina |         |    |     |         |
|                   | O Da:                                    | 1       | a: | 1   |         |
| Antonrima         | Pagistra                                 | come Pf |    | Eav | Annulla |

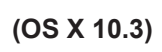

| Preimpostazioni: | Star  | Standard            |      |   |  |
|------------------|-------|---------------------|------|---|--|
|                  | Reg   | istra               |      |   |  |
|                  | Reg   | istra col           | nome |   |  |
| Copie:           | Rino  | Rinomina<br>Elimina |      |   |  |
| Pagine:          | Tutte | 00                  | _    | - |  |
|                  | O Da: | 1                   | a:   | 1 |  |

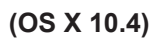

|           | 1.1        | Stampante:    | DP-                                  | ÷ 🔺           |
|-----------|------------|---------------|--------------------------------------|---------------|
|           |            | Predefinite 🗸 | Standard<br>Impostazioni di ultimo u | tilizzo       |
|           |            | Copie         | Registra                             | nte-retro     |
|           |            | Pagine        | Registra col nome                    |               |
|           |            |               | Rinomina                             |               |
|           |            | Dimensioni.   |                                      |               |
|           |            | Orientamento: | tê te                                |               |
|           |            |               | TextEdit                             | ÷)            |
|           |            | C             | ]Stampa intestazione e pi            | è di pagina   |
| •• •      | 1 di 1 🕞 🕨 |               |                                      |               |
| ?) (PDF 🔻 |            |               | (                                    | Annulla Stamp |

- Fare clic sul pulsante Anteprima per controllare che le opzioni di stampa siano impostate correttamente.
- Fare clic sul pulsante Registra come PDF... / PDF▼ per salvare il documento come file PDF anziché stamparlo in formato cartaceo.

Nota:

• La Funzione fax è una dotazione standard per DP-C405/C305/C265, DP-C354/C264/C323/C263/C213 e un'opzione per DP-8060/8045/8035, DP-8032/8025, DP-3030/2330, DP-8020P/8020E.

# Configurazione delle impostazioni del driver di stampa (per Mac OS 8.6/9.x)

# Apertura della finestra di dialogo Stampa

Per modificare le impostazioni della stampante, aprire la finestra di dialogo delle proprietà della stampante eseguendo le seguenti operazioni.

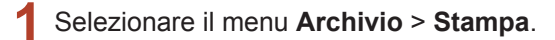

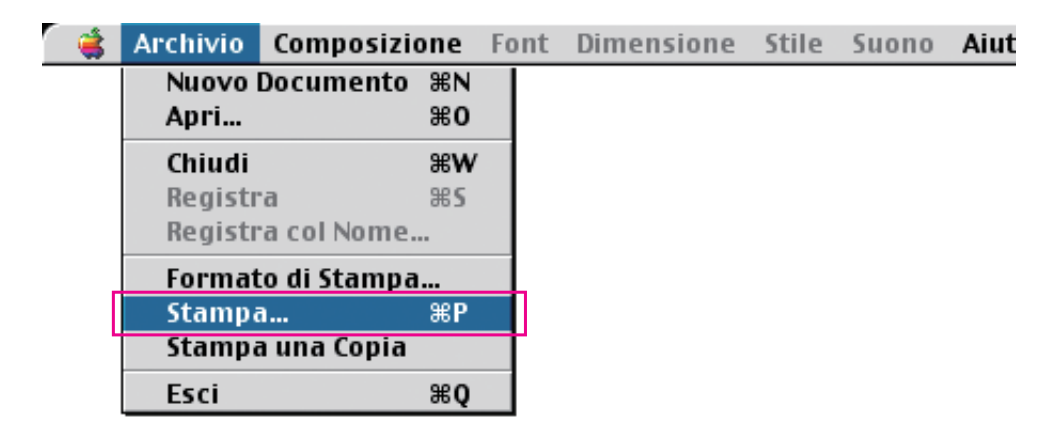

2 Selezionare la Stampante.

| Stampante:                           | 8.8.0 (301) Destinazione: Stampante |
|--------------------------------------|-------------------------------------|
| Copie: 1                             | 🗌 Ordine inverso                    |
| Pagine:  Tutte Da: A:                |                                     |
| Alimentazione: 🖲 Tutte le pagine da: | Automatico 🗢                        |
| 🔾 Prima pagina da:                   | Vassoio 1 🔷                         |
| Successivi da:                       | Vassoio 1 🗦                         |
| Registra Impostazioni Adobe          | Annulla Stampa                      |

Stampa da applicazioni Macintosh

3 Nella finestra di dialogo di stampa, compare una serie di titoli elencati nel menu di scelta rapida. Selezionare il/i titolo/i desiderato/i del menu e configurare le proprietà in base alle proprie esigenze. Fare clic sul pulsante Registra Impostazioni per salvare le impostazioni correnti per i valori predefiniti.

# Menu Generale / Stampa in background / Copertina / Color Matching / Layout / Gestione errore / Impostazioni PostScript:

Questi menu sono impostazioni specifiche di Macintosh o Adobe<sup>®</sup> PostScript. Consultare i manuali Macintosh, la guida in linea di Macintosh e/o il Supporto tecnico.

## Menu Output / Qualità / Opzioni Specifiche:

Questi menu sono associati a **Panasonic Printing System**. Per ulteriori dettagli, consultare le pagine relative ai singoli menu.

| Menu Output             | : vedere a pagina 46 |
|-------------------------|----------------------|
| Menu Qualità            | : vedere a pagina 49 |
| Menu Opzioni Specifiche | : vedere a pagina 53 |

# Menu Output

Il menu Output viene utilizzato per configurare le impostazioni di output.

|                       | 8.8.0 (301)                                                                                                    |
|-----------------------|----------------------------------------------------------------------------------------------------|
|                       | Stampante: Destinazione: Stampante 💠                                                                                                    |
| 1<br>2<br>3<br>4<br>5 | Output     \$       Fascicola:     Off       Vassoio uscita:     Selezione automatica       Fascicola:     Fascicola       Fascicola:     Image: Selezione automatica       Pinzatura:     Nessuno       Perforazione:     Nessuno |
|                       | Registra Impostazioni 🗛 Annulla Stampa                                                                                                    |

(Per DP-C405/C305/C265, DP-C354/C264/C323/C263/C213)

|                       | 8.8.0 (30<br>Stampante: Stampante: Stampante                                                                                                    | 1)<br><b>\$</b> |
|-----------------------|----------------------------------------------------------------------------------------------------|-----------------|
| 1<br>2<br>3<br>4<br>5 | Output     \$       Fascicola:     Disattivato       Vassoio     \$       Vassoio     \$       Fascicola:     Fascicola       *     Fascicola:       *     Finzatura:       Nessuno     \$       *     Foratura:       Nessuno     \$ |                 |
|                       | Registra Impostazioni 💦 Annulla Stampa                                                                                                    | ]               |

(Per DP-8060/8045/8035)

|      | Stampante: Stampante 🕈 Destinazione: Stampante 🕈 |
|------|--------------------------------------------------|
|      | Output                                           |
| 1 —— | Fascicola: Disattivato 🔻                         |
| 2    | Vassoio uscita: Selezione automatica 🗸           |
| 3 —— | Fascicola: Fascicola 🗸                           |
| 4 —— | Pinzatura: Nessuno 🔻                             |
|      |                                                  |
|      |                                                  |
|      |                                                  |
|      |                                                  |
|      |                                                  |
|      | Registra Impostazioni 💦 Annulla Stampa           |

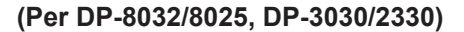

| npante<br>tput<br>icola: (<br>odo orc | 2: Panason<br>Disattivato<br>dinamento: | ic                 | ■                     | Destinazione:             | Stampante                      | <u></u>                            |
|---------------------------------------|-----------------------------------------|--------------------|-----------------------|---------------------------|--------------------------------|------------------------------------|
| tput<br>icola: (<br>odo oro           | Disattivato<br>dinamento:               | ¢<br>¢<br>Fascicol | a                     | <b>+</b>                  |                                |                                    |
| icola: (<br>odo oro                   | Disattivato<br>dinamento:               | Fascicol           | a                     | <b>÷</b>                  |                                |                                    |
| odo ord                               | linamento:                              | Fascicol           | a                     | \$                        |                                |                                    |
|                                       |                                         |                    |                       |                           |                                |                                    |
|                                       |                                         |                    |                       |                           |                                |                                    |
|                                       |                                         |                    |                       |                           |                                |                                    |
|                                       |                                         |                    |                       |                           |                                |                                    |
|                                       |                                         |                    |                       |                           |                                |                                    |
|                                       |                                         |                    |                       |                           |                                |                                    |
|                                       |                                         |                    |                       |                           |                                |                                    |
|                                       |                                         |                    |                       |                           |                                |                                    |
|                                       |                                         |                    |                       |                           |                                |                                    |
| aistaa                                | Importanio                              |                    |                       | ( Annu                    |                                |                                    |
| gistra                                | impostazio                              |                    | Adobe                 | Annu                      | ina Cscamt                     | bd                                 |
|                                       | gistra                                  | gistra Impostazio  | gistra Impostazioni ) | gistra Impostazioni Adobe | gistra Impostazioni Adobe Annu | gistra Impostazioni 💦 Annulla Stam |

(Per DP-8020P/8020E, DP-180/190, UF-9000)

#### 1. Fascicola

Attiva/disattiva la funzione di fascicolazione.

#### 2. Vassoio uscita

Specifica il vassoio uscita.

(Per DP-C405/C305/C265, DP-C354/C264/C323/C263/C213)

| Selezione<br>automatica | Seleziona automaticamente uno dei seguenti vassoi di uscita.                                                                                 |
|-------------------------|----------------------------------------------------------------------------------------------------|
| Vassoio interno         | Invia i lavori stampati al vassoio interno.                                                                                                  |
| Vassoio esterno         | Invia i lavori stampati al vassoio esterno. (La selezione viene visualizzata soltanto se la stampante è equipaggiata con un vassoio esterno) |
| Finisher                | Invia i lavori stampati al finisher. (La selezione viene visualizzata soltanto se la stampante è equipaggiata con un finisher)               |

#### (Per DP-8060/8045/8035)

| Vassoio 1 | Invia i lavori stampati al Vassoio 1. |
|-----------|---------------------------------------|
| Vassoio 2 | Invia i lavori stampati al Vassoio 2. |

#### Nota:

· È possibile selezionare solo Vassoio 1/Vassoio 2 per il vassoio di output.

#### (Per DP-8032/8025, DP-3030/2330)

| Selezione automatica | Seleziona automaticamente uno dei seguenti vassoi di uscita.                             |
|----------------------|------------------------------------------------------------------------------------------|
| Vassoio interno      | Invia i lavori stampati al Vassoio interno 1 (inferiore), Vassoio interno 2 (superiore). |
| Vassoio esterno      | Invia i lavori stampati al vassoio esterno. (La selezione viene visualizzata soltanto    |
|                      | se la stampante è equipaggiata con un vassoio esterno)                                   |
| Finisher             | Invia i lavori stampati al finisher. (La selezione viene visualizzata soltanto se la     |
|                      | stampante è equipaggiata con un finisher)                                                |

Nota:

• Il vassoio di uscita non è disponibile per DP-8020P/8020E, DP-180/190, UF-9000.

#### 3. Fascicola/Metodo ordinamento

Indica come le pagine vengono ordinate quando si stampano più copie.

#### Nota:

- · Sfalsa è disponibile soltanto se la stampante è equipaggiata con un finisher.
- Ruota è disponibile soltanto quando Alimentazione è impostata su Selezione automatica.
- Ruota richiede che nei due vassoi (stampa orizzontale e stampa verticale) venga caricata carta del formato specificato.
- Sfalsa non è disponibile per DP-8020P/8020E.
- E' possibile che Faciscola non sia disponibile per alcuni formati di carta.

| Nessun<br>ordinamento (Pila) | Stampa singole pagine nella quantità specificata. Ad esempio, se si stampano tre copie di un documento di cinque pagine, la stampante stampa la pagina 1 tre volte prima di stampare la pagina 2, e così via.                                                                    |
|------------------------------|----------------------------------------------------------------------------------------------------|
| Fascicola                    | Le copie vengono impilate nell'ordine in cui sono stampate. Se sono previste più copie, queste vengono stampate in set separati, nella quantità specificata. Ad esempio, se si stampano tre copie di un documento di cinque pagine, la stampante stampa le pagine 1-5 tre volte. |
| Ruota pila                   | Ogni set viene ruotato e impilato uniformemente.                                                                                                    |
| Ruota ordinamento            | Ogni set viene ruotato e ordinato.                                                                                                    |
| Sfalsa pila                  | Ogni set viene sfalsato e impilato uniformemente.                                                                                                    |
| Sfalsa ordinamento           | Ogni set viene sfalsato e ordinato.                                                                                                    |

#### 4. Pinzatura

Indica la posizione della pinzatura.

Sinistra 1, Sinistra 2, Destra 1, Destra 2, In alto 2 o Pinzatura a sella (per DP-C405/C305/C265,

DP-C354/C264/C323/C263/C213, DP-8060/8045/8035)

Sinistra 1, Destra 1 (per DP-8032/8025, DP-3030/2330)

#### Nota:

- Questa opzione è disponibile soltanto se la stampante è equipaggiata con un finisher opzionale.
- La posizione di pinzatura disponibile può essere diversa a seconda dei finisher.
- La capacità della pinzatura è diversa a seconda dei tipi di finisher e del formato carta. Fare riferimento alle Specifiche nelle Istruzioni per l'uso (per funzione di base) contenute in uno specifico opuscolo.
- Quando si imposta la posizione di pinzatura su Pinzatura a sella, impostare la carta in posizione Orizzontale.
- Pinzatura non è disponibile per DP-8020P/8020E, DP-180/190, UF-9000.
- · Non utilizzare Impila, Ruota e Sfalsa.
- Alcune posizioni di pinzatura possono non essere disponibili con determinate combinazioni di perforazione (ad esempio, quando si seleziona **In alto a destra** per la posizione di pinzatura e **Fine** per la posizione di perforazione).
- E' possibile che Pinzatura non sia disponibile per alcuni formati di carta.

#### 5. Foratura

Specifica la posizione della perforazione.

#### Nota:

- Questa opzione è disponibile soltanto se la stampante è equipaggiata con un finisher e con un'unità di foratura opzionali.
- Il formato della carta con il quale può essere eseguita la perforazione varia in funzione dei tipi di finisher.
- Foratura non è disponibile per DP-8032/8025, DP-3030/2330, DP-8020P/8020E, DP-180/190, UF-9000.
- · Non utilizzare Ruota e Sfalsa.
- Alcune posizioni di perforazione possono non essere disponibili con determinate combinazioni di pinzatura (ad esempio, quando si seleziona **In alto a destra** per la posizione di pinzatura e **In basso** per la posizione di perforazione).
- E' possibile che Foratura non sia disponibile per alcuni formati di carta.

# Menu Qualità

Nel menu Qualità si configurano le impostazioni che determinano la qualità di stampa.

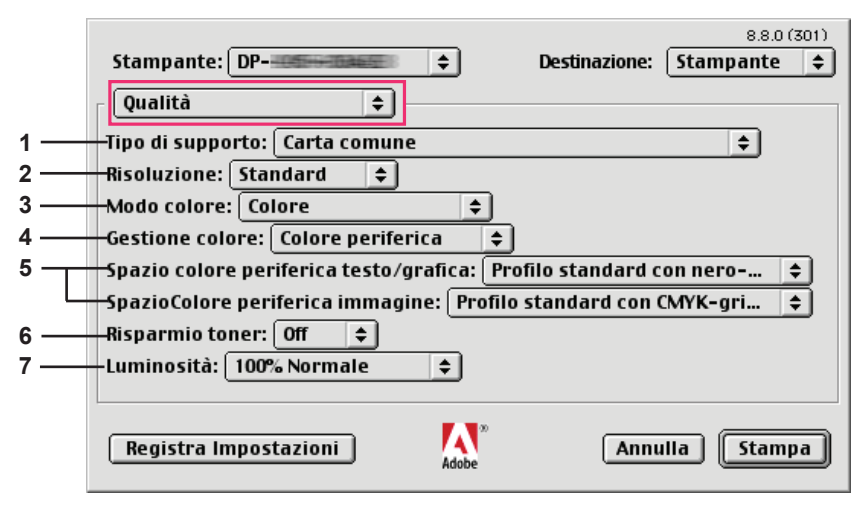

(Per DP-C405/C305/C265)

|     | Stampante:     \$     Destinazione:     \$       Stampante:     \$       |
|-----|--------------------------------------------------------------------------|
|     | Qualità 🗢                                                                |
| 1 — | Tipo di supporto: Carta comune 🔹 🗖                                       |
| 2 — | Risoluzione: Standard 🗢                                                  |
| 3 — | Modo colore: Colore 🗢                                                    |
| 4 — | Gestione colore: Colore periferica 🗢                                     |
| 5   | Spazio colore periferica testo: Profilo standard con nero-grigio 😫       |
| - H | - Spazio colore periferica grafica: Profilo standard con nero-grigio 🛛 🔶 |
| L   | SpazioColore periferica immagine: Profilo standard con CMYK-gri ᅌ        |
| 6 — | Risparmio toner: Off 💠                                                   |
|     |                                                                          |
|     | Registra Impostazioni 🗛 🕺 Annulla Stampa                                 |

(Scorrere la finestra di dialogo)

|     | Stampante:     ◆     Destinazione:     Stampante                     |
|-----|----------------------------------------------------------------------|
|     | Qualità 🗢                                                            |
|     | Risoluzione: Standard 🗢                                              |
|     | Modo colore: Colore 🗢                                                |
|     | Gestione colore: Colore periferica 🗢                                 |
|     | Spazio colore periferica testo: Profilo standard con nero-grigio 🔹   |
|     | Spazio colore periferica grafica: Profilo standard con nero-grigio 😫 |
|     | SpazioColore periferica immagine: Profilo standard con CMYK-gri 💠    |
|     | Risparmio toner: Off 🗢                                               |
| 7 — | – Luminosità: 🛛 100% Normale 🗢 🔺                                     |
|     |                                                                      |
|     | Registra Impostazioni 🗛 Adobe Annulla Stampa                         |

(Per DP-C354/C264/C323/C263/C213)

| 1<br>2 | Stampante:                  | 8.8.0 (301)<br>Destinazione: Stampante |
|--------|-----------------------------|----------------------------------------|
|        | Registra Impostazioni Adobe | Annulla Stampa                         |

(Per DP-8060/8045/8035, DP-8032/8025, DP-3030/2330)

| <br>Stampante: Panasonic  Qualità  Tipo di supporto: Carta comune  Risoluzione: 600x600dpi | 8.8.0 (301)<br>Destinazione: Stampante ♦ |
|--------------------------------------------------------------------------------------------|------------------------------------------|
|                                                                                            |                                          |
| Registra Impostazioni Adobe                                                                | Annulla Stampa                           |

(Per DP-8020P/8020E)

|     |                                    |               | 8.8.0 (301) |
|-----|------------------------------------|---------------|-------------|
|     | Stampante: DP- 🗢 🗢                 | Destinazione: | Stampante 😫 |
|     | Qualità                            |               |             |
| 1 — | Tipo di supporto: 🛛 Carta comune 🔶 |               |             |
| 2 — | Risoluzione: 600x600dpi 🗘          |               |             |
| 6 — | Risparmio toner: Disattivato 🔶     |               |             |
|     |                                    |               |             |
|     |                                    |               |             |
|     |                                    |               |             |
|     |                                    |               |             |
|     |                                    |               |             |
|     |                                    |               |             |
|     | Registra Impostazioni 🛛 🔊          | Anni          | ulla Stampa |
|     | Adobe                              | Ann           |             |

(Per DP-180/190, UF-9000)

Indica il tipo di carta. Il metodo di alimentazione carta (Vassoio o Vassoio multifunzione) varia in funzione del **tipo di carta comune**, **carta spessa**, ecc.) selezionato. Per il **tipo di supporto**, vedere sotto.

#### Per DP-C405/C305/C265

Carta comune, carta sottile, carta spessa, cartoncino/carta copertina, carta patinata/copertina, carta patinata, etichette, carta lucida/fotografica, carta riciclata, buste, trasparente, cartoncino/carta copertina (prestampata), carta patinata/copertina (prestampata), carta spessa (prestampata), carta patinata (prestampata), cartoncino pesante, cartoncino pesante (prestampata), patinata pesante, patinata pesante (prestampata)

#### Per DP-C354/C264/C323/C263/C213

Carta comune, carta sottile, carta spessa, cartoncino/carta copertina, carta patinata/copertina, carta patinata, etichette, carta lucida/fotografica, carta riciclata, buste, trasparente, cartoncino/carta copertina (prestampata), carta patinata/copertina (prestampata), carta spessa (prestampata), carta patinata (prestampata)

#### Per DP-8060/8045/8035, DP-8032/8025, DP-3030/2330

Carta comune, carta spessa

# Per DP-8020P/8020E

Carta comune, carta spessa, trasparente, buste

#### Per DP-180/190, UF-9000

Carta comune, carta spessa, trasparenza, etichetta, carta cotone, busta

#### 2. Risoluzione

Specifica la risoluzione di stampa. Scegliendo una risoluzione superiore si migliora la qualità ma si rallenta la stampa.

(Per DP-C405/C305/C265, DP-C354/C264/C323/C263/C213)

| Standard | Stampa con una risoluzione di 600×600 dpi.           |
|----------|------------------------------------------------------|
| Enhance  | Stampa con una risoluzione di <b>1200×1200 dpi</b> . |

#### Nota per DP-C405/C305/C265, DP-C354/C264/C323/C263/C213:

• La stampa richiede un tempo maggiore quando si seleziona **Enhance**.

• Enhance non è disponibile se l'opzione Tipo supporto è impostata su Trasparenza.

(Per DP-8060/8045/8035, DP-8032/8025, DP-3030/2330, DP-8020P/8020E, DP-180/190, UF-9000)

| 300×300dpi   | Stampa con una risoluzione di <b>300×300 dpi</b> .  |
|--------------|-----------------------------------------------------|
| 600×600 dpi  | Stampa con una risoluzione di 600×600 dpi.          |
| 1200×600 dpi | Stampa con una risoluzione di <b>1200×600 dpi</b> . |

#### 3. Modo colore (Disponibile per DP-C405/C305/C265, DP-C354/C264/C323/C263/C213)

Specifica se stampare a colori o in scala di grigi.

| Colori             | Stampa i documenti a colori.                 |
|--------------------|----------------------------------------------|
| Colore fotografico | Stampa le foto con le impostazioni ottimali. |
| Scala grigi        | Stampa i documenti in monocromatico.         |

Nota:

• Il modo con colori fotografici richiede un tempo maggiore per stampare un file.

# 4. Gestione colore (Disponibile per DP-C405/C305/C265, DP-C354/C264/C323/C263/C213)

| Colori periferica Scegliere questa opzione per regolare le impostazioni del colore originale. |                                             |
|-----------------------------------------------------------------------------------------------|---------------------------------------------|
| Nessuno Selezionare Nessuno quando si utilizza ICM o la gestione dei colori dell'applicazion  |                                             |
| SWOP                                                                                          | Simula la stampa offset americana standard. |
| Euroscale                                                                                     | Simula la stampa offset europea.            |

Specifica le impostazioni colore per mettere a punto la riproduzione dei colori.

# 5. Spazio colore periferica testo / grafica / immagine (Disponibile per DP-C405/C305/C265, DP-C354/ C264/C323/C263/C213)

Specifica la riproduzione dei colori e la stampa in nero per testo, grafica e immagini.

| Profilo standard<br>con nero-grigio | Stampa con la riproduzione dei colori il più possibile corrispondente ai monitor a colori standard. Utilizza soltanto il nero per riprodurre le sfumature intermedie di grigio.         |
|-------------------------------------|----------------------------------------------------------------------------------------------------|
| Profilo nitido con                  | Stampa con una riproduzione più nitida dei colori. Un'ottima scelta per disegni al tratto e grafica.                                                                                    |
| grigio in nero                      | Utilizza soltanto il nero per riprodurre le sfumature intermedie di grigio.                                                                                                    |
| Profilo standard<br>con CMYK-grigio | Stampa con la riproduzione dei colori il più possibile corrispondente ai monitor a colori standard. Utilizza i quattro colori di CMYK per riprodurre le sfumature intermedie di grigio. |
| Profilo nitido con                  | Stampa con una riproduzione più nitida dei colori. Un'ottima scelta per disegni al tratto e grafica.                                                                                    |
| grigio in CMYK                      | Utilizza i quattro colori di CMYK per riprodurre le sfumature intermedie di grigio.                                                                                                    |

6. Risparmio toner (Disponibile per DP-C405/C305/C265, DP-C354/C264/C323/C263/C213, DP-180/190, UF-9000)

Scegliere On per risparmiare il toner. L'effetto globale è più chiaro, pertanto questa funzione è consigliata per le prove di stampa o per la riproduzione di documenti il cui aspetto non è fondamentale.

# 7. Luminosità (Disponibile per DP-C405/C305/C265, DP-C354/C264/C323/C263/C213)

La luminosità del colore è regolabile. **100%** corrisponde alla luminosità normale. La luminosità si scurisce all'aumentare del valore numerico.

# Menu Opzioni Specifiche

Il menu **Opzioni specifiche** viene utilizzato per configurare le impostazioni associate a Panasonic Printing System.

|        | Stampante:     \$     Destinazione:     \$       Opzioni Specifiche     \$ |
|--------|----------------------------------------------------------------------------|
| 1<br>2 | Sicuro: Nessuno 🗢                                                          |
| 3 —    | Copertina anteriore: Nessuno 🗢                                             |
| 4      | -• Notifica Duplex: Disattivato 🗢                                          |
|        | Registra Impostazioni 🗛 Annulla Stampa                                     |

#### 1. Sicuro

I documenti stampati possono essere salvati sull'hard disk (HDD) della stampante, se ne è dotata. I documenti salvati possono essere stampati dal pannello di controllo della stampante. Vedere "Stampa mailbox" a pagina 26.

Per utilizzare la funzione Stampa mailbox, selezionare **Unità HDD** in "Opzioni installabili". Per maggiori dettagli, fare riferimento a "Istruzioni per l'uso (Per impostare PostScript3 Printer Driver)".

| Nessuno                 | La stampa per la casella di posta non è applicata.                                                                                                    |
|-------------------------|----------------------------------------------------------------------------------------------------|
| Controlla quindi stampa | Consente di stampare una bozza, prima di procedere con la stampa di grandi set diversi con varie impostazioni. I dati dei documenti verranno eliminati dalla stampante dopo la stampa.                                                                                                    |
| Mailbox                 | Salva i dati di stampa nella stampante, nella casella di posta specificata da <b>ID uten-</b><br><b>te</b> . È necessario inserire l' <b>ID utente</b> per stampare i documenti salvati nella Mailbox. I<br>dati dei documenti rimangono nella stampante finché non vengono eliminati.                |
| Mailbox sicura          | Salva i dati di stampa nella stampante, nella casella di posta specificata da ID utente. È necessario inserire l' <b>ID utente</b> e la <b>Password</b> per stampare i documenti riservati salvati nella Mailbox sicura. I dati dei documenti rimangono nella stampante finché non vengono eliminati. |

#### Nota:

• Per usare la stampa per la casella di posta è necessario che sulla stampante sia installata l'**Unità Hard Disk** opzionale. Per maggiori dettagli, fare riferimento a "Istruzioni per l'uso (Per impostare PostScript3 Printer Driver)".

• La funzione **Controlla quindi stampa** non è disponibile per DP-8060/8045/8035, DP-8032/8025, DP-3030/2330, DP-8020P/8020E, DP-180/190, UF-9000.

Non utilizzare Impila.

#### 2. Stampa pagine vuote

Scegliere Attivato per attivare la stampa di pagine vuote.

Nota:

- Stampa pagine vuote non è selezionabile se Stampa fronte retro è abilitato nel menu Layout.
- . Il formato della carta con il quale può essere eseguita la perforazione varia in funzione dei tipi di finisher.

#### 3. Copertina anteriore/posteriore o Pagina di copertina anteriore/posteriore

È possibile configurare le impostazioni per le copertine. Per usare una copertina, selezionare **Copertina** anteriore/Pagina copertina anteriore o Copertina posteriore/Pagina copertina posteriore; viene indicata l'alimentazione usata per le pagine per la copertina anteriore e posteriore.

#### 4. Notifica Duplex

Accertarsi che la dicitura "Stampa su 2 lati" compaia nel piè di pagina della prima pagina quando si sceglie il tipo di stampa su 2 lati.

Nota:

- Questa opzione è disponibile solo per DP-8032/8025, DP-3030/2330.
- La posizione di stampa dell'avvertenza può variare a seconda dell'impostazione della pagina/orientamento (orizzontale).

# Configurazione delle impostazioni del driver di stampa (per Mac OS X)

# Apertura della finestra di dialogo Stampa

Per modificare le impostazioni della stampante, aprire la finestra di dialogo delle proprietà della stampante eseguendo le seguenti operazioni.

Selezionare il menu Archivio > Stampa.

| 🗴 TextEdit | Archivio  | Composizione       | Formato | Finestra | Aiuto |
|------------|-----------|--------------------|---------|----------|-------|
|            | Nuovo     |                    | ЖN      |          |       |
|            | Apri      |                    | жо      |          |       |
|            | Apri rec  | ente               | •       |          |       |
|            | Chiudi    |                    | жw      |          |       |
|            | Registra  | ı                  | жs      |          |       |
|            | Registra  | col nome           | û羰S     |          |       |
|            | Registra  | tutto              |         |          |       |
|            | Ripristir | na versione regist | rata    |          |       |
|            | Mostra    | proprietà          | ∵жр     |          |       |
|            | Formato   | o di stampa        | ûжР     |          |       |
|            | Stampa.   |                    | ЖP      |          |       |

2 Selezionare la stampante Panasonic.

| Stampante:       | Panasonic           | •              |
|------------------|---------------------|----------------|
| Preimpostazioni: | Standard            | +              |
| Copie & Pagine   | *                   |                |
| Copie:           | 1 🗹 Fascicola copie |                |
| Pagine:          | Tutte Da: 1 a: 1    |                |
| ?                | Anteprima           | Annulla Stampa |

(OS X 10.1)

| Stampante: Panasonic                        |
|---------------------------------------------|
| Preimpostazioni: Standard                   |
| Copie & Pagine                              |
| Copie: Tutto<br>Pagine: Tutto<br>Da: 1 a: 1 |
| Anteprima Registra come PDF Annulla Stampa  |

(OS X 10.2)

| Stampante:       | Panasonic 🖉                           |
|------------------|---------------------------------------|
| Preimpostazioni: | Standard                              |
|                  | Copie & Pagine                        |
| Copie:           | 1 🗹 Fascicola copie                   |
| Pagine:          | Tutto     Da:     1     a:     1      |
|                  |                                       |
| ? (Anteprima)    | Registra come PDF) Fax Annulla Stampa |

(OS X 10.3)

| Stampante:       | Panasonic        | •              |
|------------------|------------------|----------------|
| Preimpostazioni: | Standard         | •              |
|                  | Copie e pagine   | •              |
| Copie:           | 1 🗹 Fascicola    |                |
| Pagine:          | Tutto Da: 1 a: 1 |                |
| ? PDF ▼ Antep    | rima             | Annulla Stampa |

(OS X 10.4)

|                  | Stampante: DP                                                                 |
|------------------|-------------------------------------------------------------------------------|
|                  | Copie: 1 Fascicola copie Fronte-retro<br>Pagine: Tutto<br>Da: 1 a: 1          |
|                  | Dimensioni: Lettera USA 🔹 21.59 per 27.94 cm<br>Orientamento: 👔 👘<br>TextEdit |
| 44 4 1 di 1 >>>> |                                                                               |
| (?) PDF V        | Annulla Stampa                                                                |

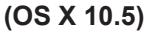

**3** Nella finestra di dialogo di stampa, compare una serie di titoli elencati nel menu di scelta rapida. Selezionare il/i titolo/i desiderato/i del menu e configurare le proprietà in base alle proprie esigenze. Selezionare il menu Salva impostazioni personalizzate per salvare le impostazioni correnti per i valori predefiniti.

# Menu Copie & Pagine / Layout /Fronte retro / Opzioni uscita / Utilità di pianificazione / Gestione carta / ColorSync / Copertina /Gestione errori / Alimentazione carta / Sommario

#### Nota:

I menu disponibili sono diversi in base al tipo di OS in uso.

Questi menu sono impostazioni specifiche di Macintosh o Adobe PostScript. Consultare i manuali Macintosh, la guida in linea di Macintosh e/o il Supporto tecnico.

#### Menu Caratteristiche stampante:

Nel menu Caratteristiche stampante sono presenti quattro set di funzioni, i quali sono associati a **Panasonic Printing System**. Per ulteriori dettagli, consultare le pagine relative ai singoli menu.

| Menu Output        | : vedere a pagina 57 |
|--------------------|----------------------|
| Menu Qualità_1     | : vedere a pagina 61 |
| Menu Qualità_2     | : vedere a pagina 68 |
| Menu Miscellaneous | · vedere a pagina 70 |

#### Nota:

Per la versione 10.1.x, alcune voci non possono essere selezionate e alcune opzioni impostate potrebbero non funzionare. Per la versione OS X 10.1.x, rivolgersi al servizio di assistenza sul sito Web di Apple, Inc. oppure contattare direttamente Apple, Inc.

# Menu Output (nel menu Caratteristiche stampante)

Il menu **Output** viene utilizzato per configurare le impostazioni di output.

Le schermate visualizzate variano in base al tipo di OS e di macchina in uso. Di seguito sono riportati alcuni esempi di schermate con la spiegazione di ciascuna impostazione. Selezionare le impostazioni in base alle schermate visualizzate sul PC.

| P         | rinter Feati                                             | ures<br>Outpu                | JT C                             | Qualità 1             | Qualità 2 | +<br>Miscellan | eous |
|-----------|----------------------------------------------------------|------------------------------|----------------------------------|-----------------------|-----------|----------------|------|
|           | - Vassoio (<br>- Fascicola<br>- Pinzatura<br>- Perforazi | uscita<br>Fase<br>Nes        | Sele<br>cicola<br>ssuno<br>Nessi | uno                   | Itomatica | •              | ÷    |
| 0         |                                                          |                              |                                  | _                     |           | Annu           | lla  |
| s x       | ( 10.1)                                                  |                              |                                  | Ante                  | eprima    |                |      |
| S X       | ( <b>10.1)</b><br>Stampa<br>eimpostaz                    | ante: (<br>ioni: (           | Pana<br>Stanc                    | sonic sonic           | eprima    |                | :    |
| Pr<br>Car | Stampa<br>eimpostaz<br>atteristiche                      | ante: (<br>ioni: (<br>e Stam | Pana<br>Stano<br>pante           | Ante<br>sonic<br>dard |           | -              | :    |

(OS X 10.2)

|                 | Commence                           | •  |
|-----------------|------------------------------------|----|
| Imp             | postazioni Caratteristiche: Output | \$ |
| · Vassoio uscit | ta: Selezione automatica           | •  |
| Fascicola: F    | ascicola                           | •  |
| Pinzatura:      | Nessuno                            | •  |
| Perforazione    | :: Nessuno                         | •  |

(OS X 10.3)

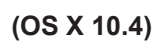

| Stampante: DP-<br>Predefinite: Standard<br>Copie: I Fascicola copie Fronte-retro<br>Pagine: O Tutto<br>Da: 1 a: 1<br>Dimensioni: Lettera USA 0 21.59 per 27.94 cm<br>Orientamento: I II<br>Impostazioni caratteristiche stampante<br>Impostazioni caratteristiche: Output<br>Vassoio uscita: Selezione automatica 0<br>Fascicola 0 0<br>Pinzatura: Nessuno<br>Perforazione: Nessuno 0                                                                                                    |                 |                                            |  |
|----------------------------------------------------------------------------------------------------|-----------------|--------------------------------------------|--|
| Predefinite: Standard<br>Copie: 1 Fascicola copie Fronte-retro<br>Pagine: Tuto<br>Da: 1 a: 1<br>Dimensioni: Lettera USA ? 21.59 per 27.94 cm<br>Orientamento: 1 21.59 per 27.94 cm<br>Orientamento: 1 21.59 per 27.94 cm<br>Vassolo uscita: Selezione automatica ?<br>Fascicola ?<br>Pinzatura: Nessuno<br>Perforazione: Nessuno<br>Perforazione: Nessuno<br>Perforazione: Nessuno                                                                                                    |                 | Stampante: DP-                             |  |
| Copie: I Fascicola copie Fronte-retro Pagine:  Otito Da: 1 a: 1 Dimensioni: Lettera USA 21.59 per 27.94 cm Orientamento: I I I Caratteristiche stampante Caratteristiche stampante Impostazioni caratteristiche: Output 2 Vassolo uscita: Selezione automatica 2 Fascicola 2 Fascicola 2 Pinzatura: Nessuno Perforazione: Nessuno                                                                                                    |                 | Predefinite: Standard                      |  |
| Pagine: Tutto<br>Da: 1 a: 1<br>Dimensioni: Lettera USA 21.59 per 27.94 cm<br>Orientamento: 1<br>Impostazioni caratteristiche: Output<br>Vassolo uscita: Selezione automatica<br>Pascicola: Fascicola<br>Pinzatura: Nessuno<br>Perforazione: Nessuno                                                                                                    |                 | Copie: 📘 🗌 Fascicola copie 🗌 Fronte-retro  |  |
| Oba:       1       a:       1         Dimensioni:       Lettera USA       21.59 per 27.94 cm         Orientamento:               Caratteristiche stampante               Impostazioni caratteristiche:        Output             Vassolo uscita:       Selezione automatica             Pinzatura:       Nessuno             Perforazione:       Nessuno                                                                                                    |                 | Pagine: 💽 Tutto                            |  |
| Orientamento:     Image: Caratteristiche stampante       Caratteristiche stampante     Impostazioni caratteristiche:       Vassolo uscita:     Selezione automatica       Fascicola:     Fascicola       Pinzatura:     Nessuno       Perforazione:     Nessuno                                                                                                    |                 | Dimensioni: Lettera USA 21.59 per 27.94 cm |  |
| Caratteristiche stampante<br>Impostazioni caratteristiche: Output<br>Vassolo uscita: Selezione automatica<br>Fascicola: Fascicola<br>Pinzatura: Nessuno<br>Perforazione: Nessuno                                                                                                    |                 | Orientamento:                              |  |
| Impostazioni carateristiche: Output 🔅<br>Vassoio uscita: Selezione automatica 😜<br>Fascicola: Fascicola 🔹<br>Pinzatura: Nessuno 😜                                                                                                    |                 | Caratteristiche stampante                  |  |
| Vassolo uscita: Selezione automatica                                                                                                    |                 | Impostazioni caratteristiche: Output       |  |
| Idil     Idil     Idil |                 | Vassoio uscita: Selezione automatica       |  |
| Pinzatura: Nessuno                                                                                                    | ▲ ▲ 1 di 1 ► ►► | Fascicola 🗘                                |  |
| Perforazione: Nessuno                                                                                                    |                 | Pinzatura: Nessuno                         |  |
|                                                                                                    |                 | Perforazione: Nessuno                      |  |
|                                                                                                    |                 |                                            |  |
|                                                                                                    |                 |                                            |  |
|                                                                                                    |                 | Annulla                                    |  |
|                                                                                                    |                 | Annulla                                    |  |

(OS X 10.5)

### 1. Vassoio uscita

Specifica il vassoio uscita.

(per DP-C405/C305/C265, DP-C354/C264/C323/C263/C213)

| Selezione automatica | Seleziona automaticamente uno dei seguenti vassoi di uscita.                                                                                 |
|----------------------|----------------------------------------------------------------------------------------------------|
| Vassoio interno      | Invia i lavori stampati al vassoio interno.                                                                                                  |
| Vassoio esterno      | Invia i lavori stampati al vassoio esterno. (La selezione viene visualizzata soltanto se la stampante è equipaggiata con un vassoio esterno) |
| Finisher             | Invia i lavori stampati al finisher. (La selezione viene visualizzata soltanto se la stampante è equipaggiata con un finisher)               |

Nota:

• Non utilizzare Sfalsa, Pinzatura e Perforazione quando si utilizza il Vassoio interno o esterno.

#### (Per DP-8060/8045/8035)

| Vassoio 1 | Invia i lavori stampati al Vassoio 1. |
|-----------|---------------------------------------|
| Vassoio 2 | Invia i lavori stampati al Vassoio 2. |

#### Nota:

· È possibile selezionare solo Vassoio 1/Vassoio 2 per il vassoio di output.

#### (Per DP-8032/8025, DP-3030/2330)

| Selezione automatica | Seleziona automaticamente uno dei seguenti vassoi di uscita.                                                                                 |
|----------------------|----------------------------------------------------------------------------------------------------|
| Vassoio interno      | Invia i lavori stampati al Vassoio interno 1 (inferiore), Vassoio interno 2 (superiore).                                                     |
| Vassoio esterno      | Invia i lavori stampati al vassoio esterno. (La selezione viene visualizzata soltanto se la stampante è equipaggiata con un vassoio esterno) |
| Finisher             | Invia i lavori stampati al finisher. (La selezione viene visualizzata soltanto se la stampante è equipaggiata con un finisher)               |

#### Nota:

• Vassoio interno 2 (superiore), Vassoio esterno e Finisher non sono disponibili per OS X 10.1.x.

· L'opzione Vassoio di uscita non è disponibile per i modelli DP-8020P/8020E, DP-180/190, UF-9000.

#### 2. Fascicola

Indica come le pagine vengono ordinate quando si stampano più copie.

| Nessun<br>ordinamento (Pila) | Stampa singole pagine nella quantità specificata. Ad esempio, se si stampano tre copie di un documento di cinque pagine, la stampante stampa la pagina 1 tre volte prima di stampare la pagina 2, e così via.                                                                    |
|------------------------------|----------------------------------------------------------------------------------------------------|
| Fascicola                    | Le copie vengono impilate nell'ordine in cui sono stampate. Se sono previste più copie, queste vengono stampate in set separati, nella quantità specificata. Ad esempio, se si stampano tre copie di un documento di cinque pagine, la stampante stampa le pagine 1-5 tre volte. |
| Ruota pila                   | Ogni set viene ruotato e impilato uniformemente.                                                                                                    |
| Ruota ordinamento            | Ogni set viene ruotato e ordinato.                                                                                                    |
| Sfalsa pila                  | Ogni set viene sfalsato e impilato uniformemente.                                                                                                    |
| Sfalsa ordinamento           | Ogni set viene sfalsato e ordinato.                                                                                                    |

Nota:

• Sfalsa è disponibile soltanto se la stampante è equipaggiata con un finisher.

• Ruota è disponibile soltanto quando Alimentazione è impostato su Selezione automatica.

• Ruota richiede che nei due vassoi (stampa orizzontale e stampa verticale) venga caricata carta del formato specificato.

• Sfalsa pila e Sfalsa ordinamento non sono disponibili per OS X 10.1.x.

<Continua alla pagina successiva>

#### 3. Pinzatura

Indica la posizione della pinzatura. Scegliere la posizione tra Sinistra 1, Sinistra 2, Destra 1, Destra 2, In alto 2 o Pinzatura a sella (per DP-C405/C305/C265, DP-C354/C264/ C323/C263/C213, DP-8060/8045/8035)

Sinistra 1, Destra 1 (per DP-8032/8025, DP-3030/2330)

#### Nota:

- Questa opzione è disponibile soltanto se la stampante è equipaggiata con un finisher opzionale.
- · La posizione di pinzatura disponibile può essere diversa a seconda dei finisher.
- La capacità della pinzatura è diversa a seconda dei tipi di finisher e del formato carta. Fare riferimento alle Specifiche nelle Istruzioni per l'uso (per funzione di base) contenute in uno specifico opuscolo.
- Non scegliere Pinzatura a sella, poiché la modalità Opuscolo non è disponibile per Mac OS X.
- Pinzatura non è disponibile per OS X 10.1.x.
- Pinzatura non è disponibile per DP-8020P/8020E, DP-180/190, UF-9000.
- · Non utilizzare Impila, Ruota e Sfalsa.
- Alcune posizioni di pinzatura possono non essere disponibili con determinate combinazioni di perforazione (ad esempio, quando si seleziona **In alto a destra** per la posizione di pinzatura e **Fine** per la posizione di perforazione).

#### 4. Perforazione/Foratura

Specifica la posizione della perforazione.

#### Nota:

- Questa opzione è disponibile soltanto se la stampante è equipaggiata con un finisher e con un'unità di foratura opzionali.
- Il formato della carta con il quale può essere eseguita la perforazione varia in funzione dei tipi di finisher.
- Foratura non è disponibile per OS X 10.1.x.
- Foratura non è disponibile per DP-8032/8025, DP-3030/2330, DP-8020P/8020E, DP-180/190, UF-9000.
- · Non utilizzare Ruota e Sfalsa.
- Alcune posizioni di perforazione possono non essere disponibili con determinate combinazioni di pinzatura (ad esempio, quando si seleziona **In alto a destra** per la posizione di pinzatura e **In basso** per la posizione di perforazione).

- Menu Qualità\_1 (in menu Caratteristiche stampante) (per DP-C405/C305/C265, DP-C354/C264/C323/C263/C213)
- Menu Qualità (in menu Caratteristiche stampante) (per DP-8060/8045/8035, DP-8032/8025, DP-3030/2330, DP-8020P/8020E, DP-180/190, UF-9000)

Nel menu Qualità\_1 / Qualità si configurano le impostazioni che determinano la qualità di stampa.

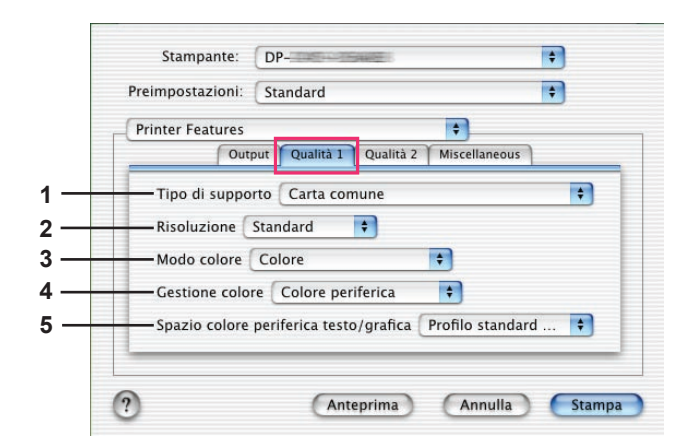

(OS X 10.1 per DP-C405/C305/C265)

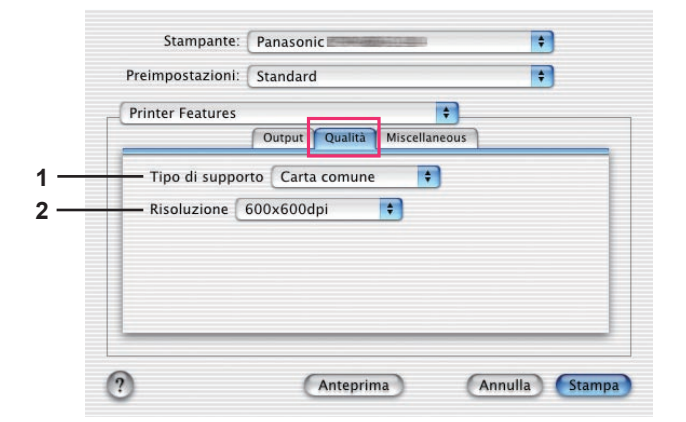

(OS X 10.1 per DP-8060/8045/8035, DP-8032/8025, DP-3030/2330, DP-8020P/8020E)

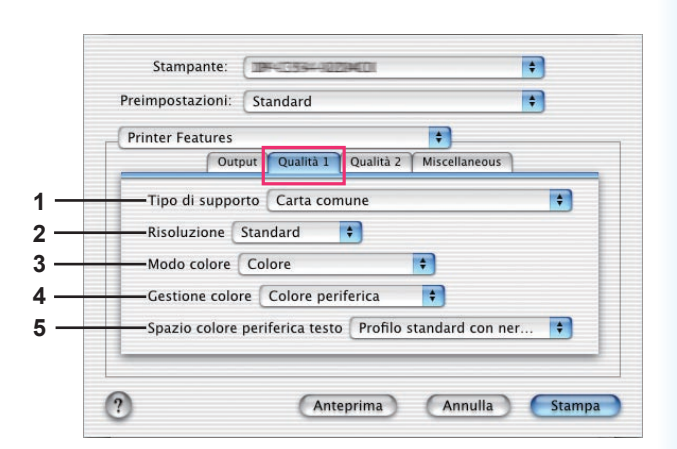

#### (OS X 10.1 per DP-C354/C264/C323/C263/C213)

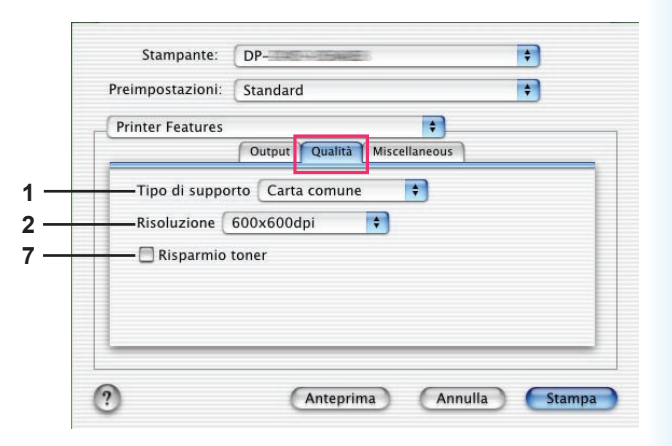

(OS X 10.1 per DP-180/190, UF-9000)

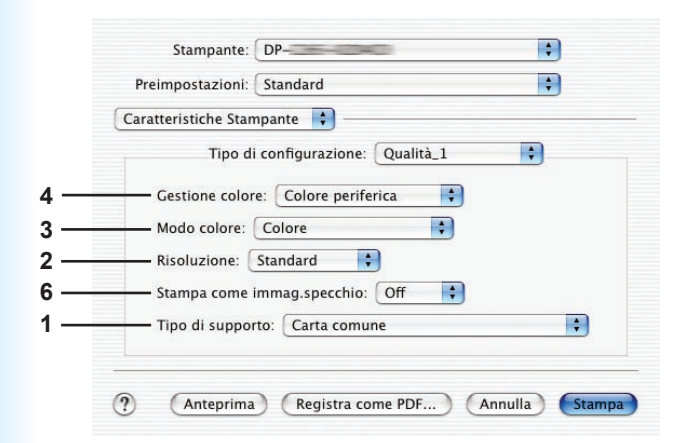

(OS X 10.2 per DP-C405/C305/C265)

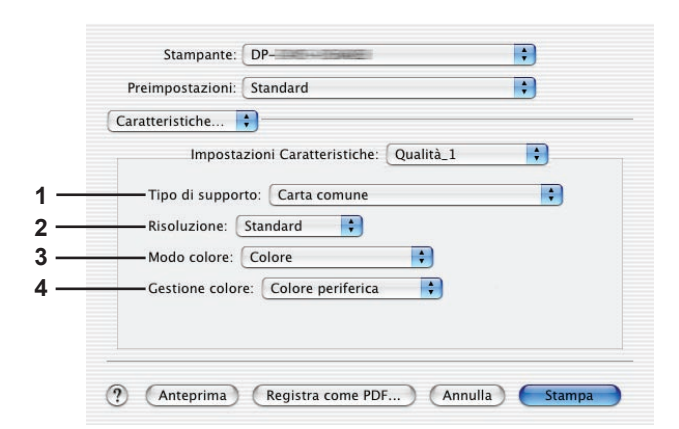

(OS X 10.2 per DP-C354/C264/C323/C263/ C213)

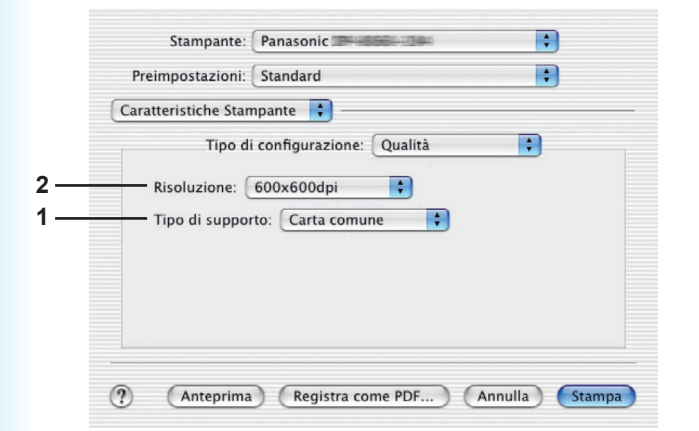

(OS X 10.2 per DP-8060/8045/8035, DP-8032/8025, DP-3030/2330, DP-8020P/8020E)

|                   | Preimpostazioni: Standard                                                                                                   |
|-------------------|----------------------------------------------------------------------------------------------------|
| 1 —<br>2 —<br>7 — | Impostazioni Caratteristiche: Qualità ;<br>Tipo di supporto: Carta comune ;<br>Risoluzione: 600x600dpi ;<br>Risparmio toner |
|                   | (Anteprima) (Registra come PDF) (Annulla) Stampa                                                                            |

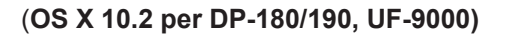

| - |                  | Caratteristiche Stampante         | •  |  |
|---|------------------|-----------------------------------|----|--|
| _ | Impost           | azioni Caratteristiche: Qualità_1 | ;  |  |
|   | Tipo di supporto | Carta comune                      | ;  |  |
|   | Risoluzione: St  | andard                            | :  |  |
|   | Modo colore: C   | olore                             | +  |  |
|   | Gestione colore: | Colore periferica                 | \$ |  |
|   | Stampa come im   | mag.specchio: Off                 | •  |  |
|   |                  |                                   |    |  |

(OS X 10.3 per DP-C405/C305/C265)

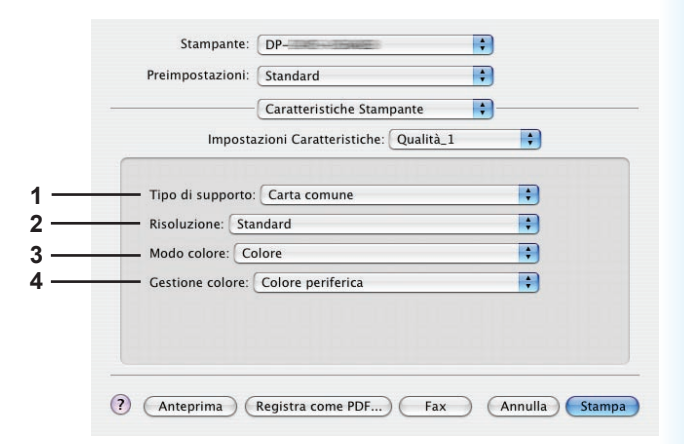

(OS X 10.3 per DP-C354/C264/C323/C263/ C213)

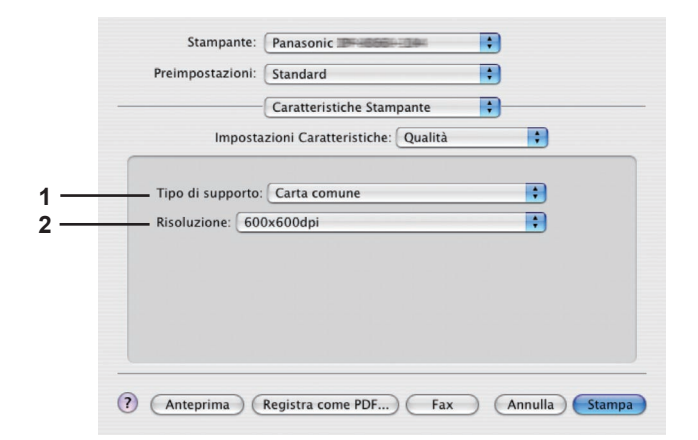

(OS X 10.3 per DP-8060/8045/8035, DP-8032/8025, DP-3030/2330, DP-8020P/8020E)

|   | Preimpostazioni:    | Standard                       | + |        |
|---|---------------------|--------------------------------|---|--------|
| - |                     | Caratteristiche Stampante      | + |        |
|   | Imposta             | zioni Caratteristiche: Qualità |   | •      |
|   | The all assessments | Carta annual di la la          |   | •      |
|   | Tipo di supporto:   | Carta comune                   | _ | •<br>• |
|   | Risoluzione: 600    | 0x600dpi                       | - | •      |
|   | Risparmio ton       | er                             |   |        |
|   |                     |                                |   |        |
|   |                     |                                |   |        |
|   |                     |                                |   |        |
|   |                     |                                |   |        |

(OS X 10.3 per DP-180/190, UF-9000)

|                     | Caratteristiche stampante      | • |
|---------------------|--------------------------------|---|
| Imposta             | zioni caratteristiche: Qualità | 1 |
| Tipo di supporto:   | arta comune                    | • |
| Risoluzione: Stand  | ard                            |   |
| Modo colore: Color  | e                              |   |
| Gestione colore: Co | olore periferica               | • |
| Stampa come immag   | g.specchio: Off                | • |
|                     |                                |   |

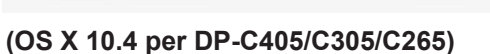

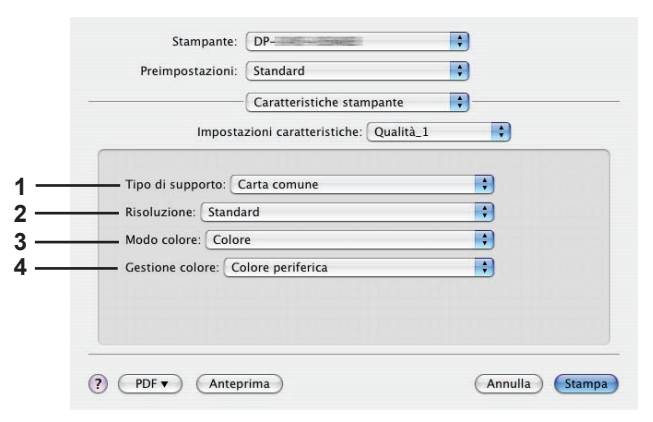

(OS X 10.4 per DP-C354/C264/C323/C263/ C213)

|     | Stampante: Panas<br>Preimpostazioni: Stand | onic                                                    | •       |        |
|-----|--------------------------------------------|---------------------------------------------------------|---------|--------|
| 1 — | Carat<br>Impostazioni c                    | teristiche stampante<br>Iratteristiche: Qualità<br>mune |         |        |
| 2 — | Risoluzione: 600x600dpi                    |                                                         |         |        |
|     | ? PDF • Anteprima                          |                                                         | Annulla | Stampa |

(OS X 10.4 per DP-8060/8045/8035, DP-8032/8025, DP-3030/2330, DP-8020P/8020E)

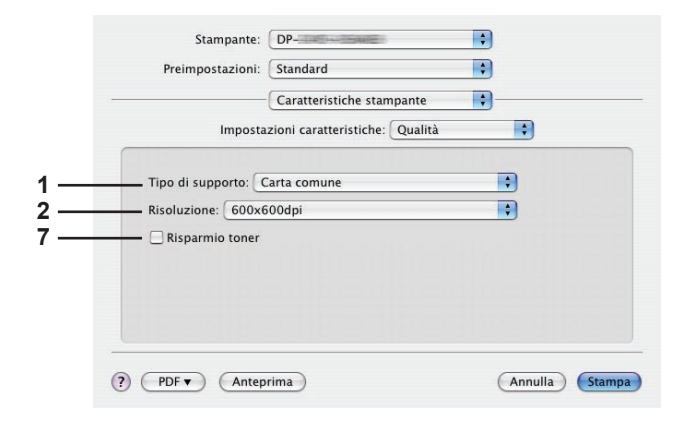

(OS X 10.4 per DP-180/190, UF-9000)

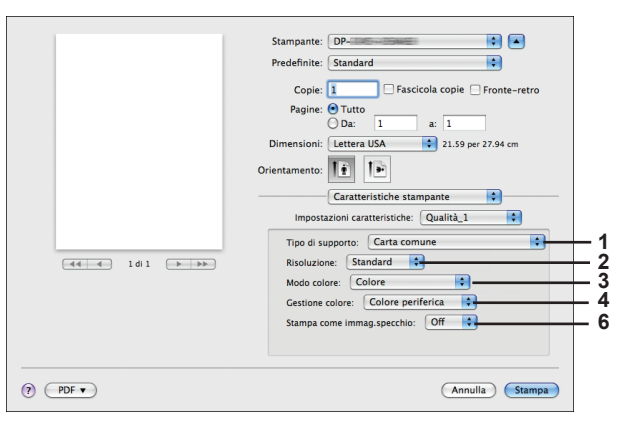

(OS X 10.5 per DP-C405/C305/C265)

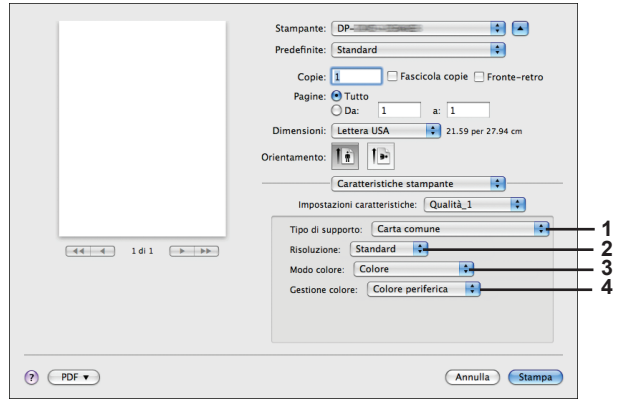

(OS X 10.5 per DP-C354/C264/C323/C263/C213)

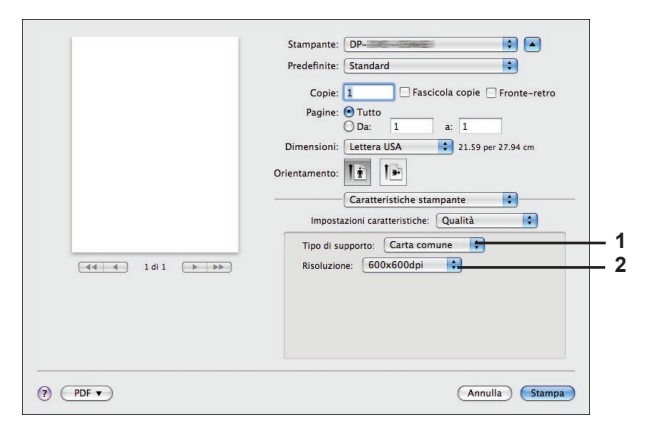

(OS X 10.5 per DP-8060/8045/8035, DP-8032/8025, DP-3030/2330, DP-8020P/8020E)

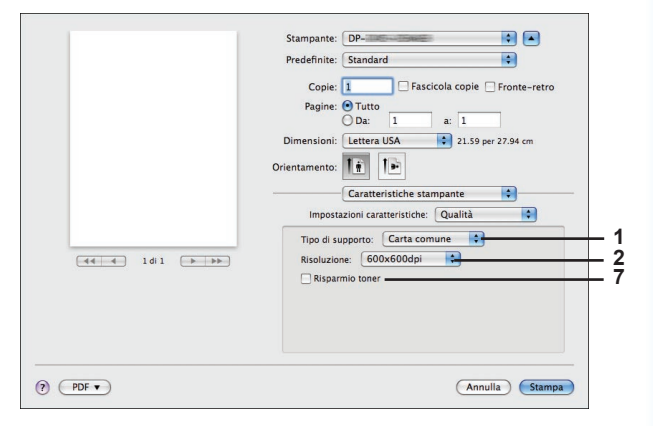

(OS X 10.5 per DP-180/190, UF-9000)

#### 1. Tipo di supporto

Indica il tipo di carta. Il metodo di alimentazione carta (Vassoio o Vassoio multifunzione) varia in funzione del **tipo di carta comune, carta spessa**, ecc.) selezionato. Per il **tipo di supporto**, vedere sotto.

#### Per DP-C405/C305/C265

Carta comune, carta sottile, carta spessa, cartoncino/carta copertina, carta patinata/copertina, carta patinata, etichette, carta lucida/fotografica, carta riciclata, buste, trasparente, cartoncino/carta copertina (prestampata), carta patinata/copertina (prestampata), carta spessa (prestampata), carta patinata (prestampata), cartoncino pesante, cartoncino pesante (prestampata), patinata pesante, patinata pesante (prestampata)

#### Per DP-C354/C264/C323/C263/C213

Carta comune, carta sottile, carta spessa, cartoncino/carta copertina, carta patinata/copertina, carta patinata, etichette, carta lucida/fotografica, carta riciclata, buste, trasparente, cartoncino/carta copertina (prestampata), carta patinata/copertina (prestampata), carta spessa (prestampata), carta patinata (prestampata)

#### Per DP-8060/8045/8035, DP-8032/8025, DP-3030/2330

Carta comune, carta spessa

#### Per DP-8020P/8020E

Carta comune, carta spessa, trasparente, buste

#### Per DP-180/190, UF-9000

Carta comune, carta spessa, trasparenza, etichetta, carta cotone, busta

#### 2. Risoluzione

Specifica la risoluzione di stampa. Scegliendo una risoluzione superiore si migliora la qualità ma si rallenta la stampa.

(Per DP-C405/C305/C265, DP-C354/C264/C323/C263/C213)

| Standard | Stampa con una risoluzione di 600×600 dpi.           |
|----------|------------------------------------------------------|
| Enhance  | Stampa con una risoluzione di <b>1200×1200 dpi</b> . |

#### Nota per DP-C405/C305/C265, DP-C354/C264/C323/C263/C213:

• La stampa richiede un tempo maggiore quando si seleziona **Enhance**.

(Per DP-8060/8045/8035, DP-8032/8025, DP-3030/2330, DP-8020P/8020E, DP-180/190, UF-9000)

| 300×300dpi  | Stampa con una risoluzione di 300×300 dpi.          |
|-------------|-----------------------------------------------------|
| 600×600dpi  | Stampa con una risoluzione di 600×600 dpi.          |
| 1200×600dpi | Stampa con una risoluzione di <b>1200×600 dpi</b> . |

#### 3. Modo colore (Disponibile per DP-C405/C305/C265, DP-C354/C264/C323/C263/C213)

Specifica se stampare a colori o in scala di grigi.

| Colore             | Stampa i documenti a colori.                 |
|--------------------|----------------------------------------------|
| Colore fotografico | Stampa le foto con le impostazioni ottimali. |
| Scala grigi        | Stampa i documenti in monocromatico.         |

#### Nota:

• Il modo con Colore fotografico richiede un tempo maggiore per stampare un file.

#### 4. Gestione colore (Disponibile per DP-C405/C305/C265, DP-C354/C264/C323/C263/C213)

Specifica le impostazioni colore per mettere a punto la riproduzione dei colori.

| Colori periferica | Scegliere questa opzione per regolare le impostazioni del colore originale.                   |
|-------------------|-----------------------------------------------------------------------------------------------|
| Nessuno           | Selezionare <b>Nessuno</b> quando si utilizza ICM o la gestione dei colori dell'applicazione. |
| SWOP              | Simula la stampa offset americana standard.                                                   |
| Euroscale         | Simula la stampa offset europea.                                                              |

# 5. Spazio colore periferica testo / grafica (Disponibile per DP-C405/C305/C265, DPC354/C264/C323/ C263/C213)

Specifi ca la riproduzione dei colori e la stampa in nero per testo, grafica e immagini.

| Profilo standard con nero-grigio     | Stampa con la riproduzione dei colori il più possibile corrispondente ai monitor a colori standard. Utilizza soltanto il nero per riprodurre le sfumature intermedie di                        |
|--------------------------------------|----------------------------------------------------------------------------------------------------|
| Profilo nitido con<br>grigio in nero | Stampa con una riproduzione più nitida dei colori. Un'ottima scelta per disegni al<br>tratto e grafica.<br>Utilizza soltanto il nero per riprodurre le sfumature intermedie di grigio.         |
| Profilo standard con CMYK-grigio     | Stampa con la riproduzione dei colori il più possibile corrispondente ai monitor<br>a colori standard. Utilizza i quattro colori di CMYK per riprodurre le sfumature<br>intermedie di grigio.  |
| Profilo nitido con<br>grigio in CMYK | Stampa con una riproduzione più nitida dei colori. Un'ottima scelta per disegni al<br>tratto e grafica.<br>Utilizza i quattro colori di CMYK per riprodurre le sfumature intermedie di grigio. |

# 6. Stampa come immag.specchio (Disponibile per DP-C405/C305/C265)

Selezionare "Stampa come immag.specchio" per stampare una copia speculare dei documenti.

#### Nota:

• Questa funzione non è disponibile per OS X 10.1.

# 7. Risparmio toner (Disponibile per DP-180/190, UF-9000)

L'effetto generale risulterà più sbiadito, pertanto si consiglia questa funzionalità per la stampa di pagine di prova o per stampare documenti in cui l'aspetto ha scarsa importanza.

#### Nota:

Per i modelli DP-C405/C305/C265, DP-C354/C264/C323/C263/C213, questa funzione è disponibile in Qualità\_2.

# Menu Qualità\_2 (in menu Caratteristiche stampante) (per DP-C405/C305/C265, DP-C354/C264/C323/C263/C213)

Nel menu Qualità\_2 si configurano le impostazioni che determinano la qualità di stampa.

#### Stampante: DP-\$ \$ Preimpostazioni: Standard Printer Features \$ Output Qualità 1 Qualità 2 Miscellaneous - SpazioColore periferica immagine 🛛 Profilo standard con... 💠 1 2 -Risparmio toner Off 🗦 -Luminosità 100% Normale 3 \$ ? Anteprima Annulla Stampa

(OS X 10.1 per DP-C405/C305/C265)

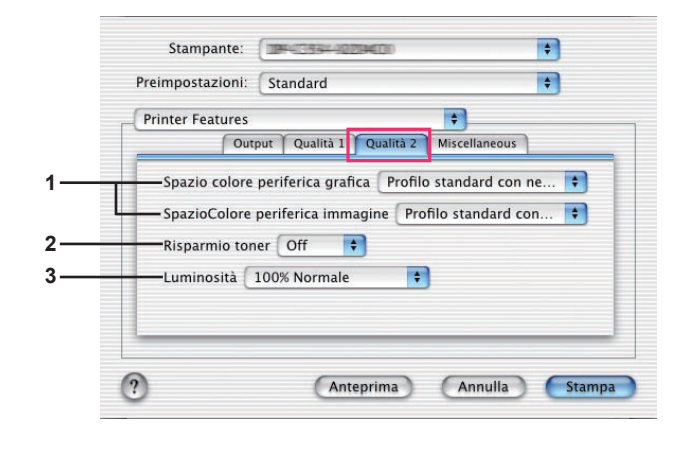

# (OS X 10.1 per DP-C354/C264/C323/C263/C213)

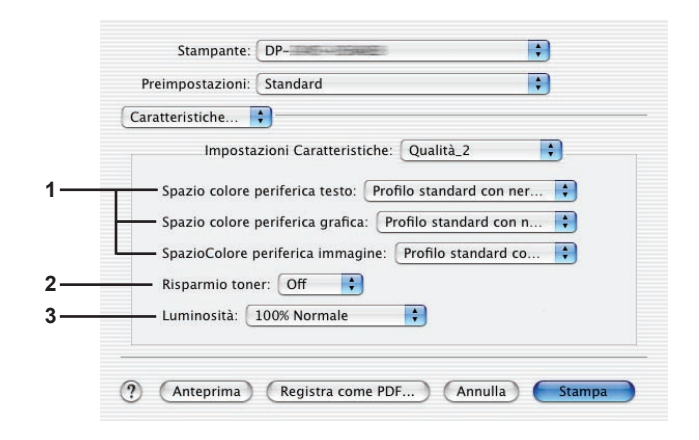

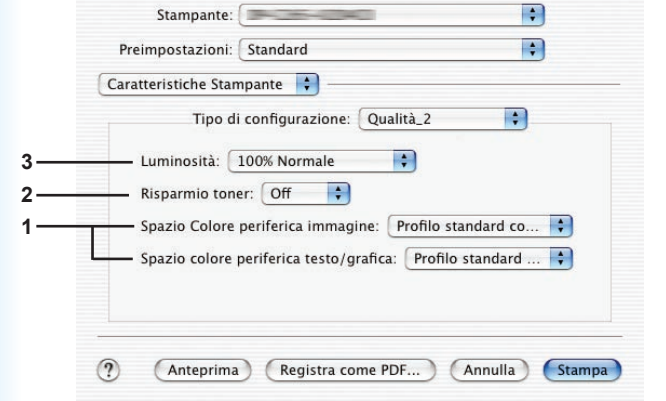

(OS X 10.2 per DP-C405/C305/C265)

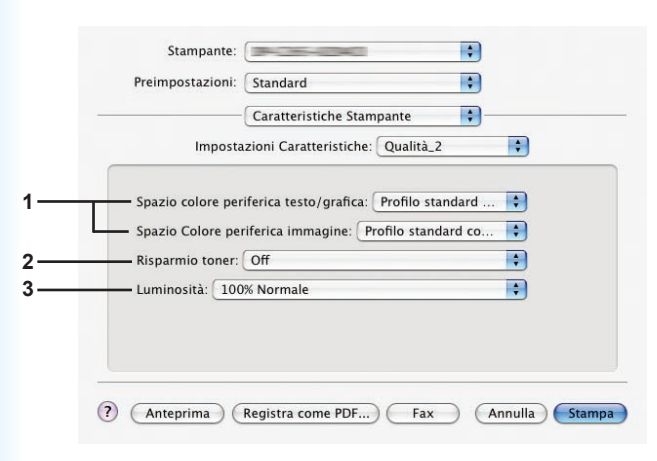

(OS X 10.3 per DP-C405/C305/C265)

(OS X 10.2 per DP-C354/C264/C323/C263/C213)

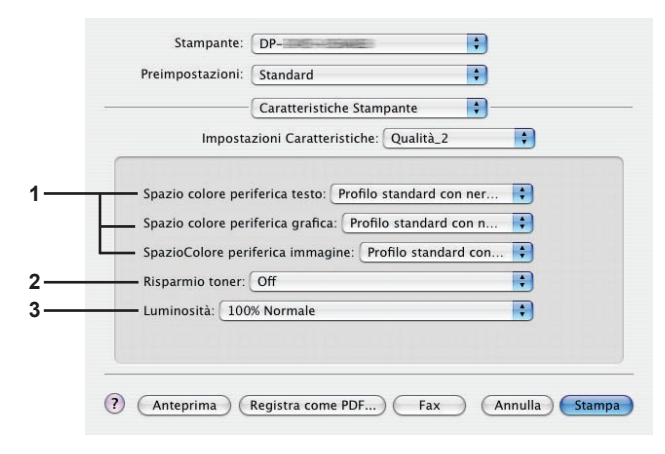

(OS X 10.3 per DP-C354/C264/C323/C263/C213)

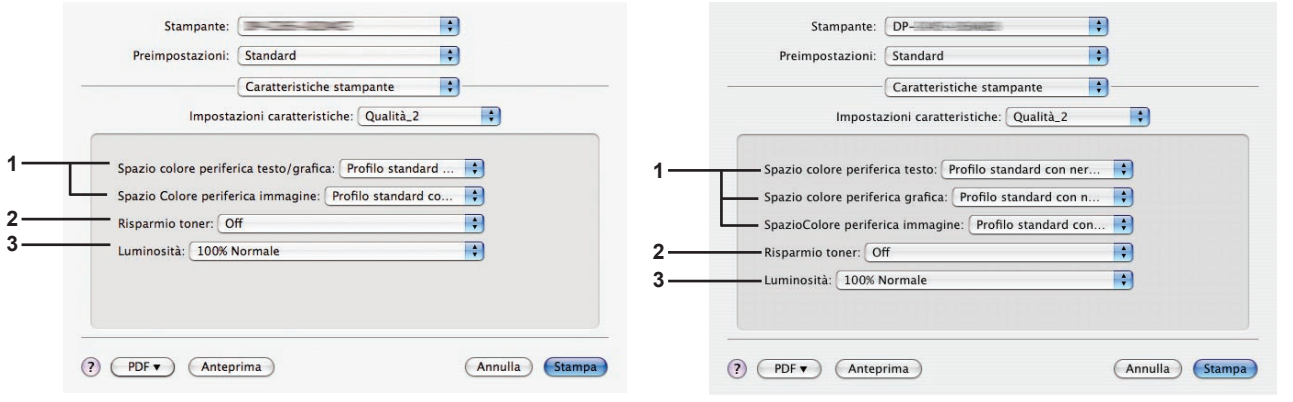

(OS X 10.4 per DP-C405/C305/C265)

(OS X 10.4 per DP-C354/C264/C323/C263/C213)

Stampante: DP-

Predefinite: Standard

•

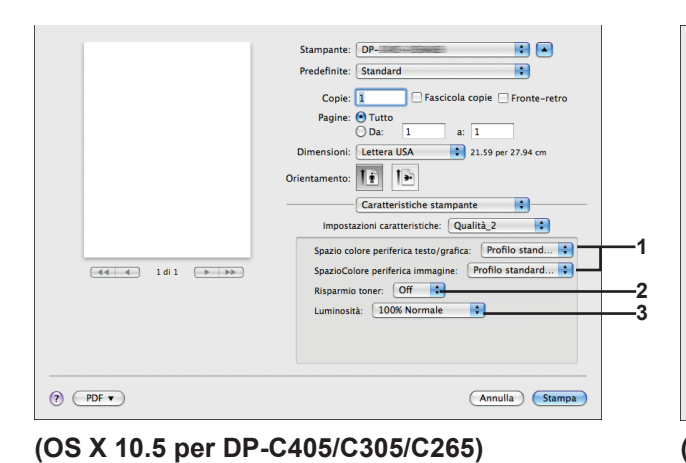

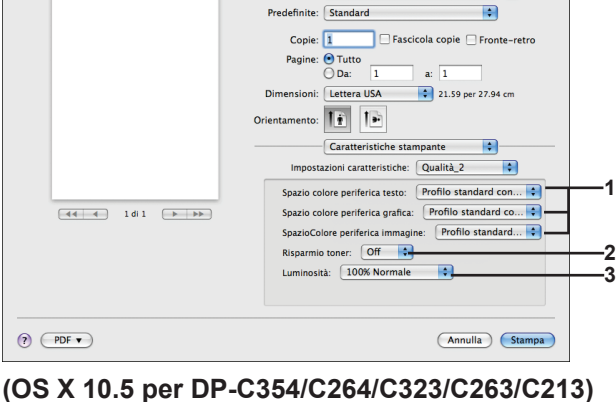

# 1. Spazio colore periferica testo / grafica / immagine

Specifica la riproduzione dei colori e la stampa in nero per testo, grafica e immagini.

| Profilo standard   | Stampa con la riproduzione dei colori il più possibile corrispondente ai monitor a colori            |
|--------------------|----------------------------------------------------------------------------------------------------|
| con nero-grigio    | standard. Utilizza soltanto il nero per riprodurre le sfumature intermedie di grigio.                |
| Profilo nitido con | Stampa con una riproduzione più nitida dei colori. Un'ottima scelta per disegni al tratto e grafica. |
| grigio in nero     | Utilizza soltanto il nero per riprodurre le sfumature intermedie di grigio.                          |
| Profilo standard   | Stampa con la riproduzione dei colori il più possibile corrispondente ai monitor a colori            |
| con CMYK-grigio    | standard. Utilizza i quattro colori di CMYK per riprodurre le sfumature intermedie di grigio.        |
| Profilo nitido con | Stampa con una riproduzione più nitida dei colori. Un'ottima scelta per disegni al tratto e grafica. |
| grigio in CMYK     | Utilizza i quattro colori di CMYK per riprodurre le sfumature intermedie di grigio.                  |

# 2. Risparmio toner

Scegliere On per risparmiare il toner. L'effetto globale è più chiaro, pertanto questa funzione è consigliata per le prove di stampa o per la riproduzione di documenti il cui aspetto non è fondamentale.

# 3. Luminosità

La luminosità del colore è regolabile. 100% corrisponde alla luminosità normale. La luminosità si scurisce all'aumentare del valore numerico.

Nota:

Spazio colore periferica testo / grafica / immagine non è disponibile per DP-8060/8045/8035, DP-8032/8025, DP-3030/2330, DP-8020P/8020E, DP-180/190, UF-9000.

# Menu Miscellaneous (nel menu Caratteristiche stampante)

Il menu Miscellaneous viene utilizzato per configurare le impostazioni associate a Panasonic Printing System.

| Printer Features | *                            |    |
|------------------|------------------------------|----|
| ,                | Output Qualità Miscellaneous |    |
| Sicuro Ness      | suno                         |    |
| 🔜 🗹 Stampa p     | agine vuote                  |    |
|                  | teriore Nessuno              | \$ |
| — Copertina po   | osteriore Nessuno            | \$ |
|                  |                              |    |

(OS X 10.1 per DP-C405/C305/C265, DP-C354/C264/C323/C263/C213, DP-8060/8045/8035, DP-8020P/8020E, DP-180/190, UF-9000)

| Printer Features |                  | +             |    |
|------------------|------------------|---------------|----|
|                  | Output Qualità   | Miscellaneous |    |
| Sicuro Ness      | uno              | \$            |    |
| — 🗹 Stampa pa    | gine vuote       |               |    |
| Copertina ant    | eriore Nessuno   |               | \$ |
| Copertina pos    | steriore Nessuno |               | \$ |
| Notifica D       | uplex            |               |    |

(OS X 10.1 per DP-8032/8025, DP-3030/2330)

|             | Stampante: Panasonic Panasonic                         |
|-------------|--------------------------------------------------------|
|             | Preimpostazioni: Standard                              |
|             | Caratteristiche Stampante                              |
|             | Tipo di configurazione: Miscellaneous                  |
| 3<br>1<br>2 | Copertina anteriore: Nessuno                           |
| £           | (?) (Anteprima) (Registra come PDF) (Annulla) (Stampa) |

(OS X 10.2 per DP-C405/C305/C265, DP-C354/C264/C323/C263/C213, DP-8060/8045/8035)

| Freimpostazioni.     | Standard                        | • |
|----------------------|---------------------------------|---|
| Caratteristiche Star | npante 😝                        |   |
| Tipo d               | i configurazione: Miscellaneous | • |
| - Copertina ant      | eriore: Nessuno                 | • |
| Conertina pos        | teriore: Nessuno                |   |
| Notifica Dupla       |                                 |   |
|                      |                                 |   |
| - Sicuro: Ness       | uno                             |   |
| — 🗹 Stampa pa        | gine vuote                      |   |

(OS X 10.2 per DP-8032/8025, DP-3030/2330)

| Car      | atteristiche                    |
|----------|---------------------------------|
|          | - Sicuro: Nessuno               |
|          | – 🗹 Stampa pagine vuote         |
| <u> </u> | - Copertina anteriore: Nessuno  |
| 1        | - Copertina posteriore: Nessuno |

(OS X 10.2 per DP-8020P/8020E, DP-180/190, UF-9000)

|     | Stampante: Panasonic                             |
|-----|--------------------------------------------------|
|     | Preimpostazioni: Standard                        |
|     | Caratteristiche Stampante                        |
|     | Impostazioni Caratteristiche: Miscellaneous      |
|     |                                                  |
| 1 — | Sicuro: Nessuno                                  |
| 2   | Stampa pagine vuote                              |
| •   | Copertina anteriore: Nessuno                     |
| 3—  | Copertina posteriore: Nessuno                    |
|     |                                                  |
|     |                                                  |
|     |                                                  |
|     | ? Anteprima Registra come PDF Fax Annulla Stampa |

(OS X 10.3 per DP-C405/C305/C265, DP-C354/C264/C323/C263/C213, DP-8060/8045/8035, DP-8020P/8020E, DP-180/190, UF-9000)

| Incompany Construction Alignet Incompany  |   |
|-------------------------------------------|---|
| mpostazioni caratteristiche: Miscenaneous |   |
| Sicuro: Nessuno                           | + |
| ☑ Stampa pagine vuote                     |   |
| Copertina anteriore: Nessuno              | • |
| Copertina posteriore: Nessuno             | ; |
| Notifica Duplex: Disattivato              | + |

(OS X 10.3 per DP-8032/8025, DP-3030/2330)
|    | Stampante:<br>Preimpostazioni: | Panasonic<br>Standard                                           | •              |
|----|--------------------------------|-----------------------------------------------------------------|----------------|
| -  | Imposta                        | Caratteristiche stampante<br>zioni caratteristiche: Miscellaneo | us 🗘           |
| 1  | Sicuro: Nessuno                | iote                                                            | •              |
| 3[ |                                | Nessuno<br>Nessuno                                              | •              |
|    |                                |                                                                 |                |
| -  | PDF  Antep                     | rima                                                            | Annulla Stampa |

(OS X 10.4 per DP-C405/C305/C265, DP-C354/C264/C323/C263/C213, DP-8060/8045/8035, DP-8020P/8020E, DP-180/190, UF-9000)

|                        | Caratteristiche stampante            |   |
|------------------------|--------------------------------------|---|
| Imposta                | zioni caratteristiche: Miscellaneous |   |
|                        |                                      |   |
| - Sicuro: Nessuno      |                                      | • |
| 🗕 🗹 Stampa pagine vi   | uote                                 |   |
| — Copertina anteriore: | Nessuno                              | • |
| — Copertina posteriore | e: Nessuno                           | + |
| - Notifica Duplex: Di  | sattivato                            | • |
|                        |                                      |   |

(OS X 10.4 per DP-8032/8025, DP-3030/2330)

#### (OS X 10.5 per DP-8032/8025, DP-3030/2330)

|        | Stampante: Panasonic                                       |
|--------|------------------------------------------------------------|
|        | Predefinite: Standard                                      |
|        | Copie: 🚺 🗌 Fascicola copie 🗌 Fronte-retro                  |
|        | Pagine: • Tutto                                            |
|        | Dimensioni: Lettera USA 🗘 21.59 per 27.94 cm               |
|        | Orientamento:                                              |
|        | Caratteristiche stampante                                  |
|        | Impostazioni caratteristiche: Miscellaneous 💠              |
|        | Sicuro: Nessuno                                            |
| I di 1 | 🗹 Stampa pagine vuote ———————————————————————————————————— |
|        | ☑ Vassoio deviatore                                        |
|        | Copertina anteriore: Nessuno                               |
|        | Copertina posteriore: Nessuno                              |
|        | Notifica Duplex: Disattivato                               |
|        |                                                            |

(OS X 10.5 per DP-8060/8045/8035)

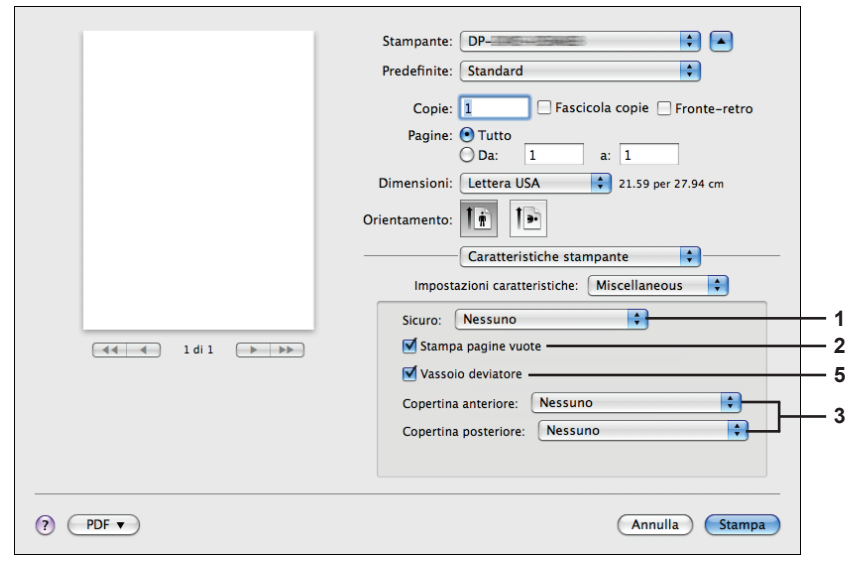

(OS X 10.5 per DP-C405/C305/C265, DP-C354/C264/C323/C263/C213, DP-8020P/8020E, DP-180/190, UF-9000)

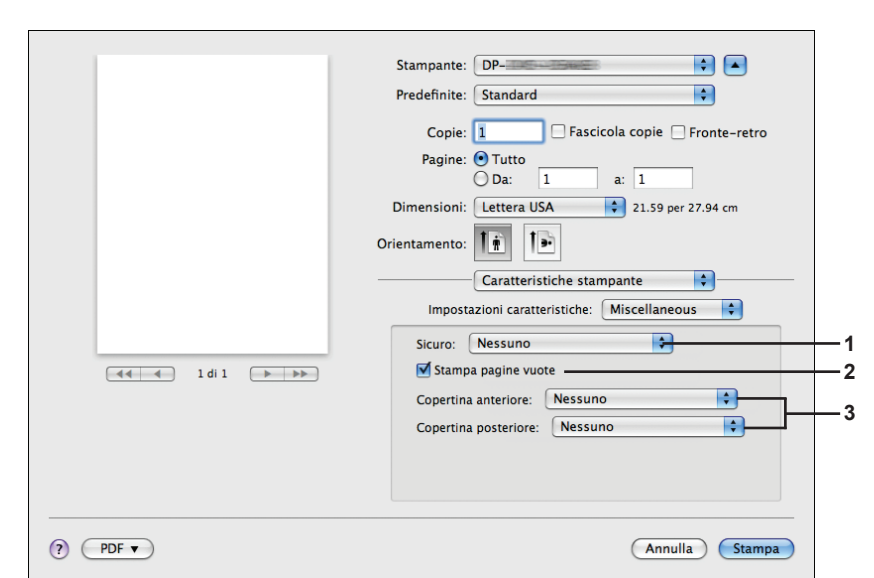

aplicaciones de Macintosh

Impresión desde

#### 1. Sicuro

I documenti stampati possono essere salvati sull'hard disk (HDD) opzionale della stampante, se ne è dotata. I documenti salvati possono essere stampati dal pannello di controllo della stampante. Vedere "Stampa mailbox" a pagina 26.

Per utilizzare la funzione Stampa mailbox, selezionare l'Unità HDD in "Opzioni installabili". Per maggiori dettagli, fare riferimento a "Istruzioni per l'uso (Per impostare PostScript3 Printer Driver)".

| Nessuno                    | La stampa per la casella di posta non è applicata.                                                                                                    |
|----------------------------|----------------------------------------------------------------------------------------------------|
| Controlla quindi<br>stampa | Consente di stampare una bozza, prima di procedere con la stampa di grandi<br>set diversi con varie impostazioni. I dati dei documenti verranno eliminati dalla<br>stampante dopo la stampa.                                                                                                    |
| Mailbox                    | Salva i dati di stampa nella stampante, nella casella di posta specificata da <b>ID</b><br><b>utente</b> . È necessario inserire l' <b>ID utente</b> per stampare i documenti salvati nella<br>Mailbox. I dati dei documenti rimangono nella stampante finché non vengono<br>eliminati.                         |
| Mailbox sicura             | Salva i dati di stampa nella stampante, nella casella di posta specificata da <b>ID utente</b> .<br>È necessario inserire l' <b>ID utente</b> e la Password per stampare i documenti riservati<br>salvati nella Mailbox sicura. I dati dei documenti rimangono nella stampante finché<br>non vengono eliminati. |

Nota:

• Per usare la stampa per la casella di posta è necessario che sulla stampante sia installata l'**Unità Hard Disk**. Per maggiori dettagli, fare riferimento a "Istruzioni per l'uso (Per impostare PostScript3 Printer Driver)".

- · L'opzione Sicuro non è disponibile per OS 10.1.x.
- La funzione **Controlla quindi stampa** non è disponibile per DP-8060/8045/8035, DP-8032/8025, DP-3030/2330, DP-8020P/8020E, DP-180/190, UF-9000.
- Non utilizzare Impila.

#### 2. Stampa pagine vuote

Fare clic sulla casella di controllo per attivare la stampa di pagine vuote.

3. Copertina anteriore/posteriore o Pagina di copertina anteriore/posteriore È possibile configurare le impostazioni per le copertine. Per usare una copertina, selezionare Copertina anteriore/Pagina copertina anteriore o Copertina posteriore/Pagina copertina posteriore; viene indicata l'alimentazione usata per le pagine per la copertina anteriore e posteriore.

#### 4. Notifica Duplex

Accertarsi che la dicitura "Stampa su 2 lati" compaia nel piè di pagina della prima pagina quando si sceglie il tipo di stampa su 2 lati.

#### Nota:

• Questa opzione è disponibile solo per DP-8032/8025, DP-3030/2330. La posizione di stampa dell'avvertenza può variare a seconda dell'impostazione della pagina/orientamento (orizzontale).

#### 5. Vassoio deviatore (Disponibile per DP-8060/8045/8035, DP-8032/8025, DP-3030/2330)

Consente l'alimentazione continua della carta se in un altro vassoio carta lo stesso formato carta Non è possibile disattivare questa funzione.

## Appendice

## Specifiche (Per DP-C405/C305/C265, DP-C354/C323/C264/C263/C213)

| Velocità di stampa  | DP-C405 : Bianco e nero                                                                                                    | : 40 fogli/minuto                              |
|---------------------|----------------------------------------------------------------------------------------------------|------------------------------------------------|
| (formato A4/        | : A colori                                                                                                    | : 30 fogli/minuto                              |
| Lettera,            | DP-C305 : Bianco e nero                                                                                                    | : 30 fogli/minuto                              |
| carta comune da     | : A colori                                                                                                    | : 30 fogli/minuto                              |
| vassoio carta,      | DP-C265 : Bianco e nero                                                                                                    | : 26 fogli/minuto                              |
| 600dpi, stampa      | : A colori                                                                                                    | : 26 fogli/minuto                              |
| Simplex)            | DP-C354 : Bianco e nero                                                                                                    | : 35 fogli/minuto                              |
|                     | : A colori                                                                                                    | : 26 fogli/minuto                              |
|                     | DP-C323 : Bianco e nero                                                                                                    | : 32 fogli/minuto                              |
|                     | : A colori                                                                                                    | : 21 fogli/minuto                              |
|                     | DP-C264 : Bianco e nero                                                                                                    | : 26 fogli/minuto                              |
|                     | : A colori                                                                                                    | : 26 fogli/minuto                              |
|                     | DP-C263 : Bianco e nero                                                                                                    | : 26 fogli/minuto                              |
|                     | : A colori                                                                                                    | : 21 fogli/minuto                              |
|                     | DP-C213 : Bianco e nero                                                                                                    | : 21 fogli/minuto                              |
|                     | : A colori                                                                                                    | : 21 fogli/minuto                              |
| Risoluzione         | 600 x 600, 1200 x 1200                                                                                                    |                                                |
| (punti per pollice) |                                                                                                    |                                                |
| Interfaccia         | USB 2.0                                                                                                    |                                                |
|                     | Ethernet (10Base-T/100Base-TX                                                                                              | ()                                             |
| Linguaggio          | Adobe <sup>®</sup> PostScript <sup>®</sup> 3 <sup>™</sup>                                                                  |                                                |
| stampante           |                                                                                                    |                                                |
| Font                | 136 caratteri tipografici                                                                                                  |                                                |
| Driver di stampa    | Windows 2000, Windows XP, Windows Server 2003, Windows Vista, Mac OS 8.6/9.x,                                              |                                                |
| fornito             | Mac OS X 10.1 - 10.5                                                                                                    |                                                |
| Sistema             | Windows 2000, Windows XP, Windows Server 2003, Windows Vista, Mac OS 8.6/9 x,                                              |                                                |
| operativo           | Mac OS X 10.1 - 10.5, NetWare <sup>®</sup> 3.x, NetWare <sup>®</sup> 4.x, NetWare <sup>®</sup> 5.x, NetWare <sup>®</sup> 6 |                                                |
|                     | (necessaria utilità di installazione IPX/SPX)                                                                              |                                                |
| Protocollo di       | LPR, IPP, SMB, Standard TCP/I                                                                                              | P Port Printing (RAW/LPR), NetWare®, EtherTalk |
| stampa di rete      |                                                                                                    |                                                |
| Memoria di lavoro   | 64 MB (240 MB: se si espande la memoria).                                                                                  |                                                |
| stampante           |                                                                                                    |                                                |

## Specifiche (Per DP-8060/8045/8035)

| Velocità di stampa          | DP-8060 : 60 fogli/minuto                                               |  |
|-----------------------------|-------------------------------------------------------------------------|--|
| (formato A4/Lettera,        | DP-8045 : 45 fogli/minuto                                               |  |
| carta comune, stampa        | DP-8035 : 35 fogli/minuto                                               |  |
| simplex)                    |                                                                         |  |
| Risoluzione                 | 300 x 300, 600 x 600, 1200 (Equivalente) x 600                          |  |
| (punti per pollice)         |                                                                         |  |
| Interfaccia                 | Porta parallela                                                         |  |
|                             | Ethernet (10Base-T/100Base-TX)                                          |  |
|                             |                                                                         |  |
| Linguaggio stampante        | Adobe <sup>®</sup> PostScript <sup>®</sup> 3 <sup>™</sup>               |  |
| Font                        | 136 caratteri tipografici                                               |  |
| Driver di stampa            | Windows 2000, Windows XP, Windows Server 2003, Windows Vista,           |  |
| fornito                     | Mac OS 8.6/9.x. Mac OS X 10.1 - 10.5                                    |  |
|                             |                                                                         |  |
| Sistema                     | Windows 2000, Windows XP, Windows Server 2003, Windows Vista,           |  |
| operativo                   | Mac OS 8.6/9.x, Mac OS X 10.1 - 10.5, NetWare 3.x, NetWare 4.x, NetWare |  |
|                             | 5.x, NetWare 6 (necessaria utilità di installazione IPX/SPX)            |  |
| Protocollo di stampa di     | LPR IPP (onzione: onzione PCL o PS necessaria) Standard TCP/IP Port     |  |
| rete                        | Printing (DAM//LDD) NotWare (Note) EtherTelly (aprice DC personarie)    |  |
| 1010                        | Printing (RAW/LPR), NetWare (Note), Ether Falk (opzione PS necessaria)  |  |
| Memoria di lavoro stampante | 50 MB                                                                   |  |

## Specifiche (Per DP-8032/8025)

| Velocità di stampa          | DP-8032 : 32 fogli/minuto                                             |  |
|-----------------------------|-----------------------------------------------------------------------|--|
| (formato A4/Lettera,        | DP-8025 : 25 fogli/minuto                                             |  |
| carta comune, stampa        |                                                                       |  |
| simplex)                    |                                                                       |  |
| Risoluzione                 | 300 x 300, 600 x 600, 1200 x 600                                      |  |
| (punti per pollice)         |                                                                       |  |
| Interfaccia                 | Connessione USB                                                       |  |
|                             | Ethernet (10Base-T/100Base-TX)                                        |  |
| Linguaggio Stampante        | Adobe <sup>®</sup> PostScript <sup>®</sup> 3™                         |  |
| Font                        | 136 caratteri tipografici                                             |  |
| Driver di stampa            | Windows 2000, Windows XP, Windows Server 2003, Windows Vista,         |  |
| fornito                     | Mac OS 8.6/9.x, Mac OS X 10.1 - 10.5                                  |  |
| Sistema                     | Windows 2000, Windows XP, Windows Server 2003, Windows Vista,         |  |
| Operativo                   | Mac OS 8.6/9.x, Mac OS X 10.1 - 10.5                                  |  |
| Protocollo di stampa di     | LPR, IPP (Opzione: opzione PCL o PS necessaria), Standard TCP/IP Port |  |
| rete                        | Printing (RAW/LPR), EtherTalk (opzione PS necessaria)                 |  |
| Memoria di lavoro stampante | 50 MB                                                                 |  |

## Specifiche (Per DP-3030/2330)

| Velocità di stampa          | DP-3030 : 30 fogli/minuto                                                                                                    |  |
|-----------------------------|----------------------------------------------------------------------------------------------------|--|
| (formato A4/Lettera,        | DP-2330 : 23 fogli/minuto                                                                                                    |  |
| carta comune, stampa        |                                                                                                    |  |
| simplex)                    |                                                                                                    |  |
| Risoluzione                 | 300 x 300, 600 x 600, 1200 x 600                                                                                                    |  |
| (punti per pollice)         |                                                                                                    |  |
| Interfaccia                 | Collegamento USB                                                                                                    |  |
|                             | Ethernet (10Base-T/100Base-TX)                                                                                                    |  |
| Linguaggio stampante        | Adobe <sup>®</sup> PostScript <sup>®</sup> 3™                                                                                        |  |
| Font                        | 136 caratteri tipografici                                                                                                    |  |
| Driver di stampa            | Windows 2000, Windows XP, Windows Server 2003, Windows Vista,                                                                        |  |
| fornito                     | Mac OS 8.6/9.x, Mac OS X 10.1 - 10.5                                                                                                 |  |
| Sistema                     | Windows 2000, Windows XP, Windows Server 2003, Windows Vista,                                                                        |  |
| operativo                   | Mac OS 8.6/9.x, Mac OS X 10.1 - 10.5, NetWare 3.x, NetWare 4.x, NetWare 5.x, NetWare 6 (necessaria utilità di installazione IPX/SPX) |  |
|                             |                                                                                                    |  |
| Protocollo di stampa di     | LPR, IPP (opzione: opzione PCL o PS necessaria), Standard TCP/IP Port                                                                |  |
| rete                        | Printing (RAW/LPR), NetWare (Note), EtherTalk (opzione PS necessaria)                                                                |  |
| Memoria di lavoro stampante | 50 MB                                                                                                    |  |

## Specifiche (Per DP-8020P/8020E)

| Velocità di stampa<br>(formato A4/Lettera,<br>carta comune, stampa<br>simplex) | DP-8020P : 20 cpm (formato Lettera)<br>DP-8020E : 20 cpm (formato Lettera)                                                 |
|--------------------------------------------------------------------------------|----------------------------------------------------------------------------------------------------|
| Risoluzione<br>(punti per pollice)                                             | 300 x 300, 600 x 600, 1200 x 1200                                                                                          |
| Interfaccia                                                                    | Collegamento USB<br>Ethernet (10Base-T/100Base-TX)                                                                         |
| Linguaggio stampante                                                           | Adobe <sup>®</sup> PostScript <sup>®</sup> 3 <sup>™</sup>                                                                  |
| Font                                                                           | 136 caratteri tipografici                                                                                                  |
| Driver di stampa<br>fornito                                                    | Windows 2000, Windows XP, Windows Server 2003, Windows Vista,<br>Mac OS 8.6/9.x, Mac OS X 10.1 - 10.5                      |
| Sistema<br>operativo                                                           | Windows 2000, Windows XP, Windows Server 2003, Windows Vista,<br>Mac OS 8.6/9.x, Mac OS X 10.1 - 10.5                      |
| Protocollo di stampa di<br>rete                                                | LPR, IPP (opzione: opzione PCL o PS necessaria), Standard TCP/IP Port<br>Printing (LPR), EtherTalk (opzione PS necessaria) |
| Memoria di lavoro<br>stampante                                                 | 20 MB                                                                                                    |

# **Specifiche (Per DP-180/190, UF-9000)**

| Velocità di stampa      | DP-180 : 18 fogli/minuto (formato A4)                                 |  |
|-------------------------|-----------------------------------------------------------------------|--|
| (formato A4/Lettera,    | DP-190 : 19 fogli/minuto (formato Lettera)                            |  |
| carta comune, stampa    | UF-9000 : 18 fogli/minuto (formato A4)                                |  |
| simplex)                | 19 fogli/minuto (formato Lettera)                                     |  |
| Risoluzione             | 300 x 300, 600 x 600, 1200 (Equivalente) x 600                        |  |
| (punti per pollice)     |                                                                       |  |
| Interfaccia             | USB 1.1                                                               |  |
|                         | Ethernet (10Base-T/100Base-TX)                                        |  |
| Linguaggio stampante    | Adobe® PostScript® 3™                                                 |  |
| Font                    | 136 caratteri tipografici                                             |  |
| Driver di stampa        | Windows 2000, Windows XP, Windows Server 2003, Windows Vista,         |  |
| fornito                 | Mac OS 8.6/9.x, Mac OS X 10.1 - 10.5                                  |  |
| Sistema                 | Windows 2000, Windows XP, Windows Server 2003, Windows Vista,         |  |
| operativo               | Mac OS 8.6/9.x, Mac OS X 10.1 - 10.5                                  |  |
| Protocollo di stampa di | LPR, IPP (opzione: opzione PCL o PS necessaria), Standard TCP/IP Port |  |
| rete                    | Printing (LPR), EtherTalk (opzione PS necessaria)                     |  |
| Memoria di lavoro       | 20 MB                                                                 |  |
| stampante               |                                                                       |  |

### Area di stampa

Quando si stampa sulla periferica, vi è un margine non stampabile su tutti e quattro i lati.

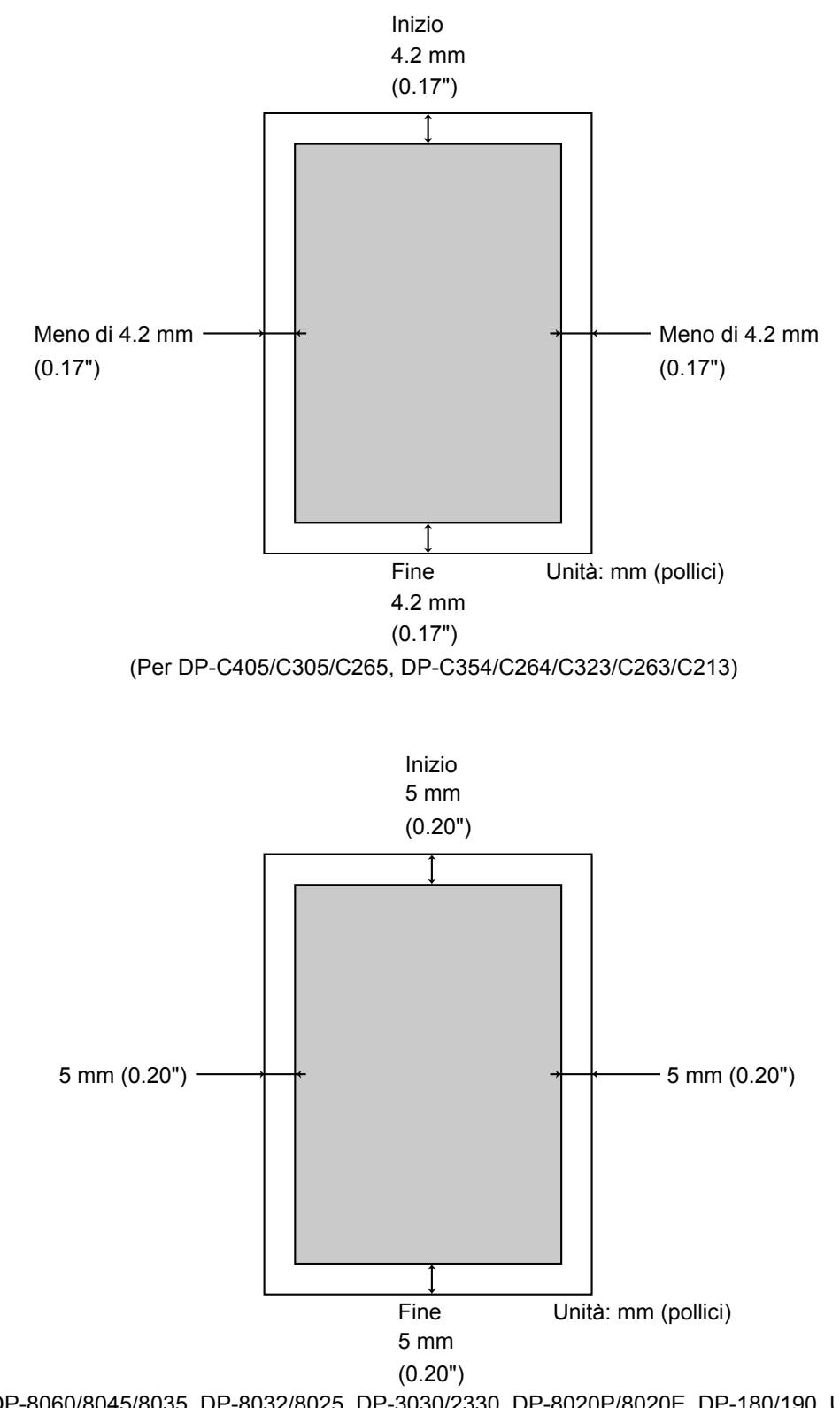

(Per DP-8060/8045/8035, DP-8032/8025, DP-3030/2330, DP-8020P/8020E, DP-180/190, UF-9000)

### Elenco dei font PostScript®

### Font PostScript®

Albertus ‡ Albertus Italic ‡ Albertus Light ‡ AntiqueOlive Bold § AntiqueOlive Compact § AntiqueOlive Italic § AntiqueOlive Roman § Apple Chancery ¤ Arial ‡ Arial Bold ‡ Arial Bold Italic ± Arial Italic ± ITC AvantGarde Gothic Book ITC AvantGarde Gothic Book Oblique ° ITC AvantGarde Gothic Demi ITC AvantGarde Gothic Demi Obligue ° Bodoni Bodoni Bold Bodoni Bold Italic Bodoni Italic Bodoni Poster Bodoni Poster Compressed ITC Bookman Demi ITC Bookman Demi Italic ° ITC Bookman Light ITC Bookman Light Italic Carta • Chicago ¤ Clarendon † Clarendon Bold † Clarendon Light † CooperBlack CooperBlack Italic Copperplate Gothic 33BC Copperplate Gothic 32BC Coronet •• Courier Courier Bold **Courier Bold Oblique Courier Oblique** Eurostile \*\* Eurostile Bold \*\* Eurostile Bold Extended Two \*\* Eurostile Extended Two \*\* Geneva ¤

GillSans ‡ GillSans Bold ‡ GillSans Condensed Bold ‡ GillSans Bold Italic ‡ GillSans Condensed ‡ GillSans Extra Bold ‡ GillSans Italic ‡ GillSans Light ‡ GillSans Light Italic ‡ Goudy Oldstyle Goudy Bold Goudy Bold Italic Goudy ExtraBold Goudy Oldstyle Italic Helvetica † Helvetica Bold † Helvetica Bold Oblique † Helvetica Condensed † Helvetica Condensed Bold † Helvetica Condensed Bold Oblique † Helvetica Condensed Obligue † Helvetica Narrow † Helvetica Narrow Bold † Helvetica Narrow Bold Obligue † Helvetica Narrow Obligue † Helvetica Obligue † HoeflerText Black ¤ HoeflerText Black Italic ¤ HoeflerText Italic ¤ HoeflerText Ornaments ¤ HoeflerText ¤ Joanna ‡ Joanna Bold ‡ Joanna Bold Italic ‡ Joanna Italic ‡ LetterGothic LetterGothic Bold LetterGothic Bold Slanted LetterGothic Slanted ITC Lubalin Graph Book ITC Lubalin Graph Book Oblique ° ITC Lubalin Graph Demi ITC Lubalin Graph Demi Obligue ° Marigold \* ITC Mona Lisa Recut °

Monaco ¤ New Century Schoolbook Bold † New Century Schoolbook Bold Italic † New Century Schoolbook Italic † New Century Schoolbook Roman † NewYork ¤ Optima † Optima Bold † Optima Bold Italic † Optima Italic † Oxford \* Palatino Bold † Palatino Bold Italic † Palatino Italic † Palatino Roman † Stempel Garamond Bold † Stempel Garamond Bold Italic † Stempel Garamond Italic † Stempel Garamond Roman † ITC Symbol ° Tekton • Times Bold † Times Bold Italic † Times Italic † Times Roman † Times New Roman ± Times New Roman Bold ‡ Times New Roman Bold Italic ‡ Times New Roman Italic ‡ Univers † Univers Bold † Univers Bold Oblique † Univers Oblique † Univers Light † Univers Light Oblique † UniversCondensed † UniversCondensed Bold † UniversCondensed Bold Oblique † UniversCondensed Oblique † UniversExtended † UniversExtended Bold † UniversExtended Bold Oblique † UniversExtended Oblique † Winadinas ITC ZapfChancery MediumItalic° ITC ZapfDingbats

Adobe, PostScript, the Adobe logo and the Post Script logo are trademarks of Adobe Systems Incorporated which may be registered in certain jurisdictions. • registered trademark of Adobe Systems Incorporated \* trademark of AlphaOmega Typography □ trademark of Alphe Computer, Inc. •• registered trademark of Ludiow Type Foundry ° registered trademark of Ludiow Type Corporation † trademark of Linotype-Hell AG and/or its subsidiaries § registered trademark of Microsoft Corporation ‡ trademark of The Monotype Corporation ‡ trademark of The Monotype Corporation \* trademark of Neisolo

### **Risoluzione dei problemi**

### Errori di stampa

Se un'operazione di stampa fallisce, eseguire innanzitutto i seguenti controlli:

- · Il cavo di collegamento (porta parallela o LAN Ethernet) deve essere collegato correttamente.
- · La periferica deve essere alimentata.
- · La carta deve essere caricata correttamente nella periferica.
- · Sulla periferica non devono essere visualizzati messaggi d'errore. (Vedere la nota.)

Questi controlli possono essere effettuati stampando una pagina di prova. Per informazioni su come stampare una pagina di prova consultare i manuali del sistema operativo, la guida in linea e/o il Supporto tecnico.

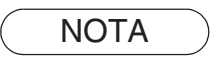

Lo stato dei dispositivi può essere verificato tramite il **Device Monitor**. Vedere le Istruzioni per l'uso (per Device Monitor).

# I documenti non vengono stampati correttamente

| Problema                                                                                                    | Possibile causa / soluzione(i)                                                                                                    |
|----------------------------------------------------------------------------------------------------|----------------------------------------------------------------------------------------------------|
| Il posizionamento della stampa non è<br>corretto oppure manca una parte della<br>stampa su un bordo.                                                                                                    | <ul> <li>Il formato della carta o l'orientamento impostati nell'applicazione<br/>e nel driver di stampa non corrispondono. Verificare le<br/>impostazioni.</li> <li>Nella periferica non è caricata la carta specificata - Verificare<br/>le impostazioni o caricare la carta appropriata.</li> <li>Il margine del documento non è sufficiente.</li> </ul>                                                                                                    |
| Vengono stampati caratteri e simboli non usati nei documenti.                                                                                                    | Verificare che gli utenti abbiano scelto come driver di stampa la macchina corretta.                                                                                                    |
| L'operazione di stampa richiede troppo tempo.                                                                                                    | Il tempo di attesa per le operazioni di stampa dipende dalle impostazioni di spooling.                                                                                                    |
| I dati vengono trasferiti alla periferica,<br>ma non vengono stampati.                                                                                                    | <ul> <li>Assicurarsi che la stampante sia in linea.</li> <li>Assicurarsi che il cavo della porta parallela della stampante o il<br/>cavo LAN Ethernet siano collegati correttamente.</li> <li>Ripristinare l'alimentazione se il LED On Line è spento anche se<br/>il cavo della porta parallela della stampante è collegato.</li> </ul>                                                                                                    |
| La stampa viene arrestata a metà di un ciclo.                                                                                                    | Controllare se vi è un problema di rete.                                                                                                    |
| Il documento non viene stampato dal<br>Vassoio multifunzione (Sheet Bypass).                                                                                                    | <ul> <li>Verificare il Formato carta impostato sul Vassoio<br/>multifunzione (Sheet Bypass).</li> <li>Impostare il Formato carta effettuando le seguenti operazioni.</li> <li>Premere il tasto <u>Copia</u>.</li> <li>Selezionare "Vassoio carta/output", "VASSOIO USCITA:" o<br/>"VASSOIO CARTA".</li> <li>Selezionare "Modifica Formato/Supporto" o "MODIFICA FORMATO".</li> <li>Scegliere il formato carta e selezionare "OK".</li> <li>Nota:</li> <li>Per DP-8020P/8020E, premere più volte il tasto "Vassoio carta" finché non<br/>viene visualizzato il formato carta desiderato. Non è necessario premere il tasto<br/>"OK" dopo aver premuto il tasto "Vassoio carta" per impostare il formato carta.</li> <li>Selezionare "Auto" al punto 4 se nel Vassoio multifunzione (Sheet<br/>Bypass) è caricato il formato carta indicato di seguito. Il Formato carta<br/>viene impostato automaticamente in modo corretto.</li> <li>Per utenti di Stati Uniti e Canada : Ledger., Legale, Lettera, Fattura<br/>Tranne per utenti di Stati Uniti e Canada : A3, B4, FLS, A4, A5</li> </ul> |
| Il documento non viene stampato<br>correttamente e viene stampato il<br>seguente messaggio.<br>"This job contains Binary Data, but<br>your printer requires a special driver<br>setting to receive binary data on this<br>channel." | Verificare che il protocollo di output nelle impostazioni della periferica<br>sia impostato su ASCII.                                                                                                    |

# Messaggi di errore visualizzati sul computer

| Problema                                                                                                    | Possibile causa / soluzione(i)                                                                                                    |
|----------------------------------------------------------------------------------------------------|----------------------------------------------------------------------------------------------------|
| Errore durante la scrittura su USB.<br>Impossibile scrivere sulla periferica<br>specificata.<br>(La connessione USB non è disponibile<br>per DP-8060/8045/8035) | Verificare che la periferica sia collegata correttamente al computer.<br>Verificare che la periferica sia accesa.                                                                                                    |
| Errore durante la scrittura su USB.<br>Errore di timeout della stampante.<br>(La connessione USB non è disponibile<br>per DP-8060/8045/8035)                    | Verificare che la periferica sia accesa.<br>Un volume di dati o numero di pagine eccessivo può sovraccaricare la<br>memoria della periferica, disabilitando la ricezione dei dati.<br>Aumentare il valore dell'impostazione del timeout in Proprietà (per il<br>tentativo di ritrasmissione). |
| La stampa è disattivata a causa di un<br>errore nelle impostazioni correnti della<br>stampante.                                                                 | Vi è una differenza di impostazioni tra l'applicazione e il driver della<br>stampante, come il formato della carta o l'orientamento della stampa.<br>Correggere le impostazioni.                                                                                                    |

## Messaggi di errore visualizzati sulla macchina Per DP-C405/C305/C265, DP-C354/C264/C323/C263/C213

Se un documento non viene stampato, potrebbe essersi verificato un errore. Dai messaggi di errore visualizzati sul pannello di controllo, si può risalire alla causa e alla possibile risoluzione del problema. Verifica dei messaggi di errore: Premere il tasto **Print (stampa)**, selezionare il pulsante <u>Controllo lavori</u> e il

pulsante Coda output

Quindi, scegliere la scheda Stampa storico. I messaggi di errore vengono visualizzati nella colonna Stato.

Una volta letto il messaggio di errore, ricercare nella tabella riportata di seguito la causa e la soluzione del problema.

| Tutti                | Copia       | Stampa        | Stampa stori | co    |    |  |
|----------------------|-------------|---------------|--------------|-------|----|--|
| Propietario N        | ome file    | Stato         |              | Dra   |    |  |
| Administra           | Panason i c | Errore param. | stampa(002)  | 09/26 |    |  |
|                      |             |               |              |       |    |  |
|                      |             |               |              |       | 01 |  |
|                      |             | _             |              |       | 01 |  |
|                      |             |               |              |       |    |  |
|                      |             |               |              |       |    |  |
| Elimina tutto Chiudi |             |               |              |       |    |  |

| Messaggi di errore                                     | Possibile causa                                                                                                    | Soluzione(i)                                                                                                    |
|--------------------------------------------------------|----------------------------------------------------------------------------------------------------|----------------------------------------------------------------------------------------------------|
| Errore param. stampa(001)                              | L'unità Fronte retro non                                                                                                    | Contattare il rivenditore autorizzato Panasonic per                                                                                                    |
|                                                        | funziona correttamente.                                                                                                    | la manutenzione della macchina.                                                                                                    |
| Errore param. stampa(002)                              | È stata specificata<br>un' <b>Alimentazione</b> non<br>installata nella macchina.                                                                                                    | <ul> <li>Verificare con attenzione le impostazioni della opzioni<br/>installabili sul driver della stampante.</li> <li>Verificare con attenzione le impostazioni di Numero<br/>vassoi carta sul driver della stampante.</li> </ul> |
| Errore param. stampa(004)<br>Errore param. stampa(005) | È stato impostato <b>Vassoio output</b><br>su <b>Finisher</b> . Tuttavia, l'unità finisher<br>non è installata nella macchina.<br>È stato impostato <b>Metodo di</b><br><b>ordinamento</b> su Sfalsa, oppure è<br>stata specificata la posizione della<br>pinzatura. | <ul> <li>Verificare con attenzione le impostazioni<br/>dell'opzione installabile sul driver della stampante.</li> <li>Verificare con attenzione le impostazioni di<br/>Finisher sul driver della stampante.</li> </ul>             |

Risoluzione dei problemi

| Messaggi di errore                                     | Possibile causa                                                                                                    | Soluzione(i)                                                                                                    |
|--------------------------------------------------------|----------------------------------------------------------------------------------------------------|----------------------------------------------------------------------------------------------------|
| Errore param. stampa(006)                              | È stata specificata la posizione<br>della perforazione. Tuttavia,<br>l'unità di perforazione non è<br>installata nella macchina.                                                                                                    | <ul> <li>Verificare con attenzione le impostazioni dell'opzione<br/>installabile sul driver della stampante.</li> <li>Verificare con attenzione le impostazioni di Unità di<br/>perforazione sul driver della stampante.</li> </ul>                                                                         |
| Errore param. stampa(101)                              | È stata specificata<br>un'alimentazione non in grado di<br>stampare in Fronte retro.<br>(Non è possibile eseguire la<br>stampa fronte retro dal vassoio<br>impostato con il formato A5 in<br>orizzontale)                                    | <ul> <li>Specificare il vassoio impostato con il formato A5 in verticale.</li> <li>Selezionare Selezione automatica dal menu Alimentazione.</li> </ul>                                                                                                    |
| Errore param. stampa(104)                              | È stata specificata<br>un'Alimentazione non in grado<br>di sfalsare l'ordinamento.<br>- Solo quando è in uso un finisher<br>ad un raccoglitore (DA-FS320).<br>- Non è possibile sfalsare<br>l'ordinamento con un formato B5<br>in verticale. | <ul> <li>Specificare il vassoio impostato con il formato<br/>B5 in orizzontale.</li> </ul>                                                                                                    |
| Errore param. stampa(106)<br>Errore param. stampa(107) | È stata specificata<br>un'alimentazione errata<br>durante la stampa di un<br>documento con pinzatura.                                                                                                    | <ul> <li>Verificare con attenzione le impostazioni<br/>dell'opzione installabile sul driver della stampante.</li> <li>Verificare con attenzione le impostazioni di<br/>Finisher sul driver della stampante.</li> <li>Selezionare Selezione automatica dal menu<br/>Alimentazione.</li> </ul>                |
| Errore param. stampa(108)<br>Errore param. stampa(109) | È stata specificata un'alimen-<br>tazione errata<br>durante la stampa di un do-<br>cumento con perforazione.                                                                                                    | <ul> <li>Verificare con attenzione le impostazioni<br/>dell'opzione installabile sul driver della stampante.</li> <li>Verificare con attenzione le impostazioni di Unità<br/>di perforazione sul driver della stampante.</li> <li>Selezionare Selezione automatica dal menu Ali-<br/>mentazione.</li> </ul> |
| Errore param. stampa(119)                              | È stato specificato un tipo<br>di supporto errato durante<br>la stampa di un documento<br>con rotazione ordinamento.                                                                                                    | <ul> <li>Verificare le impostazioni del tipo di supporto sulla<br/>macchina.</li> <li>Selezionare sul driver della stampante lo stesso<br/>tipo di supporto impostato sulla macchina.</li> </ul>                                                                                                    |
| Errore param. stampa(125)                              | Sono stati specificati do-<br>cumenti con pinzatura di<br>diversi formati.                                                                                                    | <ul> <li>Annullare <b>Pinzatura</b> e riprovare a stampare.</li> </ul>                                                                                                    |
| Errore param. stampa(126)                              | Sono stati specificati<br>documenti con perforazione<br>di diversi formati.                                                                                                    | <ul> <li>Annullare <b>Perforazione</b> e riprovare a stampare.</li> </ul>                                                                                                    |

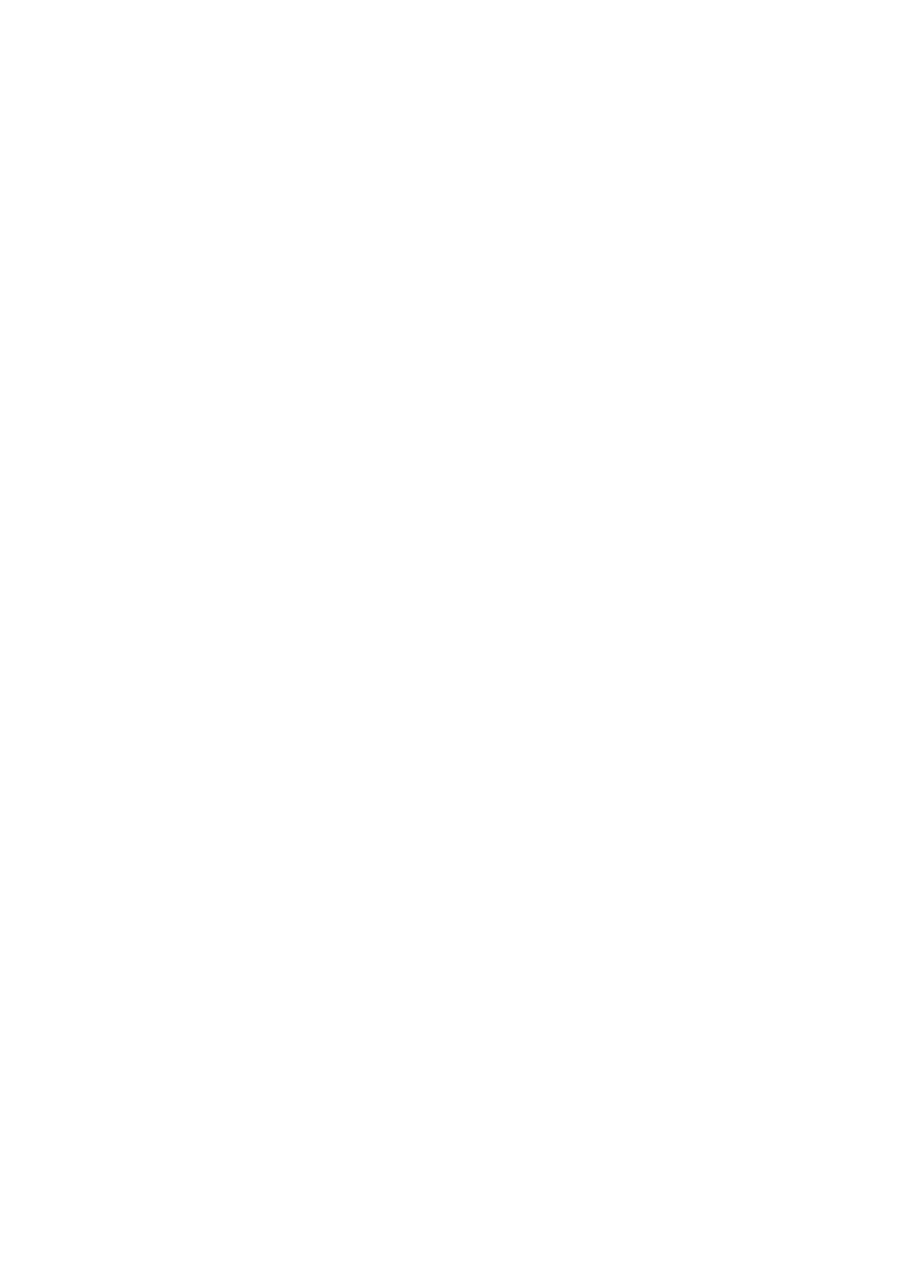

Risoluzione dei problemi

Per l'assistenza tecnica rivolgersi a:

For Customer Support: Panasonic Communications Co., Ltd. Fukuoka, Japan http://panasonic.net

> C1006-8108 (05) PJQMC0930SA October 2008 Published in Japan